# MANUAL DO SISTEMA

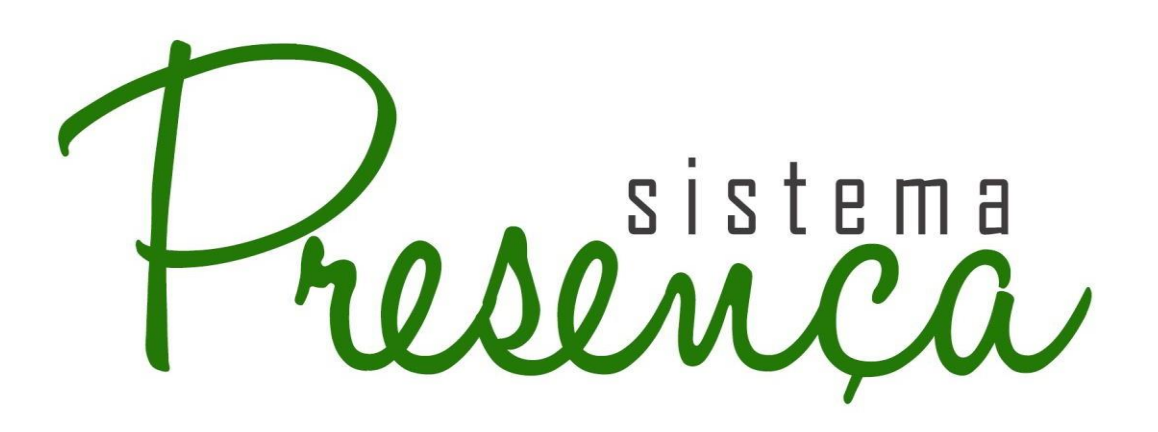

- Versão atualizada em janeiro de 2018 -

# versão 1.0

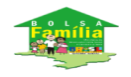

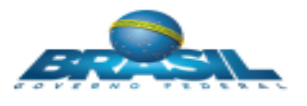

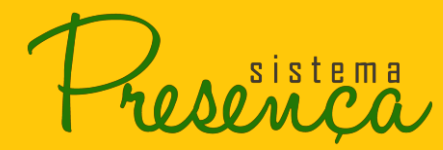

# Sumário

| 1 Configurações Recomendadas                                        | 3        |
|---------------------------------------------------------------------|----------|
| 2 Passo a Passo                                                     | 4        |
| 2.1. Visão inicial do Sistema Presença                              | 4        |
| 2.2. Solicitar Cadastro                                             | 5        |
| 2.3. Substituição do Coordenador Municipal do PBF na Educação       | <u>/</u> |
| 2.4. Acessar Sistema                                                | 7        |
| 2.5. Calendario                                                     | 9        |
| 2.6. Esqueci minha senha                                            | 10       |
| 2.7. Menu Principal                                                 | 11       |
| 2.8. Alterar Senha                                                  | 13       |
| 2.9. Imprimir Formulário                                            | 14       |
| 2.10. Como Gerar e Imprimir Formulário                              | 15       |
| 2.11. Baixando Formulários Prontos                                  | 21       |
| 2.12. Acompanhando Formulários Solicitados                          | 23       |
| 2.13. Registrar Frequência por Aluno                                | 24       |
| 2.14. Registrar Motivo de Baixa Frequência                          | 29       |
| 2.15. Registro de Situação Coletiva                                 | 31       |
| 2.16. Alterar INEP                                                  | 33       |
| 2.17. Informação do Aluno                                           | 38       |
| 2.18. Alterando Situação do Aluno                                   | 40       |
| 2.19. Alterar situação do aluno ativo                               | 41       |
| 2.20. Transferência                                                 | 42       |
| 2.21. Transferindo de aluno                                         | 42       |
| 2.22. Solicitações de Transferências Recebidas                      | 52       |
| 2.23. Solicitações de transferências enviadas                       | 56       |
| 2.24. Baixar Histórico Completo de Solicitação de Transferência     | 62       |
| 2.25. Cadastrar Usuários                                            | 64       |
| 2.26. Relatório Gerencial                                           | 67       |
| 2.27. Visualizando Relatórios Prontos                               | 74       |
| 2.28. Relatórios Pendentes                                          | 77       |
| 2.29. Relatório Por Motivo de Baixa Frequência, Situações Coletivas | 78       |
| e outros Registros                                                  |          |
| 2.30. Relatório de Frequência por NIS                               | 82       |
| 2.31. Arquivo de Sugestões de Escola                                | 85       |
| 2.32. Buscar Operador                                               | 86       |
| 2.33. Arquivo Beneficiários não Localizados Município               | 88       |
| 2.34. Arquivo Beneficiários não Localizados no Brasil               | 89       |

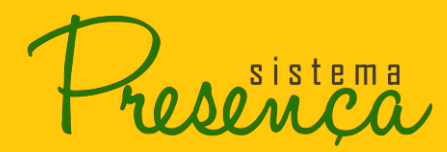

# 1 Configurações Recomendadas

O Sistema de Acompanhamento da Frequência Escolar do Programa Bolsa Família (Sistema Presença) foi desenvolvido em uma plataforma Web, a fim de permitir o acesso ao Sistema em todas as regiões do País. Para isso, é necessário possuir uma conexão local com a Internet.

#### Requisitos mínimos para acesso ao Sistema:

- Navegador da Internet:
  - Mozilla Firefox
  - Google Chrome
  - Internet Explorer 9.0 ou superior
- Aplicativo para descompactar arquivos no formato zip
- Leitor de arquivos no formato *PDF*:
  - o http://get.adobe.com/br/reader/

Recomendamos manter seu navegador sempre atualizado, a fim de ter uma melhor experiência na utilização do Sistema Presença

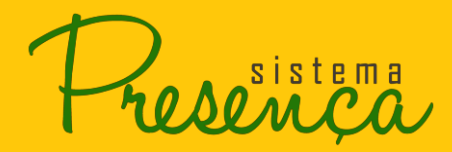

# 2 Passo a Passo

#### 2.1. Visão inicial do Sistema Presença

1. O primeiro passo para entrar no Sistema é acessar o endereço: <u>http://presenca.mec.gov.br</u>, onde o usuário verá a seguinte tela:

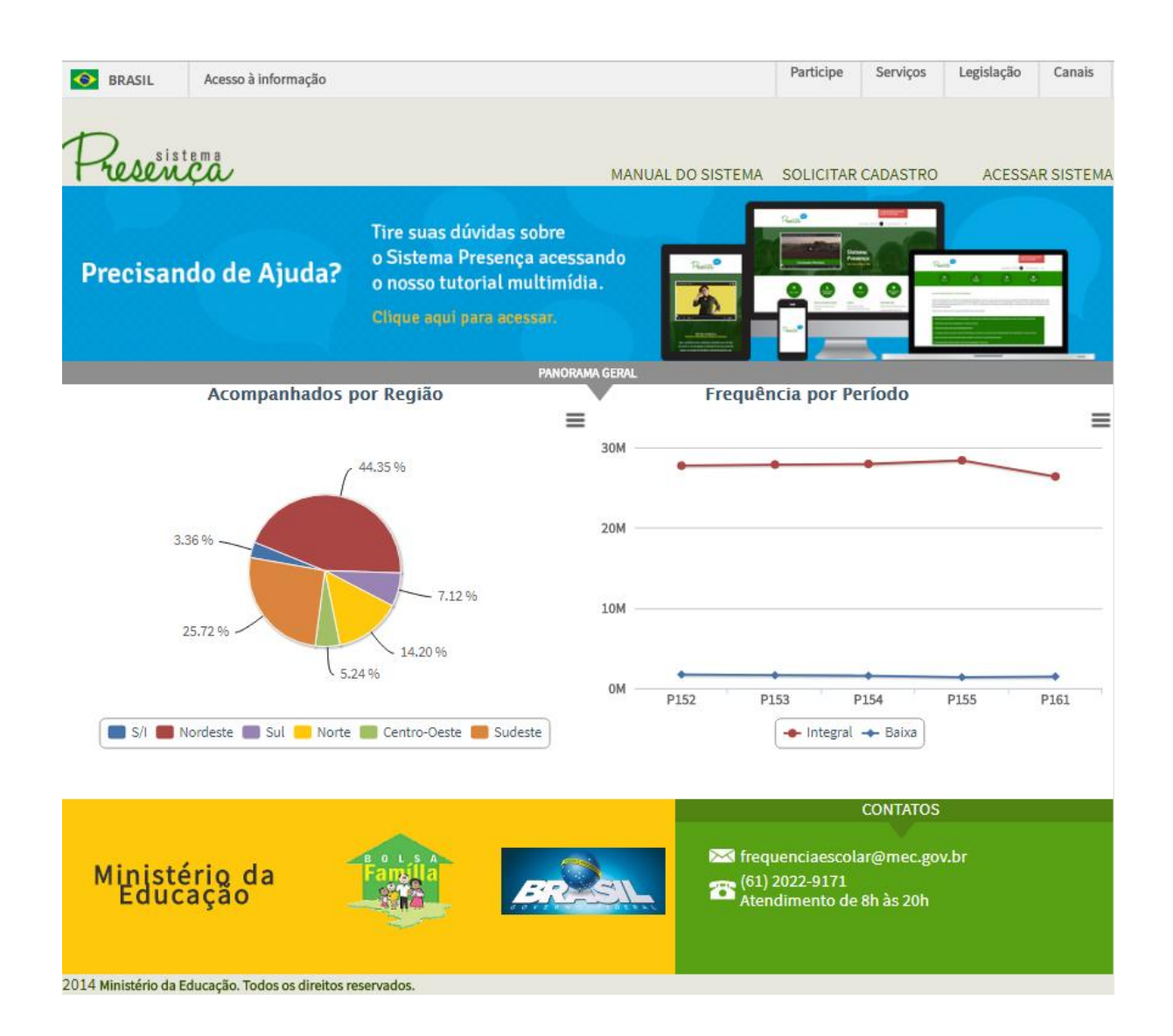

- Para obter ajuda sobre como Solicitar Cadastro ao Sistema, siga para o passo 2.2;
- Para obter ajuda sobre como <u>Acessar</u> o Sistema Presença, siga para o passo 2.3.

#### 2.2. Solicitar Cadastro

1. Para solicitar o acesso ao Sistema Presença, clique na opção "SOLICITAR CADASTRO" localizado no canto superior direito da página inicial do Sistema;

| S BRASIL Acesso à informação |                                                                                                    |                        | Participe                                | Serviços                            | Legislação | Canais     |
|------------------------------|----------------------------------------------------------------------------------------------------|------------------------|------------------------------------------|-------------------------------------|------------|------------|
| Presença                     | MAI                                                                                                    | NUAL DO SISTEMA        | SOLICITAR                                | CADASTRO                            | ACESSA     | AR SISTEMA |
| Precisando de Ajuda?         | Tire suas dúvidas sobre<br>o Sistema Presença acessando<br>o nosso tutorial multimídia.<br>Clique equi para acessar. |                        |                                          |                                     |            |            |
| Acompanhados p               | oor Região                                                                                                    | Frequê                 | ncia por Pe                              | eríodo                              |            |            |
| (                            | 44.35 %                                                                                                    | •                      | •                                        | •                                   |            | =          |
| 3.36 %                       | 20M<br>7.12 %<br>10M                                                                                                 |                        |                                          |                                     |            |            |
| S/I Nordeste Sul Norte       | 14.20 %<br>24 % OM                                                                                                   | P152 P                 | ◆<br>153 P<br>◆ Integral                 | P154                                | P155       | P161       |
| Ministério da<br>Educação    | BRESS                                                                                                    | ₩ freq<br>(61)<br>Ater | uenciaescola<br>2022-9171<br>Idimento de | CONTATOS<br>ar@mec.gov<br>8h às 20h | ı.br       |            |

**IMPORTANTE:** A função "SOLICITAR CADASTRO" deverá ser utilizada apenas pela pessoa indicada pela Secretaria Municipal de Educação para assumir o cargo de Coordenador Municipal do PBF na Educação.

2. Informe o CPF e o texto exibido na tela e, após o preenchimento, clique em ENVIAR;

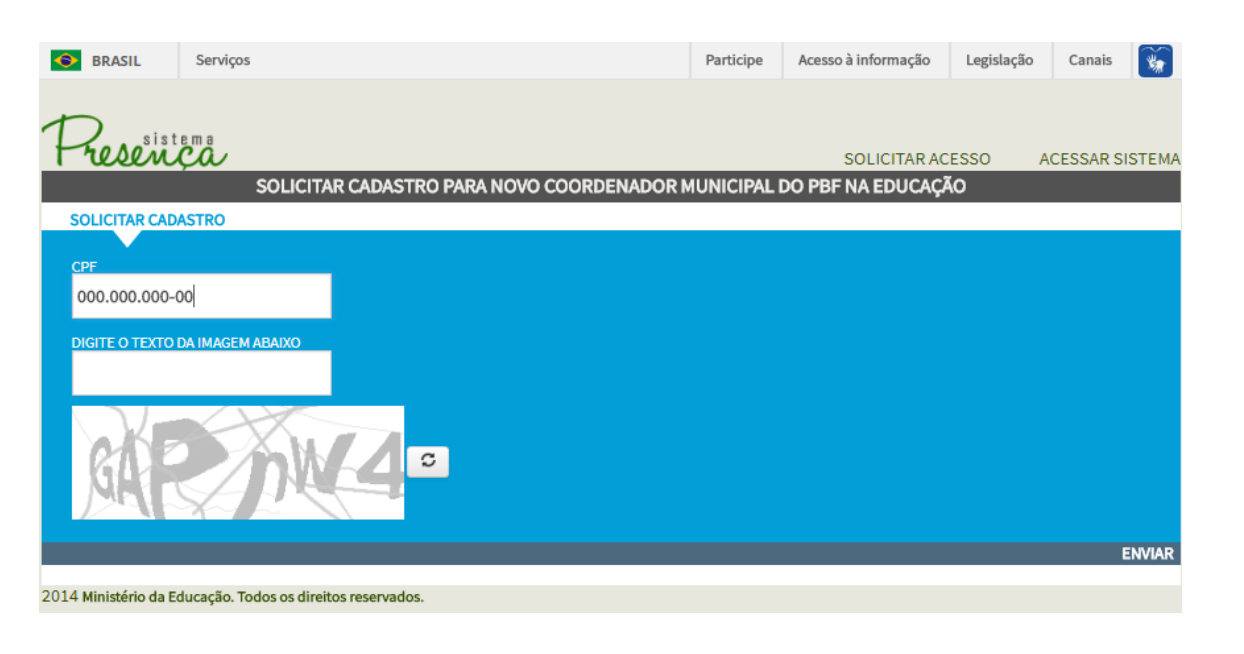

#### 3. Preencha os campos do formulário e clique em ENVIAR ;

| Serviços                                                   | Participe               | Acesso à informação | Legislação | Canais   | *      |
|------------------------------------------------------------|-------------------------|---------------------|------------|----------|--------|
|                                                            |                         |                     |            |          |        |
| Fresença                                                   |                         | SOLICITAR AC        | CESSO A    | CESSAR S | STEMA  |
| SOLICITAR CADASTRO PARA NO                                 | VO COORDENADOR MUNICIPA | . DO PBF NA EDUCAÇ  | ÃO         |          |        |
| SOLICITAR CADASTRO                                         |                         |                     |            |          |        |
| CPF                                                        |                         |                     |            |          |        |
| este cpf não é o seu?<br>NOME DO USUÁRIO                   |                         |                     |            |          |        |
| E 1448                                                     |                         |                     |            |          |        |
| E-MAIL                                                     |                         |                     |            |          |        |
|                                                            |                         |                     |            |          |        |
| TELEFONE FIXO (TRABALHO) CELULAR                           |                         |                     |            |          |        |
|                                                            |                         |                     |            |          |        |
| DATA DE NASCIMENTO                                         |                         |                     |            |          |        |
|                                                            |                         |                     |            |          |        |
| UF DE TRABALHO MUNICÍPIO DE TRABALHO                       | )                       |                     |            |          |        |
| •                                                          |                         | ,                   |            |          |        |
|                                                            |                         |                     |            |          |        |
|                                                            |                         |                     | 1          |          | INVIAP |
| 2014 Ministério da Educação. Todos os direitos reservados. |                         |                     |            |          |        |

#### O Sistema apresenta o nome do usuário a partir da pesquisa do CPF na Receita Federal.

#### Atenção:

 Todos os campos são de preenchimento obrigatório! Somente o campo "CELULAR" é opcional.

O Sistema não aceitará a solicitação de cadastro caso o CPF já tenha registro de cadastro.
A senha de primeiro acesso será enviada para o e-mail indicado no momento de solicitação do cadastro. Entretanto, para algumas contas de e-mail (ex: hotmail) a senha poderá ser encaminhada para a pasta "lixo eletrônico". Portanto, se o cadastro foi solicitado e o usuário não recebeu o e-mail com a senha de primeiro acesso na caixa de entrada, deve verificar também na pasta "lixo eletrônico" ou realizar procedimento de "lembrar senha" na página inicial do Sistema Presença.

4. Para maior segurança Altere a Senha assim que efetuar o primeiro *login* no Sistema. (siga para o passo 2.8).

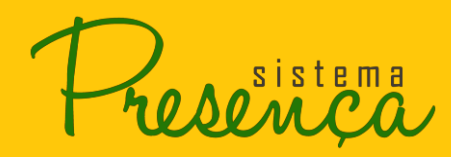

#### 2.3. Substituição do Coordenador Municipal do PBF na Educação

Estes são os procedimentos para substituição do Coordenador Municipal do PBF na Educação no Sistema Presença/MEC:

- A Secretaria Municipal de Educação ou a nova Coordenação Municipal do PBF na Educação deverá solicitar ficha de substituição de Coordenador Municipal do PBF na Educação junto à SECADI/MEC pelo e-mail *frequenciaescolar@mec.gov.br*;
- 2 A Secretaria Municipal de Educação preenche a ficha recebida, indicando a pessoa que assumirá o acompanhamento da frequência escolar e devolve via e-mail. Juntamente com a ficha cadastral, deverá ser encaminhada a portaria de nomeação do atual Secretário Municipal de Educação;
- 3. A pessoa indicada deverá "SOLICITAR ACESSO" no site http://frequenciaescolarpbf.mec.gov.br. Após o preenchimento do formulário, será enviada uma senha de primeiro acesso para o e-mail indicado. Entretanto, o acesso só será possível quando o cadastro for confirmado pela SECADI/MEC, mediante o recebimento da documentação citada no item 2 (ficha cadastral devidamente preenchida e cópia da portaria de nomeação do Secretário Municipal de Educação).

#### 2.4. Acessar Sistema

1. Para acessar o Sistema o usuário deve clicar na opção "ACESSAR SISTEMA" localizado no canto superior direito da página inicial do Sistema;

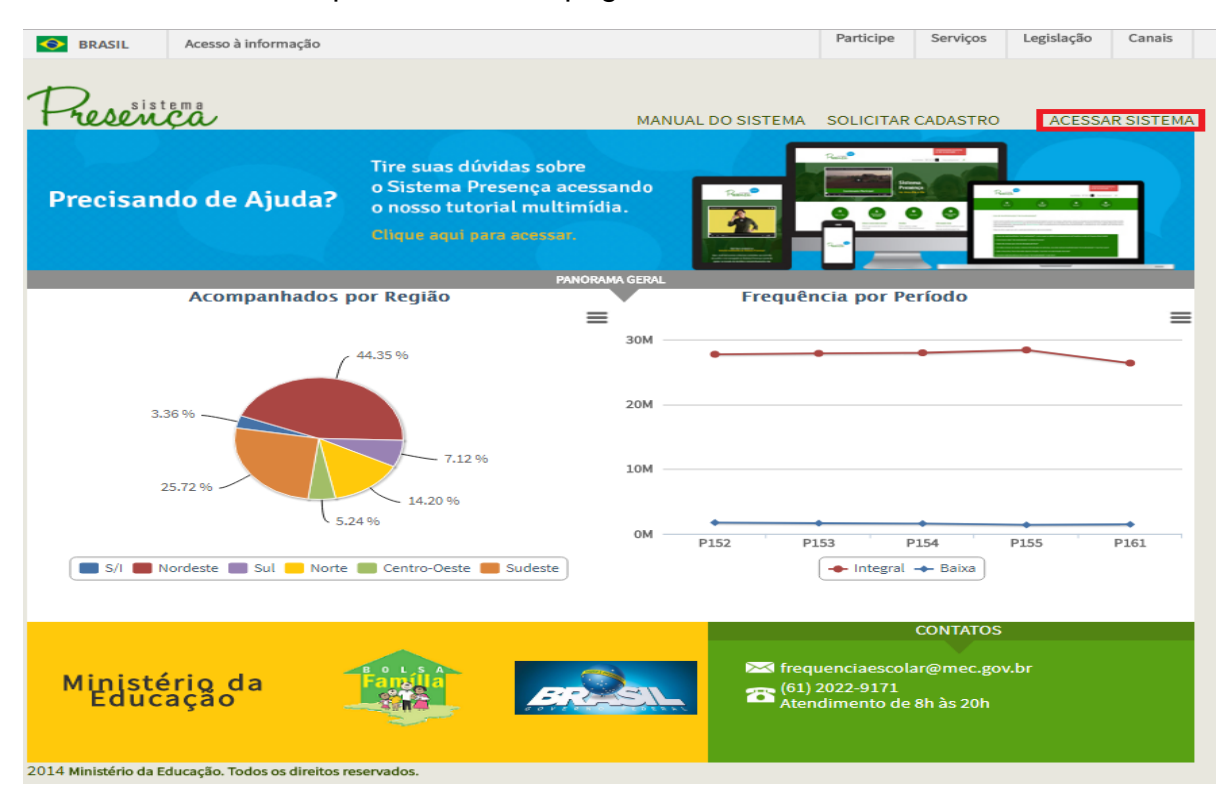

sistema

Após acionar o link, o Sistema apresentará na tela os campos "CPF" e "SENHA".
 Preencha os dois campos e clique na opção ENTRAR.

| BRASIL                | Acesso à informação           |                    |            |        |                         | Participe   | Serviços | Legislação | Canais   |
|-----------------------|-------------------------------|--------------------|------------|--------|-------------------------|-------------|----------|------------|----------|
| Presen                | ça.                           |                    |            | MANUAL | DO SISTEMA              | SOLICITAR   | CADASTRO | ACESSA     | RSISTEMA |
| Precisan              | do de Ajuda?                  |                    |            | io     |                         | SEN<br>SEN  | IHA      | lembra     | r senha  |
|                       | Acompanhados p                | or Região          | PANORAMA G | ERAL   | Frequên                 | icia po     |          |            | ENTRAR   |
|                       | _(                            | 44.35 %            | ≡<br>عر    | ом ——— | •                       |             | •        | •          |          |
| 3.3                   | 36 %                          |                    | 20         | ом ——— |                         |             |          |            |          |
| 2                     | 5.72 %                        | 7.12 %             | 10         | OM     |                         |             |          |            |          |
|                       | 5.2                           | 4 %                | (          | ом —   | -                       | • · · · · · | •        |            |          |
| S/I N                 | ordeste 🔳 Sul 🛑 Norte         | Centro-Oeste 🛑 S   | Sudeste    | F      | 152 Pi                  | Integral    | → Baixa  | P133       | P161     |
|                       |                               |                    |            |        |                         |             | CONTATOS |            |          |
| Ministé<br>Educa      | rio da<br>ação                | Fansila<br>Fansila | BR         |        | 💌 frequ<br>(61)<br>Aten |             |          |            |          |
| 2014 Ministério da Ec | ducação. Todos os direitos re | servados.          |            |        |                         |             |          |            |          |

Ao entrar no Sistema Presença, será exibida a tela abaixo:

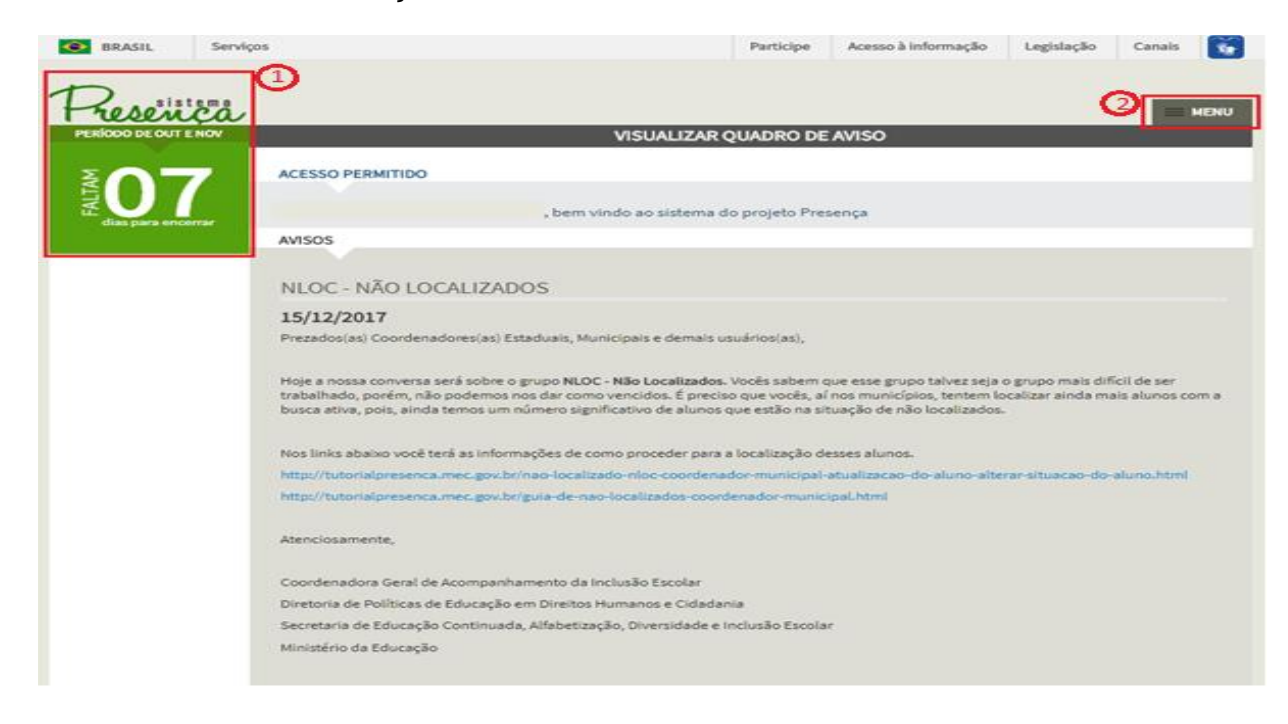

*Calendário*: Regras citadas abaixo; *MENU*: onde vai encontrar todas as operações disponíveis no Sistema Presença. Para mais informações, siga para o passo **2.7.** 

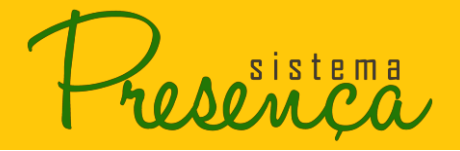

#### 2.5. Calendário

O calendário fica localizado no canto esquerdo superior da tela e é dinâmico. Conheça um pouco mais sobre os status desse calendário:

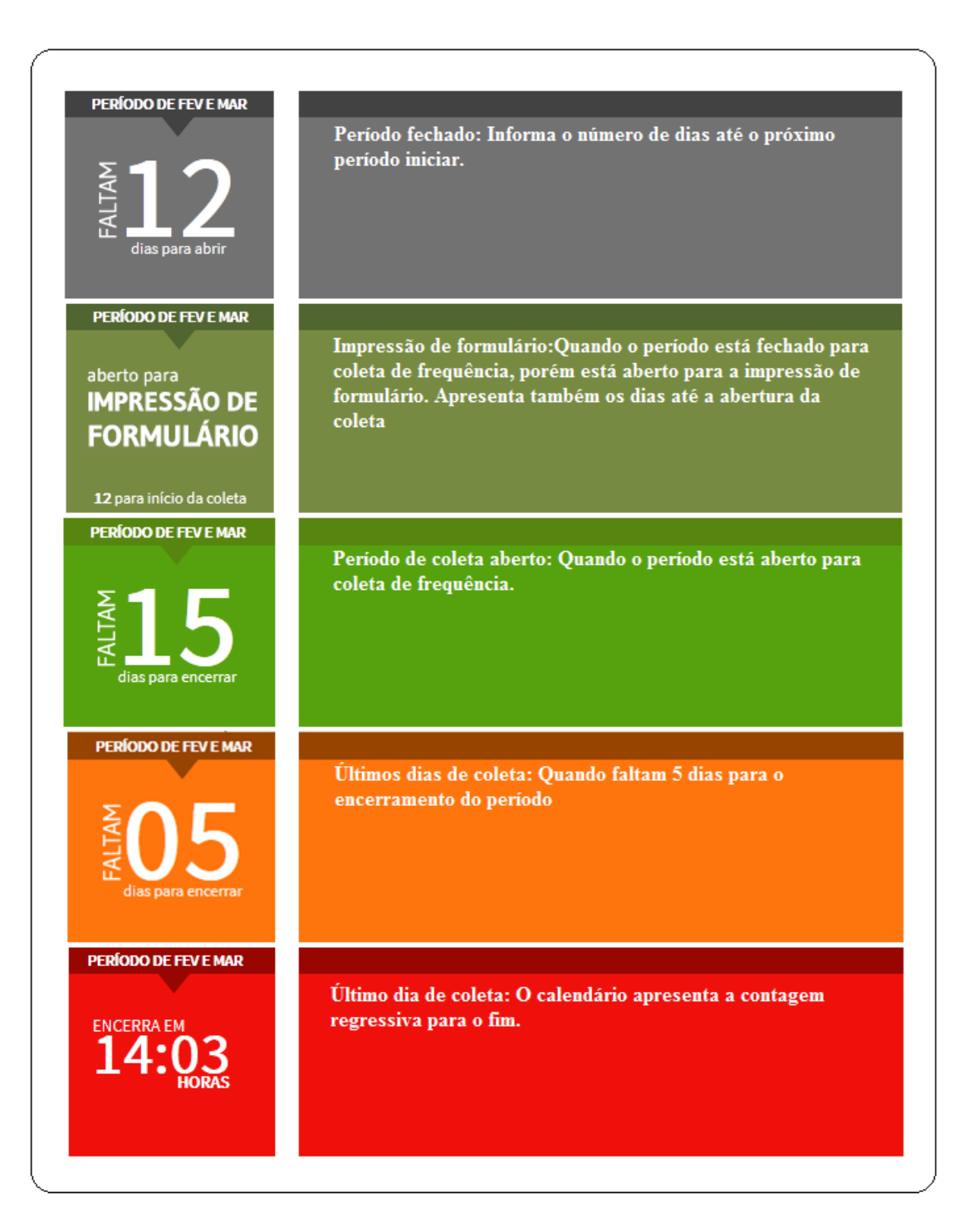

sistema

#### 2.6. Esqueci minha Senha

1. Para recuperar a senha clique na opção "esqueci minha senha", localizado abaixo do campo "**SENHA**" no menu de acesso ao Sistema;

| BRASIL                | Acesso à informação          |                |          |          |                           | Participe | Serviços | Legislação | Canais     |
|-----------------------|------------------------------|----------------|----------|----------|---------------------------|-----------|----------|------------|------------|
| Present               | ça.                          |                |          | MANUAL D | O SISTEMA                 | SOLICITAR | CADASTRO | ACESSA     | AR SISTEMA |
| Precisano             | do de Ajuda?                 |                |          | do       |                           |           | -<br>NHA | lembra     | ır senha   |
|                       | Acompanhados p               | oor Região     | PANORAMA |          | Frequên                   | icia po   |          |            | ENTRAR     |
|                       | (                            | 44.35 %        | ≡ 3      | ом —     |                           |           | •        | •          | -          |
| 3.3                   | 6 %                          |                | 2        | 0M       |                           |           |          |            |            |
| 2!                    | 5.72 %                       | 7.12 %         | 1        | ом ———   |                           |           |          |            |            |
|                       | ( <sub>5.1</sub>             | 24 %           |          | 0M       | 52 D1                     | 52 C      | •        | D155       |            |
| S/I 🛑 N               | ordeste 📰 Sul 💼 Norte        | Centro-Oeste 📕 | Sudeste  |          |                           | Integral  | - Baixa  | 125        | 1 202      |
|                       |                              |                |          |          |                           |           | CONTATOS |            |            |
| Ministé<br>Educa      | rio da<br>ação               | Fansla         | BR       |          | 💌 frequ<br>(61) :<br>Aten |           |          |            |            |
| 2014 Ministérie de Ed | hannañ e Teder en diesiter e |                |          |          |                           |           |          |            |            |

2. O Sistema irá apresentar a tela com os campos "CPF" e "E-MAIL". Preencha os campos e clique na opção **ENVIAR**;

| S BRASIL             | Serviços                               |                | Participe | Acesso à informação | Legislação | Canais   | *      |
|----------------------|----------------------------------------|----------------|-----------|---------------------|------------|----------|--------|
| $\mathbf{D}$         |                                        |                |           |                     |            |          |        |
| - reser              | ça                                     |                |           | SOLICITAR AC        | ESSO A     | CESSAR S | ISTEMA |
|                      |                                        | LEMBRAR SENHA  |           |                     |            |          |        |
| D                    | IGITE SEUS DADOS PARA VALIDAÇÃO        |                |           |                     |            |          |        |
|                      | ~                                      |                |           |                     |            |          |        |
|                      | TT I I I I I I I I I I I I I I I I I I |                |           |                     |            |          |        |
|                      |                                        |                |           |                     |            |          |        |
| E                    | -MAIL                                  |                |           |                     |            |          |        |
|                      |                                        |                |           |                     |            |          |        |
|                      |                                        |                |           |                     |            |          |        |
|                      |                                        |                |           |                     | ENVIAR VO  | LTAR     |        |
| 2014 Ministério da E | ducação. Todos os direitos reservados. |                |           | 100 C               |            |          |        |
| Atencão: Info        | ormar o e-mail cadastrad               | lo do Sistema. |           |                     |            |          |        |

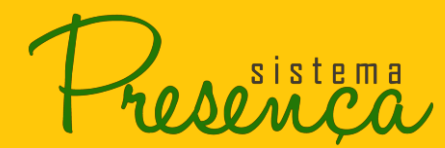

3. Será encaminhando a seguinte mensagem para o e-mail informado.

| Sistema Presença                                                                                                    |                                           |
|----------------------------------------------------------------------------------------------------|-------------------------------------------|
| Olá ,                                                                                                    |                                           |
| Você está recebendo esse e-mail porque solicitou a troca de senha no Sistema Presença. Para prosseguir com o processo, acesse o endereço abaixo: http://presenca.mec.gon<br>alterarSenhaEsquecida.php?0.4.928437379.1511455770.2302700689 | <u>r.br//presenca/controller/usuario/</u> |
| Atenciosamente,<br>Equipe do Presença                                                                                                    |                                           |
|                                                                                                    |                                           |
|                                                                                                    |                                           |
|                                                                                                    |                                           |
| 2013 Ministério da Educação. Todos os direitos reservados.<br>Para acarese o Sintema Persenta clinua po link a semuir ou conte e cole po cau paverador: http://presente.mer.mov.br/                                                       |                                           |

#### 2.7. Menu Principal

1. O "MENU" principal está localizado no canto superior direito e reúne todas as funções do Sistema, facilitando assim a utilização por parte do usuário;

| BRASIL           | Serviços |                                                                                                    | Participe                                         | Acesso à informação                                                                | Legislação                                      | Canais                      | <b>*</b>  |  |  |
|------------------|----------|----------------------------------------------------------------------------------------------------|---------------------------------------------------|------------------------------------------------------------------------------------|-------------------------------------------------|-----------------------------|-----------|--|--|
| Present          |          |                                                                                                    |                                                   |                                                                                    |                                                 | =                           | MENU      |  |  |
| PERÍODO DE OUT E | NÓV      | VISUALIZAR Q                                                                                                    | UADRO DE                                          | AVISO                                                                              |                                                 |                             |           |  |  |
| MAD 1            | ۰.       | ACESSO PERMITIDO                                                                                                    |                                                   |                                                                                    |                                                 |                             |           |  |  |
| E E              |          | , bem vindo ao sistema do                                                                                                    | projeto Pres                                      | ença                                                                               |                                                 |                             |           |  |  |
| dias para encer  | Tar      | AVISOS                                                                                                    |                                                   |                                                                                    |                                                 |                             |           |  |  |
|                  |          |                                                                                                    |                                                   |                                                                                    |                                                 |                             |           |  |  |
|                  |          | ABERTURA PARA REGISTRO DA FREQUÊNCIA                                                                                                    |                                                   |                                                                                    |                                                 |                             |           |  |  |
|                  |          | 01/12/2017                                                                                                    | (aa) auviliaraa                                   | aparadaras(as) assolaras                                                           | o domoio uquári                                 | aa(aa)                      |           |  |  |
|                  |          | Prezados(as) coordenadores(as) Estaduais, municipais, operadores                                                                                                    | (as) auxiliares                                   | , operadores(as) escolares                                                         | e demais usuari                                 | us(as),                     |           |  |  |
|                  |          | A partir de hoje o Sistema Presença está aberto para o REGISTRO DA<br>frequência deverá ser lançada o quanto antes para evitar a lentidão<br>acessos. Por isso, estando com a informação da frequência sob o se | A FREQUÊNCIA<br>o do Sistema no<br>o domínio, ori | ESCOLAR do período de o<br>os últimos dias do período<br>entamos registrá-la assim | utubro e novem<br>devido ao grano<br>que puder. | bro (P17.5).<br>de número o | . A<br>de |  |  |
|                  |          | Atenciosamente,                                                                                                    |                                                   |                                                                                    |                                                 |                             |           |  |  |
|                  |          | Coordenadora Geral de Acompanhamento da Inclusão Escolar                                                                                                    |                                                   |                                                                                    |                                                 |                             |           |  |  |
|                  |          | Diretoria de Políticas de Educação em Direitos Humanos e Cidadani                                                                                                    | a                                                 |                                                                                    |                                                 |                             |           |  |  |
|                  |          | Secretaria de Educação Continuada, Alfabetização, Diversidade e In                                                                                                    | clusão Escola                                     | r                                                                                  |                                                 |                             |           |  |  |
|                  |          | Ministério da Educação                                                                                                    |                                                   |                                                                                    |                                                 |                             |           |  |  |
|                  |          |                                                                                                    |                                                   |                                                                                    |                                                 |                             |           |  |  |

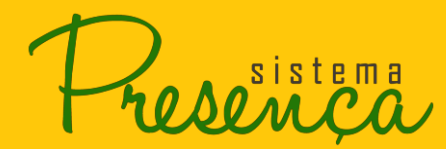

2. Ao clicar será apresentado o menu na tela:

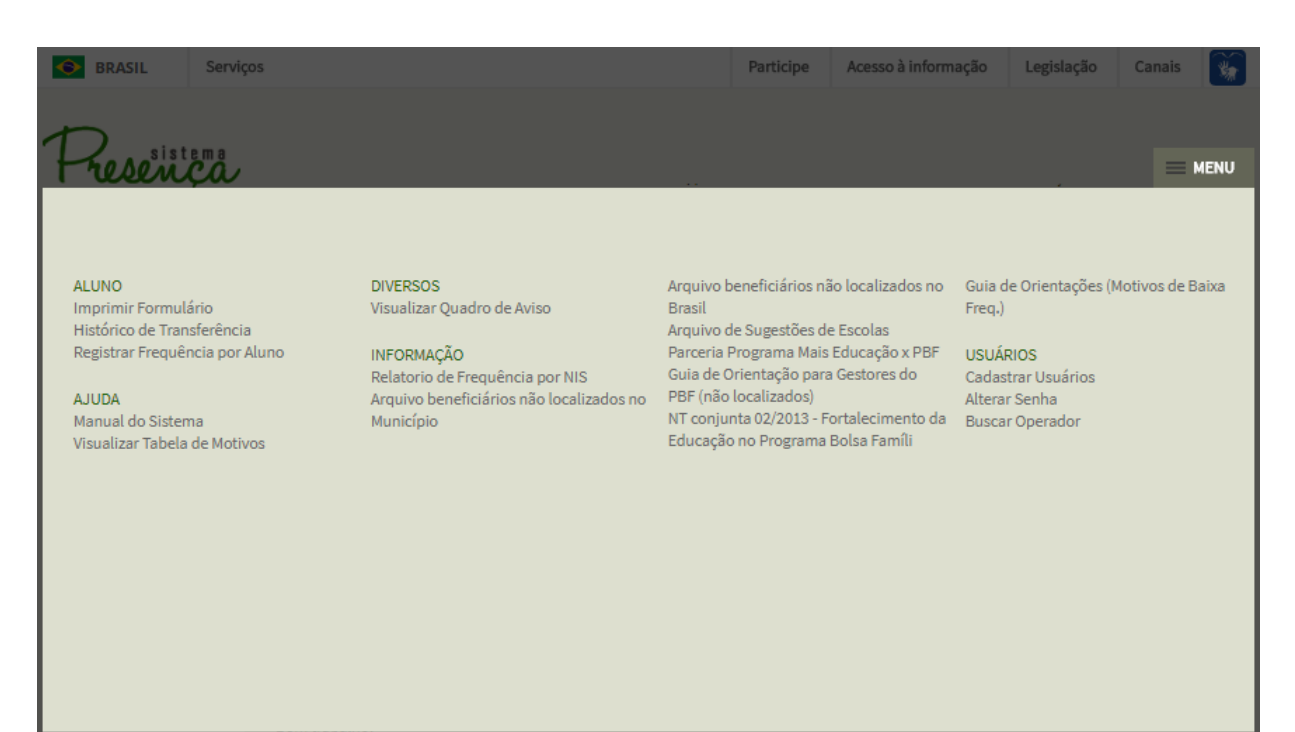

- Imprimir Formulário: Campo para impressão dos formulários entregues nas escolas.
- Histórico de Transferência: Apresenta as transferências realizadas e recebidas pela Coordenação Municipal do PBF na Educação.
- Registrar Frequência por Aluno: Local onde será registrada a frequência dos alunos e onde será realizada a transferência de alunos.
- Manual do Sistema: É a versão em PDF deste manual atualizada.
- Visualizar Motivos de Baixa Frequência: Glossário explicativo de cada código/motivo de baixa frequência, situações coletivas e outros registros.
- Visualizar Quadro de Aviso: Informações disponibilizadas periodicamente, pela equipe do MEC, referentes ao acompanhamento da frequência escolar do PBF.
- Relatório de Frequência por NIS: Utilizado para gerar relatórios de frequência dos beneficiários através do NIS.
- Relatório Gerencial: Relatório para verificação e acompanhamento das informações de registro da frequência escolar dos alunos beneficiários.

Disponível somente após o encerramento do calendário.

Página 13

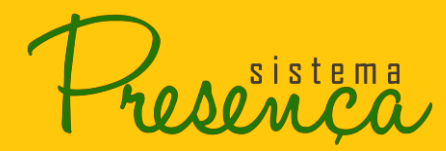

- Relatório de Motivos de Baixa Frequência, Situações Coletivas e Outros Registros: Apresenta os motivos de baixa frequência registrados nos períodos de acompanhamento com suas respectivas descrições.
- Arquivo dos beneficiários não localizados no Município: Apresenta uma lista com todos os alunos não localizados no município.
- Arquivo dos beneficiários não localizados no Brasil: Apresenta uma lista com todos os alunos não localizados no País.
- Arquivo de sugestões de Escolas: Gera um arquivo que sugere escolas para alunos não localizados e com Escola Não Identificada (ENI).
- **Cadastrar Usuário:** Essa função será utilizada somente pela Coordenação Municipal do PBF na Educação para cadastrar o Operador Escolar ou Operador Municipal Auxiliar.
- Alterar Senha: Altera a senha atual utilizada no Sistema Presença.
- **Buscar Operador:** Permite localizar os dados de contato de todas as Coordenações Municipais do PBF na Educação cadastrados no Sistema. (Nome, Telefone e e-mail).

# 2.8. Alterar Senha

 Para alterar a senha de acesso ao Sistema de Acompanhamento da Frequência Escolar do Programa Bolsa Família, clique no "MENU", logo após clique na opção "Alterar Senha" situada na categoria "USUÁRIOS";

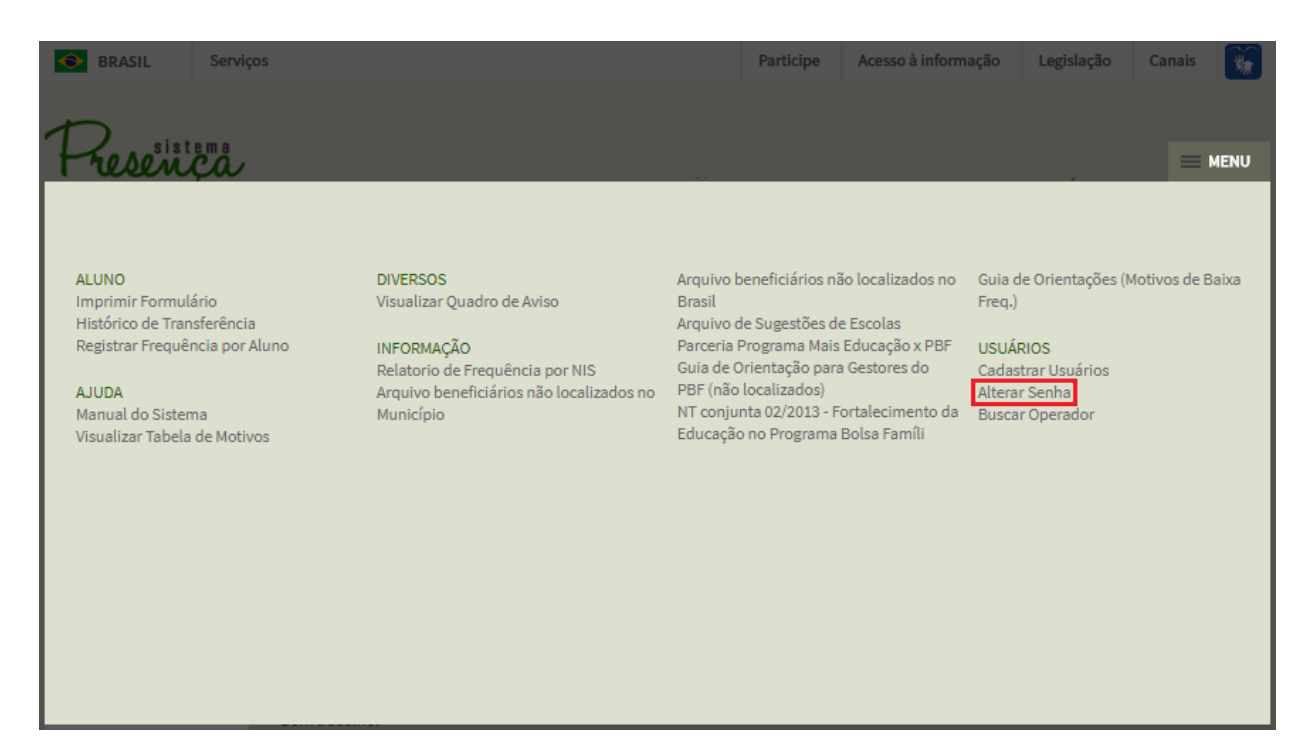

- 2. Será apresentado o formulário onde deverá preencher os campos:
  - Senha Atual (a senha atual utilizada para acesso ao Sistema Presença)
  - Atenção: Para sua segurança, a senha deverá possuir no mínimo 6 (seis) caracteres
  - Nova Senha (digite a nova senha desejada)
  - Redigite Nova Senha (digite novamente a senha desejada)
- 3. Após o preenchimento clicar em **ENVIAR**.

| Serviç                       | 05                            | Partici     | pe Acesso à informação | Legislação | Canais 📡 | ) |
|------------------------------|-------------------------------|-------------|------------------------|------------|----------|---|
| Presença                     |                               |             |                        |            | = MENU   |   |
| PERÍODO DE OUT E NOV         |                               | ALTERAR SEN | HA                     |            |          |   |
| aberto para                  | DADOS                         |             |                        |            |          |   |
| IMPRESSÃO DE<br>FORMULÁRIO   | SENHA ATUAL                   |             |                        |            |          |   |
|                              | NOVA SENHA                    |             |                        |            |          |   |
|                              | REDIGITE A NOVA SENHA         |             |                        |            |          |   |
|                              |                               |             |                        |            | ENVIAR   | R |
|                              |                               |             |                        |            |          |   |
|                              |                               |             |                        |            |          |   |
|                              |                               |             |                        |            |          |   |
|                              |                               |             |                        |            |          |   |
|                              |                               |             |                        |            |          |   |
| 2014 Ministério da Educação. | Todos os direitos reservados. |             |                        |            |          |   |

Atenção: É aconselhável sempre observar as mensagens que aparecem na parte superior da tela, elas são a resposta do Sistema para as suas ações.

# 2.9. Imprimir Formulário

É por meio dessa função que são gerados os arquivos com as listas dos alunos beneficiários a serem distribuídas nas escolas para coletar as frequências escolares. Essa função permanecerá disponível durante todo o período.

O formulário escolar contém a lista de alunos da escola e os campos necessários para preenchimento de toda informação indispensável sobre o aluno. As informações coletadas são:

sistema

- Percentual de frequencia escolar;
- Motivo de baixa frequência, caso a frequência inserida esteja abaixo da mínima permitida pelo Programa;
- Código INEP da nova escola, caso o aluno tenha mudado de escola;
- Marcação, caso a escola não saiba a localização do aluno (não localizado).

O foco desse relatório são escolas que informam diretamente a frequência escolar. O município deve ser responsável por gerar e imprimir o formulário para todas as escolas sob sua responsabilidade.

As escolas que possuem computador e acesso à Internet estão qualificadas para acessarem o Sistema Presença e inserirem a informação diretamente. Nesse caso, não há necessidade de impressão do formulário para essa escola.

#### 2.10. Como Gerar e Imprimir Formulário

1. Clique no botão "Imprimir Formulário" localizado no "MENU" principal;

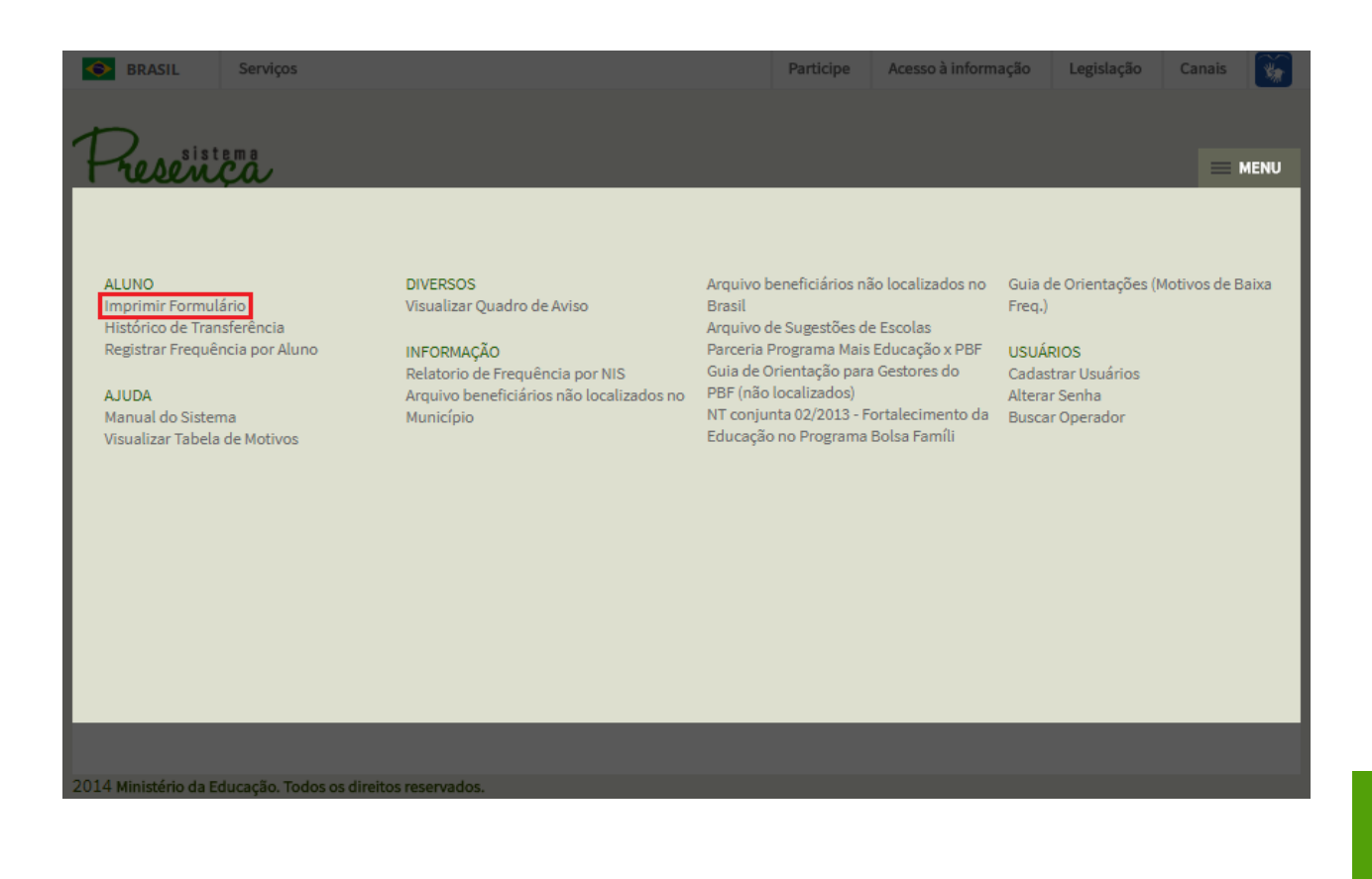

sistema

- 2. Selecione o tipo de programa:
- Frequência 85% (BFA)
- Frequência 75% (BVJ)

| SRASIL                                       | Serviços                                                                                                    | Participe                                           | Acesso à informação | Legislação | Canais | *    |
|----------------------------------------------|----------------------------------------------------------------------------------------------------|-----------------------------------------------------|---------------------|------------|--------|------|
| PERÍODO DE OUT E<br>aberto para<br>IMPRESSÃO | NOV IN<br>PERÍODO DE IMPRESSÃO DE FORMULÁRIO<br>DE<br>O período para impressão de formulário está aberto                                    | <b>IPRIMIR FORMULÁR</b><br>20 até o dia 22/12/2017. | 10                  | _          | ME     | NU   |
| 8 dias para início da                        | SELECIONAR O TIPO DE FORMULÁRIO     FO       PROGRAMA     Frequência 85% (antigo BFA' *       SELECIONE UMA OPÇÃO     Selecione uma opção * | DRMULÁRIOS PRONTOS                                  | FORMULÁRIOS PENDER  | NTES       |        |      |
|                                              |                                                                                                    |                                                     |                     |            | BUS    | SCAR |
| 2014 Ministerio da Ec                        | lucação. Todos os direitos reservados.                                                                                                    |                                                     |                     |            |        |      |

3. Selecione uma opção de formulário;

| Serviç                                               | ços                                                                                                    | Participe                           | Acesso à informação | Legislação | Canais | *     |
|------------------------------------------------------|----------------------------------------------------------------------------------------------------|-------------------------------------|---------------------|------------|--------|-------|
| Presença                                             |                                                                                                    |                                     |                     |            |        | MENU  |
| PERÍODO DE OUT E NOV                                 |                                                                                                    | IMPRIMIR FORMULÁF                   | NO                  |            |        |       |
| <sup>aberto para</sup><br>IMPRESSÃO DE<br>FORMULÁRIO | PERÍODO DE IMPRESSÃO DE FORMULÁRIO<br>O período para impressão de formulário está                                                                                                    | aberto até o dia <b>22/12/2017.</b> |                     |            |        |       |
| 8 dias para início da coleta                         | SELECIONAR O TIPO DE FORMULÁRIO                                                                                                    | FORMULÁRIOS PRONTOS                 | FORMULÁRIOS PENDE   | NTES       |        |       |
|                                                      | PROGRAMA<br>Frequência 85% (antigo BFA' ▼<br><u>SELECIONE UMA OPCÃO</u><br><u>Selecione uma opção</u><br><u>Selecione uma opção</u><br>Todas as escolas<br>Escola específica<br>Escolas municipais |                                     |                     |            |        |       |
|                                                      | Escolas Estaduais<br>Escolas Federais                                                                                                    |                                     |                     |            | В      | USCAR |
|                                                      | Escolas Particulares                                                                                                    |                                     |                     |            |        |       |

- Todas as Escolas Esse relatório normalmente é extenso, conforme o tamanho do município. Ao selecionar essa opção, aparecerá uma mensagem informando que a solicitação foi enviada para uma fila de espera.
- Escola Específica Selecione essa opção para localizar uma escola a partir do

Código do INEP ou pelo(s) Nome(s) da(s) Escola(s). Essa opção também é utilizada para imprimir os formulários dos SVE, ESI, ENI e NLOC.

SVE – Sem Vínculo Escolar ESI – Escola ativa sem INEP na base. ENI – Pertecentes às Escolas/INEP não Indetificadas NLOC – Beneficiários Não Localizados no Município

- Escolas municipais Gera um arquivo contendo o formulário de todas as escolas municipais sob sua responsabilidade.
- Escolas estaduais Gera um arquivo contendo o formulário de todas as escolas estaduais sob sua responsabilidade.
- Escolas federais Gera um arquivo contendo o formulário de todas as escolas federais sob sua responsabilidade.
- Escolas particulares Gera um arquivo contendo o formulário de todas as escolas particulares sob sua responsabilidade.

Todas as opções anteriores criam a solicitação de geração do arquivo assim que selecionada.

4. Caso seja selecionada a opção Escolas Específicas, selecione o tipo de busca;

| 🔶 BRASIL                               | Serviços                                                                                                    | Participe                                         | Acesso à informação | Legislação | Canais 😽 |   |
|----------------------------------------|----------------------------------------------------------------------------------------------------|---------------------------------------------------|---------------------|------------|----------|---|
| Presence                               | ma<br>A                                                                                                    |                                                   |                     |            | = MENU   |   |
| aberto para<br>IMPRESSÃO I<br>FORMULÁR | PERÍODO DE IMPRESSÃO DE FORMULÁRIO<br>DE<br>IO Período para impressão de formulário está                                | IMPRIMIR FORMULAR<br>aberto até o dia 22/12/2017. | 10                  |            |          |   |
| θ dias para início da co               | PROGRAMA       Frequência 85% (antigo BFA, *       SELECIONE UMA OPCÃO       Escola específica *       ESTADO:       PB | FORMULÁRIOS PRONTOS                               | FORMULÁRIOS PENDER  | ITES       |          |   |
| 2014 Ministério da Edu                 | MUNICÍPIO:<br>Picuí (00000002511400)<br>BUSCAR POR:<br>Selecione<br>cação. Todos os direitos reservados.                | •                                                 |                     |            | BUSCA    | R |

- Busca por Código INEP Selecione a opção e digite o número do INEP da escola.
   Clique no botão "Buscar". Será apresentada a escola do código INEP digitado.
- Busca por Nome da Escola Selecione a opção "Nome da Escola" e digite o nome completo ou parte do nome de uma determinada escola e clique em "Buscar". Será apresentada a escola específica ou todas as escolas do município identificadas por determinado parâmetro digitado.
- Busca por Escola Não Identificada Selecione a opção de busca por "Escola Não Identificada" e clique no botão "Buscar". Serão listados todos os alunos indicados em "Escola Não Identificada" no município do usuário autenticado no Sistema.
- Busca por Beneficiários Não Localizados Selecione a opção de busca por "Beneficiários não Localizados" e clique no botão "Buscar". Serão listados todos os beneficiários indicados como "não localizados" do município do usuário autenticado no Sistema.
- Busca por Escolas Particulares Selecione a opção "Escolas Particulares" e clique no botão "Buscar". O Sistema mostra todas as escolas particulares do município/Estado especificado pelo perfil do solicitante.
- Busca por Escolas Municipais Selecione a opção "Escolas Municipais" e clique no

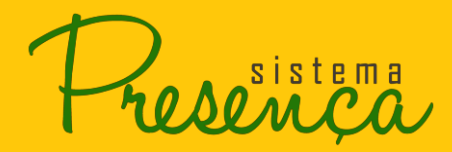

botão "Buscar". Serão mostradas todas as escolas municipais especificadas pelo perfil do solicitante.

- Busca por Escolas Estaduais Selecione a opção estaduais e clique no botão "Buscar". O Sistema mostra todas as escolas do estado especificado pelo perfil do solicitante.
- Busca por Escolas Federais Selecione a opção "Escolas Federais" e clique no botão "Buscar". Serão apresentadas todas as escolas federais do município especificado pelo perfil do solicitante.
- Busca por Todas as Escolas Selecione a opção "Todas as Escolas" e clique no botão "Buscar". Serão apresentadas as escolas do município/estado especificado pelo perfil do solicitante.

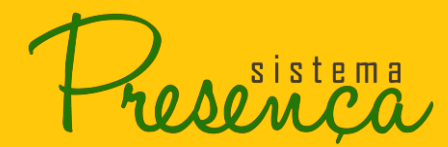

FECHAR

5. Selecione a escola que deseja emitir o formulário e clique em **EMITIR**.

| ERÍODO DE OUT E NOV       |                                                               |                                                                                                    | IMPRIMIR FORMUL                                                                                                    | Ário                                                                                                    |                                                                                               |
|---------------------------|---------------------------------------------------------------|----------------------------------------------------------------------------------------------------|----------------------------------------------------------------------------------------------------|----------------------------------------------------------------------------------------------------|-----------------------------------------------------------------------------------------------|
|                           | PERÍ                                                          | ODO DE IMPRESSÃO DE FORMULÁRIO                                                                                                    |                                                                                                    |                                                                                                    |                                                                                               |
| IPRESSÃO DE               |                                                               |                                                                                                    |                                                                                                    |                                                                                                    |                                                                                               |
| ORMULÁRIO                 | Oper                                                          | ríodo para impressão de formulário está                                                                                                    | aberto até o dia 22/12/2017                                                                                                    | f.                                                                                                    |                                                                                               |
| ias para início da coleta | SELEC                                                         | CIONAR O TIPO DE FORMULÁRIO                                                                                                    | FORMULÁRIOS PRONTOS                                                                                                    | S FORMULÁRIOS PENDENTES                                                                                                    |                                                                                               |
|                           |                                                               |                                                                                                    |                                                                                                    |                                                                                                    |                                                                                               |
|                           | Fre                                                           | guência 85% (antigo BFA ▼                                                                                                    |                                                                                                    |                                                                                                    |                                                                                               |
|                           | SELE                                                          |                                                                                                    |                                                                                                    |                                                                                                    |                                                                                               |
|                           | Esc                                                           | ola específica 🔻                                                                                                    |                                                                                                    |                                                                                                    |                                                                                               |
|                           |                                                               |                                                                                                    |                                                                                                    |                                                                                                    |                                                                                               |
|                           | ESTA                                                          |                                                                                                    |                                                                                                    |                                                                                                    |                                                                                               |
|                           | PB                                                            | 50:                                                                                                    |                                                                                                    |                                                                                                    |                                                                                               |
|                           | MUN                                                           | CÍPIO:                                                                                                    |                                                                                                    |                                                                                                    |                                                                                               |
|                           | Dicu                                                          | vf (000000000000000000000000000000000000                                                                                                    |                                                                                                    |                                                                                                    |                                                                                               |
|                           | Picu<br>BUSC                                                  | ıí (000000002511400)<br>AR POR                                                                                                    |                                                                                                    |                                                                                                    |                                                                                               |
|                           | Picu<br>BUSC<br>Esc                                           | uí (00000002511400)<br>AR POR:<br>colas Municipais                                                                                                    | •                                                                                                    |                                                                                                    |                                                                                               |
|                           | Picu<br>BUSC<br>Esc                                           | ıí (00000002511400)<br>AR POR:<br>:olas Municipais                                                                                                    | •                                                                                                    |                                                                                                    |                                                                                               |
|                           | Picu<br>BUSC<br>Esc                                           | ií (00000002511400)<br>XAR POR:<br>:olas Municipais                                                                                                    | ¥                                                                                                    |                                                                                                    | Bus                                                                                           |
|                           | Picu<br>BUSC<br>Esc                                           | ií (00000002511400)<br>AR POR<br>olas Municipais                                                                                                    | VEP Escola Ativa                                                                                                    |                                                                                                    | Bus                                                                                           |
|                           | Picu<br>BUSC<br>Esc<br>LEGENDA:<br>Total de A                 | ií (00000002511400)<br>AR POR:<br>colas Municipais<br>Escola Paralisada ou Excluída da base It<br>lunos Selecionados: 0                                                                                                    | NEP Escola Ativa                                                                                                    |                                                                                                    | BUS                                                                                           |
|                           | Picu<br>BUSC<br>Esc<br>LEGENDA:<br>Total de Al<br>EMITIR      | if (00000002511400)<br>AR POR:<br>colas Municipais<br>Escola Paralisada ou Excluída da base II<br>lunos Selecionados: 0<br>ESCOLA                                                                                                    | NEP Escola Ativa                                                                                                    | DEPENDÊNCIA ADMINISTRATIVA                                                                                                    | EM<br>QTD. ALUNOS                                                                             |
|                           | LEGENDA:<br>Total de Al                                       | IÍ (00000002511400)<br>AR POR:<br>colas Municipais<br>Escola Paralisada ou Excluída da base II<br>funos Selecionados:<br>ESCOLA<br>EMEF ANA MARIA GOMES                                                                                                    | NEP Escola Ativa<br>INEP<br>25043188                                                                                                    | DEPENDÊNCIA ADMINISTRATIVA<br>MUNICIPAL                                                                                                    | EM<br>QTD. ALUNOS<br>414                                                                      |
|                           | LEGENDA:<br>Total de Al                                       | IÍ (000000002511400)<br>AR POR:<br>colas Municipais<br>Escola Paralisada ou Excluída da base II<br>lunos Selecionados:<br>ESCOLA<br>EMEF ANA MARIA GOMES<br>EMEF ANTONIO FERREIRA DA COSTA                                                                                                    | NEP Escola Ativa<br>INEP<br>25043188<br>25043483                                                                                                    | DEPENDÊNCIA ADMINISTRATIVA<br>MUNICIPAL<br>MUNICIPAL                                                                                                    | QTD. ALUNOS<br>414<br>113                                                                     |
|                           | LEGENDA:<br>Total de Al                                       | if (000000002511400)<br>AR POR<br>solas Municipais<br>Escola Paralisada ou Excluída da base It<br>lunos Selecionados:<br>ESCOL<br>EMEF ANA MARIA GOMES<br>EMEF ANTONIO FERREIRA DA COSTA<br>EMEF ANTONIO FERREIRA DA COSTA                                                                                                    | ▼<br>NEP Escola Ativa<br>INEP<br>25043188<br>25043483<br>25043688                                                                                                    | DEPENDÊNCIA ADMINISTRATIVA<br>MUNICIPAL<br>MUNICIPAL<br>MUNICIPAL                                                                                                    | QTD. ALUNOS<br>414<br>113<br>32                                                               |
|                           | Picu<br>BUSC<br>Esc<br>International<br>Total de Al<br>EMITIR | ií (000000002511400)<br>AR POR:<br>colas Municipais<br>Escola Paralisada ou Excluída da base II<br>lunos Selecionados:<br>ESCOLA<br>EMEF ANA MARIA GOMES<br>EMEF ANTONIO FERREIRA DA COSTA<br>EMEF ANTONIO FERREIRA LIMA<br>EMEF FELIPE TIAGO GOMES                                                                                                    | Escola Ativa           INEP           25043188           25043483           25043315                                                                                                    | DEPENDÊNCIA ADMINISTRATIVA<br>MUNICIPAL<br>MUNICIPAL<br>MUNICIPAL<br>MUNICIPAL                                                                                                    | EM<br>QTD. ALUNOS<br>414<br>113<br>32<br>145                                                  |
|                           | LEGENDA:<br>Total de Al                                       | IÍ (000000002511400)<br>AR POR:<br>IIIIIIIIIIIIIIIIIIIIIIIIIIIIIIIIIIII                                                                                                    | NEP         Escola Ativa           INEP         25043188           25043463         25043463           25043315         25043682                                                                                                    | DEPENDÊNCIA ADMINISTRATIVA<br>MUNICIPAL<br>MUNICIPAL<br>MUNICIPAL<br>MUNICIPAL<br>MUNICIPAL                                                                                                | QTD. ALUNOS<br>414<br>113<br>32<br>145<br>252                                                 |
|                           | LEGENDA:<br>Total de Al                                       | IÍ (000000002511400)<br>AR POR:<br>IOLAS MUNICIPAIS<br>Escola Paralisada ou Excluída da base II<br>Unos Selecionados:<br>ESCOLA<br>EMEF ANA MARIA GOMES<br>EMEF ANTONIO FERREIRA LIMA<br>EMEF FELIPE TIAGO GOMES<br>EMEF GOV FLAVIO RIBEIRO<br>EMEF JOAO BELO ALVES                                                                                                    | NEP         Escola Ativa           INEP         25043188           25043483         25043483           25043315         25043892           25043315         25043392           25043706         25043706                                                                                                    | DEPENDÊNCIA ADMINISTRATIVA<br>MUNICIPAL<br>MUNICIPAL<br>MUNICIPAL<br>MUNICIPAL<br>MUNICIPAL<br>MUNICIPAL                                                                                   | EM<br>QTD. ALUNOS<br>414<br>113<br>32<br>145<br>252<br>183                                    |
|                           | PicL<br>BUSC<br>Esc<br>Total de A<br>EMITIR                   | IÍ (000000002511400)<br>AR POR:<br>ISOLAS MUNICIPAIS<br>Escola Paralisada ou Excluída da base II<br>Unos Selecionados:<br>ESCOLA<br>EMEF ANA MARIA GOMES<br>EMEF ANTONIO FERREIRA DA COSTA<br>EMEF ANTONIO FERREIRA LIMA<br>EMEF FELIPE TIAGO GOMES<br>EMEF GOV FLAVIO RIBEIRO<br>EMEF JOAO BELO ALVES<br>EMEF MACARIO ZULMIRO DA SILVA                                                                                                    | NEP         Escola Ativa           INEP         25043188           25043188         25043483           2504388         25043815           25043315         25043892           25043706         25043820                                                                                                    | DEPENDÊNCIA ADMINISTRATIVA<br>MUNICIPAL<br>MUNICIPAL<br>MUNICIPAL<br>MUNICIPAL<br>MUNICIPAL<br>MUNICIPAL                                                                                   | EM<br>QTD. ALUNOS<br>414<br>113<br>32<br>145<br>252<br>183<br>152                             |
|                           | LEGENDA:<br>Total de A<br>EMITIR                              | IÍ (000000002511400)<br>AR POR:<br>Solas Municipais<br>Escola Paralisada ou Excluída da base II<br>tunos Selecionados:<br>ESCOLA<br>EMEF ANA MARIA GOMES<br>EMEF ANTONIO FERREIRA DA COSTA<br>EMEF FALIPE TIAGO GOMES<br>EMEF FELIPE TIAGO GOMES<br>EMEF GOV FLAVIO RIBEIRO<br>EMEF JOAO BELO ALVES<br>EMEF MACARIO ZULMIRO DA SILVA<br>EMEF PEDRO HENRIQUES DA COSTA                                                                                                    | NEP         Escola Ativa           INEP         25043188           25043188         25043483           25043315         25043315           25043315         25043315           25043315         25043315           25043315         25043320           25043320         25043471                                                                                                    | DEPENDÊNCIA ADMINISTRATIVA<br>MUNICIPAL<br>MUNICIPAL<br>MUNICIPAL<br>MUNICIPAL<br>MUNICIPAL<br>MUNICIPAL<br>MUNICIPAL<br>MUNICIPAL                                                         | EM<br>QTD. ALUNOS<br>414<br>113<br>32<br>145<br>252<br>183<br>152<br>107                      |
|                           | LEGENDA:<br>Total de Al                                       | IÍ (000000002511400)<br>AR POR:<br>Solas Municipais<br>Escola Paralisada ou Excluída da base II<br>lunos Selecionados:<br>ESCOLA<br>EMEF ANA MARIA GOMES<br>EMEF ANTONIO FERREIRA DA COSTA<br>EMEF ANTONIO FERREIRA LIMA<br>EMEF FELIPE TIAGO GOMES<br>EMEF FELIPE TIAGO GOMES<br>EMEF GOV FLAVIO RIBEIRO<br>EMEF JOAO BELO ALVES<br>EMEF MACARIO ZULMIRO DA SILVA<br>EMEF PEDRO HENRIQUES DA COSTA<br>EMEF PRES TANCREDO DE ALMEIDA NEVES                                                                              | NEP         Escola Ativa           INEP         25043188           25043188         25043463           25043315         25043688           25043682         25043692           25043706         25043820           25043820         25043471           25043471         25101349                                                                                                    | DEPENDÊNCIA ADMINISTRATIVA<br>MUNICIPAL<br>MUNICIPAL<br>MUNICIPAL<br>MUNICIPAL<br>MUNICIPAL<br>MUNICIPAL<br>MUNICIPAL<br>MUNICIPAL<br>MUNICIPAL                                            | QTD. ALUNOS<br>414<br>113<br>52<br>145<br>252<br>183<br>152<br>107<br>208                     |
|                           | LEGENDA:<br>Total de Al                                       | IÍ (000000002511400)<br>AR POR:<br>Solas Municipais<br>Escola Paralisada ou Excluída da base II<br>lunos Selecionados:<br>ESCOLA<br>EMEF ANA MARIA GOMES<br>EMEF ANTONIO FERREIRA DA COSTA<br>EMEF ANTONIO FERREIRA DA COSTA<br>EMEF FELIPE TIAGO GOMES<br>EMEF FELIPE TIAGO GOMES<br>EMEF GOV FLAVIO RIBEIRO<br>EMEF JOAO BELO ALVES<br>EMEF MACARIO ZULMIRO DA SILVA<br>EMEF PEDRO HENRIQUES DA COSTA<br>EMEF PRES TANCREDO DE ALMEIDA NEVES<br>EMEF PRES TANCREDO DE ALMEIDA NEVES<br>EMEF SEVERINO RAMOS DA NOBREGA | ▼<br>NEP Escola Ativa<br>NEP<br>25043188<br>25043463<br>25043668<br>25043668<br>25043668<br>25043668<br>25043668<br>25043668<br>2504360<br>2504360<br>250450<br>250450<br>25040 | DEPENDÊNCIA ADMINISTRATIVA<br>MUNICIPAL<br>MUNICIPAL<br>MUNICIPAL<br>MUNICIPAL<br>MUNICIPAL<br>MUNICIPAL<br>MUNICIPAL<br>MUNICIPAL<br>MUNICIPAL<br>MUNICIPAL                               | QTD. ALUNOS<br>414<br>113<br>52<br>145<br>252<br>183<br>152<br>107<br>208<br>183              |
|                           | LEGENDA:<br>Total de Al                                       | IÍ (000000002511400)<br>AR POR:<br>IOLAS POR:<br>IOLAS MUNICIPAIS<br>Escola Paralisada ou Excluída da base II<br>Unos Selecionados:<br>ESCOLA<br>EMEF ANA MARIA GOMES<br>EMEF ANTONIO FERREIRA DA COSTA<br>EMEF ANTONIO FERREIRA DA COSTA<br>EMEF FELIPE TIAGO GOMES<br>EMEF GOV FLAVIO RIBEIRO<br>EMEF JOAO BELO ALVES<br>EMEF MACARIO ZULMIRO DA SILVA<br>EMEF PEDRO HENRIQUES DA COSTA<br>EMEF PRES TANCREDO DE ALMEIDA NEVES<br>EMEF SEVERINO RAMOS DA NOBREGA<br>EMEF TERTULIANO PEREIRA DE APALIJO                | NEP         Escola Ativa           INEP         25043188           25043188         25043683           25043683         25043692           25043692         25043692           25043706         25043802           25043820         25043820           25043820         25043820           25043820         25043820           25043820         25043820           25043820         25043820           25043820         25043820           25043820         25043820                                                                                                    | DEPENDÊNCIA ADMINISTRATIVA<br>DEPENDÊNCIA ADMINISTRATIVA<br>MUNICIPAL<br>MUNICIPAL<br>MUNICIPAL<br>MUNICIPAL<br>MUNICIPAL<br>MUNICIPAL<br>MUNICIPAL<br>MUNICIPAL<br>MUNICIPAL<br>MUNICIPAL | EM<br>QTD. ALUNOS<br>414<br>113<br>32<br>145<br>252<br>183<br>152<br>107<br>208<br>163<br>148 |

2014 Ministério da Educação. Todos os direitos reservados.

Será exibido um aviso informando que o formulário está na fila para evitar sobrecarga.

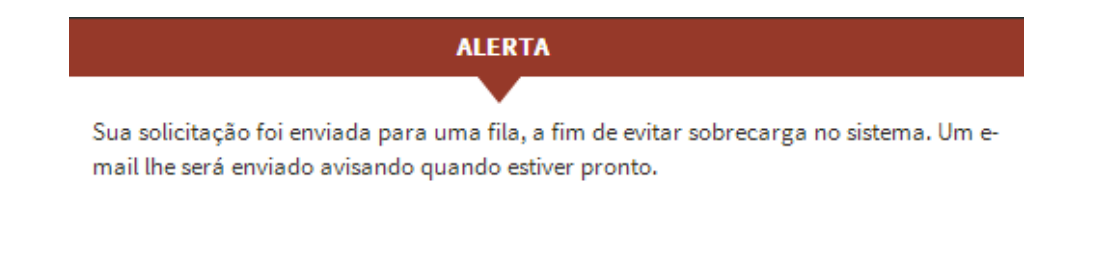

Atenção: Os formulários gerados ficam disponíveis no Sistema por um prazo de 48 horas. Após isso, esses arquivos são excluídos do Sistema, sendo necessário realizar uma nova solicitação.

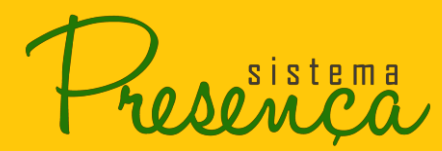

### 2.11. Baixando Formulários Prontos

- 1. Para visualizar os relatórios prontos, clique na opção "FORMULÁRIOS PRONTOS";
- 2. Para visualizá-lo, clique no arquivo;

| 🔶 BRASIL                             | Serviço     | 95                                                                              |                                                 | Participe       | Acesso à informação     | Legislação      | Canais     | *    |
|--------------------------------------|-------------|---------------------------------------------------------------------------------|-------------------------------------------------|-----------------|-------------------------|-----------------|------------|------|
| Present                              | ça          |                                                                                 |                                                 |                 |                         |                 |            | IENU |
| aberto para<br>IMPRESSÃO<br>FORMULÁI | D DE<br>RIO | PERÍODO DE IMPRESSÃO DE FORMU<br>O período para impressão de formu              | IMPRIMI<br>JLÁRIO<br>Jlário está aberto até o d | a 22/12/2017.   | NO                      |                 |            |      |
| <b>7</b> dias para início da o       | coleta      | SELECIONAR O TIPO DE FORMULÁRIO                                                 | FORMULÁRIOS PRO                                 | NTOS            | FORMULÁRIOS PENDENT     | ES              |            |      |
|                                      |             | DOWNLOAD<br>Arquivos para download. As solici<br>serão automaticamente removido | tações concluídas estarê<br>os de sua lista.    | o disponíveis j | por um prazo de 48 hora | s. Após esse pr | azo eles   |      |
|                                      | ,           | ARQUIVO                                                                         | но                                              | RA DA SOLICITA  | ÇÃO HORA DA CONCL       | .USÃO DAT/      | DE EXPIRAÇ | Ã0   |
|                                      |             | FORMULARIOESCOLAS2017112316232802                                               | 1245700.PDF 23,                                 | 11/2017 16:08:3 | 8 23/11/2017 16:23      | 3:28 25/1       | 1/2017     |      |
|                                      | Ē           | FORMULARIOESCOLAS2017112209230405                                               | 6117700.PDF 22                                  | 11/2017 09:22:1 | 1 22/11/2017 09:23      | 3:04 24/1       | 1/2017     |      |
|                                      | Ē           | FORMULARIOESCOLAS2017112209220805                                               | 2321000.PDF 22                                  | 11/2017 09:22:0 | 0 22/11/2017 09:22      | 2:08 24/1       | 1/2017     |      |
|                                      | E           | FORMULARIOESCOLAS2017112209220707                                               | 7074100.PDF 22                                  | 11/2017 09:21:3 | 6 22/11/2017 09:22      | 2:07 24/1       | 1/2017     |      |
|                                      | f           | FORMULARIOESCOLAS2017112209220504                                               | 2811200.PDF 22                                  | 11/2017 09:21:0 | 9 22/11/2017 09:22      | 2:06 24/1       | 1/2017     |      |
|                                      | E           | FORMULARIOESCOLAS2017112209212300                                               | 2284000.PDF 22                                  | 11/2017 09:20:5 | 7 22/11/2017 09:2:      | 1:23 24/1       | 1/2017     |      |
|                                      | Ē           | FORMULARIOESCOLAS2017112209211503                                               | 7715300.PDF 22                                  | 11/2017 09:20:4 | 3 22/11/2017 09:2:      | 1:15 24/1       | 1/2017     |      |
|                                      | E           | FORMULARIOESCOLAS2017112209210907                                               | 1072700.PDF 22                                  | 11/2017 09:20:1 | 5 22/11/2017 09:2:      | 1:13 24/1       | 1/2017     |      |

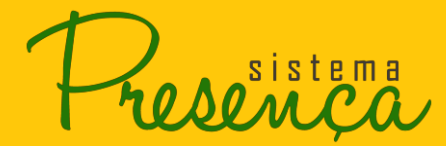

3. Será apresentado o arquivo em PDF.

É necessário um leitor de arquivos no formato PDF para visualizar esse formulário.

| SISTEMA PRESENÇA - ACOMPANHAMENTO I                                                        | DA FREQU | JÊN      | CIA                      | ESC           | OLA           | AR P | BF /   | Freq     | uênci  | ia 85 | %   |     |    |
|--------------------------------------------------------------------------------------------|----------|----------|--------------------------|---------------|---------------|------|--------|----------|--------|-------|-----|-----|----|
| Dados da Escola                                                                            |          |          |                          |               |               |      |        |          | Situ   | açâ   | ăo: | Ati | va |
| Escola: EMEF ANA MARIA GOMES                                                               |          |          |                          |               |               | IBG  | SE:    | 251      | 1400   | )     |     |     |    |
| INEP: 25043188 Dep Administrativa: MUNICIPAL                                               |          |          |                          |               |               | UF:  | :      | PB       |        |       |     |     |    |
| ABRAAO DE MACEDO SILVA                                                                     |          | Frequ    | iência                   | M             | otivo         |      | _ N∕   |          | IZADO  |       |     |     |    |
| Nascimento: 24/08/2004<br>NIS: 21210185581                                                 | Outubro: |          |                          |               |               | N    | ovo II | NEP:     |        |       |     |     |    |
| Série: 00 - Não informada                                                                  | Novembro |          |                          |               |               |      |        |          |        |       |     |     |    |
| ADAIL ZA REATRIZ DANIEL SOLITO                                                             |          | Frequ    | iência                   | M             | otivo         |      | - N    |          | IZADO  | -     |     |     |    |
| Nascimento: 29/05/2003                                                                     | Outubro: |          |                          |               |               | N    | ovo II | NEP:     |        |       |     |     |    |
| Série: 00 - Não informada                                                                  | Novembro |          |                          | +             | +             |      |        |          |        |       |     |     |    |
|                                                                                            |          | Error    | u anoin                  | _             | -             | -    | _      |          | 17400  | -     |     |     |    |
| Nascimento: 27/12/2003                                                                     | Outubro: | riequ    | encia                    | Ť             |               | N    |        |          |        |       |     |     |    |
| NIS: 16158311538<br>Série: 00 - Não informada                                              | Novembro | $\vdash$ | $\vdash$                 | +             | +             | -    |        |          |        |       |     |     |    |
|                                                                                            |          | -        |                          |               |               | _    |        |          |        |       |     |     |    |
| ADNA ROBERTA LIMA DOS SANTOS<br>Nascimento: 12/02/2003                                     | Outubres | Frequ    | iência                   |               | otivo         |      |        |          | .IZADO |       |     |     |    |
| NIS: 16135913787                                                                           | Outubro: |          | $\vdash$                 | +             | +             |      |        | NEP:     | -      |       |     |     |    |
| Sene: 00 - Nao Informada                                                                   | Novembro |          |                          |               |               |      |        |          |        |       |     |     |    |
| ADNY ROBERT SANTOS DE MACEDO                                                               |          | Frequ    | iência                   | M             | otivo         | 0    | N/     | O LOCAL  | IZADO  |       |     |     |    |
| NIS: 16135913809                                                                           | Outubro: |          | $ \downarrow \downarrow$ | $\rightarrow$ | $\rightarrow$ | N    | ovo II | NEP:     |        |       |     |     |    |
| Série: 00 - Não informada                                                                  | Novembro |          |                          |               |               |      |        |          |        |       |     |     |    |
| ADRIAN ALVES ARAUJO                                                                        |          | Frequ    | iência                   | м             | otivo         | 0    | N/     | O LOCAL  | IZADO  |       |     |     |    |
| Nascimento: 28/01/2005<br>NIS: 16151850425                                                 | Outubro: |          |                          |               |               | N    | ovo II | NEP:     | _      |       |     |     |    |
| Série: 00 - Não informada                                                                  | Novembro |          |                          |               |               |      |        |          |        |       |     |     |    |
| ADRIAN LUCAS SILVA DANTAS                                                                  |          | Frequ    | iência                   | м             | otivo         |      | N/     |          | IZADO  |       |     |     |    |
| Nascimento: 19/08/2005                                                                     | Outubro: |          |                          |               |               | N    | ovo II | NEP:     |        |       |     |     |    |
| Série: 15 - 8ª série do ensino fundamental \ 9º ano Ensino Fundamental                     | Novembro |          |                          |               |               |      |        |          |        |       |     |     |    |
|                                                                                            |          | Frequ    | iência                   | M             | otivo         | 1    |        |          | IZADO  |       |     |     |    |
| Nascimento: 02/07/2004                                                                     | Outubro: |          |                          |               | T             | N    | ovo II | NEP:     |        |       |     |     |    |
| NIS: 21206261775<br>Série: 14 - 7ª série do ensino fundamental \ 8º ano Ensino Fundamental | Novembro |          | $\vdash$                 | +             | +             |      |        |          |        |       |     |     |    |
|                                                                                            |          | Erect    | ui corio                 |               | aliun         |      | - N3   | 01000    | 17400  |       |     |     |    |
| Nascimento: 26/08/2004                                                                     | Outubro: | riequ    | encial                   | Ť             |               |      |        |          |        |       |     |     |    |
| NIS: 21206775396<br>Série: 00 - Não informada                                              | Novembro |          | $\vdash$                 | +             | +             | -    |        |          |        |       |     |     |    |
|                                                                                            |          | -        |                          |               |               | _    |        |          |        |       |     |     |    |
| AISLA THAYNA DE ARAUJO AZEVEDO                                                             |          | Frequ    | ência                    | M             | otivo         |      | N/     | IO LOCAL | IZADO  |       |     |     |    |
| NIS: 16135916042                                                                           | Outubro: | -        | $\vdash$                 | +             | +             |      | ovo II | NEP:     | _      |       |     |     |    |
| Serie: 00 - Nao informada                                                                  | Novembro |          |                          |               |               |      |        |          |        |       |     |     |    |

sistema

# 2.12. Acompanhando Formulários Solicitados

1. Para visualizar os formulários que foram solicitados e estão pendentes, clique na opção "FORMULÁRIOS PENDENTES".

| SRASIL                  | Serviços         |                         |                           | P                    | articipe    | Acesso à informação       | Legislação             | Canais 📡    |
|-------------------------|------------------|-------------------------|---------------------------|----------------------|-------------|---------------------------|------------------------|-------------|
| Present                 | ça.              |                         |                           |                      |             |                           |                        | = MENU      |
| PERÍODO DE OUT E        | NOV              |                         | IN                        | <b>APRIMIR FO</b>    | RMULÁR      | NO                        |                        |             |
| aberto para             | PER              | ÍODO DE IMPRESSÃO DE    | E FORMULÁRIO              |                      |             |                           |                        |             |
| IMPRESSÃO<br>FORMULÁI   | DE<br>RIO        | eríodo para impressão o | de formulário está aberto | o até o dia 22/      | 12/2017.    |                           |                        |             |
| 7 dias para início da e | oleta SELEC      | IONAR O TIPO DE FORMU   | LÁRIO FORMULÁRIOS         | PRONTOS              | FORMU       | LÁRIOS PENDENTES          |                        |             |
|                         | LIS              | STA DE RELATÓRIOS PEI   | NDENTES                   | órios solicitar      | los no sist | rema são enviados para    | uma lista de espe      | ra Nessa    |
|                         | tel              | a você pode acompanh    | ar o andamento da exec    | cução do seu i       | relatório.  |                           |                        |             |
|                         | POSIÇÃO          | SOLICITANTE             | TIPO                      | UF DO<br>SOLICITANTI | MI<br>E SC  | UNICÍPIO DO<br>DLICITANTE | HORA DA<br>SOLICITAÇÃO | SITUAÇÃO    |
|                         | > 1              | ABDENEGO DIAS<br>MACEDO | FORMULÁRIO DE<br>ESCOLA   | PB                   | Pl          | cuí                       | 24/11/2017 15:08:4     | 18 PENDENTE |
|                         |                  |                         |                           |                      |             |                           |                        |             |
| 2014 Ministério da Ec   | lucação. Todos o | direitos reservados     |                           |                      |             |                           |                        |             |

#### **IMPORTANTE:** As possíveis situações da fila são:

**Pendente** (o arquivo está aguardando para ser gerado) e **Em Processamento** (o arquivo está sendo gerado).

Ao término do processamento, será enviado um e-mail informando que o arquivo foi gerado e, portanto, está pronto para download. Além disso, o arquivo estará disponível na opção **FORMULÁRIOS PRONTOS**".

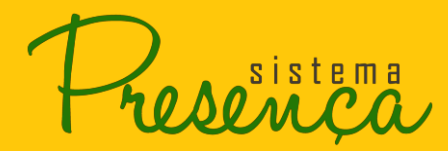

#### 2.13. Registrar Frequência por Aluno

O registro da frequência escolar somente ocorrerá quando o período de coleta de frequência estiver aberto – procure sempre se informar do calendário de coleta do ano em curso.

1. Clique na opção "Registrar Frequência por Aluno" localizado no "MENU" Principal;

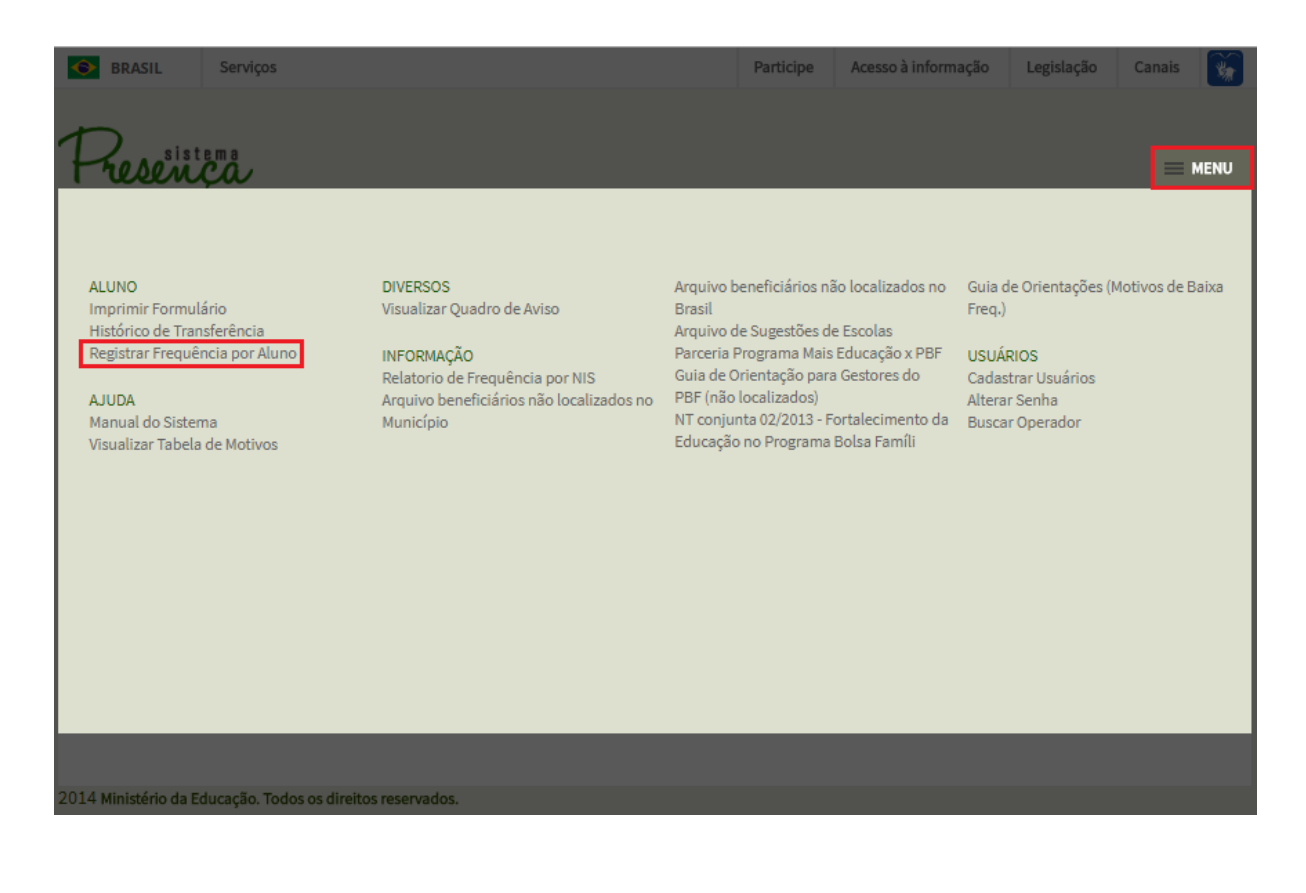

sistema

2. Logo após, será apresentada a listagem de todas as escolas do município que possuem beneficiários do PBF;

| S BRASIL                | Serviços                                                 | Participe         | Acesso à informação  | Legislação    | Canais 📡        |
|-------------------------|----------------------------------------------------------|-------------------|----------------------|---------------|-----------------|
| Present                 |                                                          |                   |                      |               | = MENU          |
| PERIODO DE COT E        | REGISTRAR FREQU                                          | JENCIA POR ALUN   | 0 DE 06 A 15 ANOS    |               |                 |
| aberto para             | FREOUÊNCIA 85% FREOUÊNCIA 75% (BV                        | ר)                |                      |               |                 |
| IMPRESSÃO               | DE                                                       | -,                |                      |               |                 |
| FORMULÁ                 | RIO BUSCAR ALUNO SUGESTÕES DE ALUNOS (0)                 | SOLICITAÇÕES DE T | RANSFERÊNCIA (0)     |               |                 |
| 7 dias para início da o | coleta                                                   |                   |                      |               |                 |
|                         | UNIDADE FEDERATIVA MUNICÍPIO                             | 0000000511400)    |                      |               |                 |
|                         | PB PICUI (UUU<br>BUSCAR POR:                             | 000002511400)     |                      |               |                 |
|                         | Selecione uma opção                                      | •                 |                      |               |                 |
|                         |                                                          |                   |                      |               |                 |
|                         |                                                          |                   |                      |               | PESQUISAR       |
|                         | LEGENDA: Escola Paralisada/Excluída/Extinta da base INEP | Escola Ativa      |                      |               |                 |
|                         | ESCOLA                                                   | INEP DEPEND       | ÈNCIA ADMINISTRATIVA | QNT. ALUNOS A | LUNOS SEM FREQ. |
|                         | ENI - PERTENCENTES ÀS ESCOLAS/INEP NÃO IDENTIFICADAS     |                   |                      | 1             | -               |
|                         | NLOC - BENEFICIÁRIOS NÃO LOCALIZADOS NO MUNICÍPIO        |                   |                      | 50            | -               |
|                         | ESI - ESCOLAS ATIVAS SEM INEP NA BASE DO SISTEMA         |                   |                      | 0             | -               |
|                         | SVE - SEM VÍNCULO ESCOLAR                                |                   |                      | 0             | -               |
|                         | COLEGIO E CURSO DIVINO ESPIRITO SANTO                    | 25117483 PARTICU  | LAR                  | 2             | 2               |
|                         | EEEM DE SERRA DOS BRANDOES                               | 25152408 ESTADUA  | L                    | 4             | 4               |
|                         | EEEF FELIPE TIAGO GOMES                                  | 25115723 ESTADUA  | L                    | 41            | <u>41</u>       |
|                         | EEEFM PROFESSOR LORDAO                                   | 25043277 ESTADUA  | L                    | 33            | 33              |
|                         | EEEM SEVERINO GREGORIO DANTAS                            | 25043269 ESTADUA  | L                    | 4             | 4               |
|                         | EMEF ANA MARIA GOMES                                     | 25043188 MUNICIP  | AL                   | 414           | 414             |
|                         | EMEF ANTONIO FERREIRA DA COSTA                           | 25043463 MUNICIP  | AL                   | 113           | 113             |

#### Anteção:

Em vermelho são listadas as escolas paralisadas, seus alunos podem ter frequência registrada, desde que, a escola tenha respondido o Censo no ano anterior e esteja funcionando normalmente.

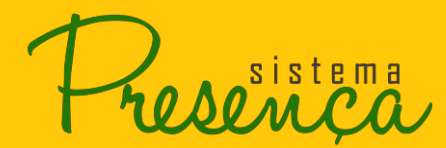

3. Para realizar uma pesquisa selecione uma opção no campo "Buscar Por";

| Se BRASIL Se                      | rviços                                                                                                    | Participe Acesso à inform         | ação Legislação    | Canais 🙀        |
|-----------------------------------|----------------------------------------------------------------------------------------------------|-----------------------------------|--------------------|-----------------|
| Presence<br>PERIODO DE OLIT E NOV |                                                                                                    |                                   | NOS                | - MENU          |
|                                   |                                                                                                    | DENCIA POR ALUNO DE 06 A 15 A     | NOS                |                 |
|                                   | BUSCAR ALUNO SUGESTÕES DE ALUNOS (0)                                                                                          | SOLICITAÇÕES DE TRANSFERÊNCIA (0) |                    |                 |
|                                   | UNIDADE FEDERATIVA MUNICÍPIO<br>PB Picuí (000<br>BUSCAR POR:                                                                  | 000002511400)                     |                    |                 |
|                                   | Selecione uma opção<br>Selecione uma opção                                                                                    | •                                 |                    |                 |
|                                   | NIS do Aluno<br>Nome da Escola<br>Código INEP<br>LEG ENIL PERTECENTES ÀS ESCOLAS/INER NÃO IDENTIFICA                          | Das                               |                    | PESQUISAR       |
|                                   | ESC NLOC - BENEFICIÁRIOS NÃO LOCALIZADOS<br>ESI - ESCOLAS ATIVAS SEM INEP NA BASE DO SISTEMA<br>ENI SVE - Sem Vínculo Escolar | NDÊNCIA ADMINISTRA                | TIVA QNT. ALUNOS A | LUNOS SEM FREQ. |
|                                   | NLC Escolas Particulares<br>Escolas Municipais                                                                                |                                   | 50                 |                 |
|                                   | ESI Escolas Estaduais                                                                                                    |                                   | 0                  | -               |
|                                   | Escolas com alunos sem frequÊncia                                                                                             | CULAR                             | 2                  | 2               |
|                                   | EEEM DE SERRA DOS BRANDOES                                                                                                    | 25152408 ESTADUAL                 | 4                  | 4               |
|                                   | EEEF FELIPE TIAGO GOMES                                                                                                    | 25115723 ESTADUAL                 | 41                 | <u>41</u>       |
|                                   | EEEFM PROFESSOR LORDAO                                                                                                    | 25043277 ESTADUAL                 | 33                 | <u>33</u>       |
|                                   | EEEM SEVERINO GREGORIO DANTAS                                                                                                 | 25043269 ESTADUAL                 | 4                  | 4               |
|                                   | EMERANTA MARIA GUMES                                                                                                    | 25043463 MUNICIPAL                | 414                | 414             |
|                                   | EMEF ANTONIO FERREIRA LIMA                                                                                                    | 25043668 MUNICIPAL                | 32                 | 32              |

4. Preencha o campo solicitado e clique em PESQUISAR ;

| Se BRASIL Se                 | rviços                                                       | Particip       | e Acesso à informação  | Legislação    | Canais      | *         |
|------------------------------|--------------------------------------------------------------|----------------|------------------------|---------------|-------------|-----------|
| PERÍODO DE OUT E NOV         | REGISTRAR FREQU                                              | IÊNCIA POR ALI | JNO DE 06 À 15 ANOS    | _             | I M         | IENU      |
| aberto para                  | FREQUÊNCIA 85% FREQUÊNCIA 75% (BV.                           | J)             |                        |               |             |           |
| IMPRESSÃO DE                 |                                                              |                |                        |               |             |           |
| FORMULARIC                   | BUSCAR ALUNO SUGESTÕES DE ALUNOS (0)                         | SOLICITAÇÕES D | E TRANSFERÊNCIA (0)    |               |             |           |
| 7 dias para início da colet: |                                                              |                |                        |               |             |           |
|                              | UNIDADE FEDERATIVA MUNICÍPIO<br>PB Picuí (000<br>BUSCAR POR: | 00000251140    | ))                     |               |             |           |
|                              | Nome da Escola                                               | *              |                        |               |             |           |
|                              | NOME DA ESCOLA:                                              |                |                        |               |             |           |
|                              | ANA MARIA GOMES                                              |                |                        |               |             |           |
|                              |                                                              |                |                        |               |             |           |
|                              |                                                              |                |                        |               | PESQ        | UISAR     |
|                              | LEGENDA: Eccola Paralisada/Evcluída/Evtinta da base INED     | Escola Ativa   |                        |               |             |           |
|                              | ESCOLA                                                       | INEP DEPE      | NDÊNCIA ADMINISTRATIVA | ONT. ALUNOS A | LUNOS SEM I | FREQ.     |
|                              | ENI - PERTENCENTES ÀS ESCOLAS/INEP NÃO IDENTIFICADAS         |                |                        | 1             |             | -         |
|                              | NLOC - BENEFICIÁRIOS NÃO LOCALIZADOS NO MUNICÍPIO            |                |                        | 50            |             | -         |
|                              | ESI - ESCOLAS ATIVAS SEM INEP NA BASE DO SISTEMA             |                |                        | 0             |             | -         |
|                              | SVE - SEM VÍNCULO ESCOLAR                                    |                |                        | 0             |             | -         |
|                              | COLEGIO E CURSO DIVINO ESPIRITO SANTO                        | 25117483 PART  | ICULAR                 | 2             |             | 2         |
|                              | EEEM DE SERRA DOS BRANDOES                                   | 25152408 ESTA  | DUAL                   | 4             |             | 4         |
|                              | EEEF FELIPE TIAGO GOMES                                      | 25115723 ESTA  | DUAL                   | 41            |             | <u>41</u> |
|                              | EEEFM PROFESSOR LORDAO                                       | 25043277 ESTA  | DUAL                   | 33            |             | <u>33</u> |
|                              | EEEM SEVERINO GREGORIO DANTAS                                | 25043269 ESTA  | DUAL                   | 4             |             | 4         |

5. Clique na escola;

| Service Service Servic | ços                                     |                         | Р        | articipe  | Acesso à informação | Legislação  | Canais 🙀        |    |
|----------------------------------------------------------------------------------------------------|-----------------------------------------|-------------------------|----------|-----------|---------------------|-------------|-----------------|----|
| Presença                                                                                                    |                                         |                         |          |           |                     |             | — MENU          |    |
| PERIODO DE OUT E NOV                                                                                                    |                                         | REGISTRAR FREQU         | ENCIA PO | RALUNC    | DE 06 A 15 ANOS     |             |                 |    |
| aberto para<br>IMPRESSÃO DE                                                                                                    | FREQUÊNCIA 85% FR                       | EQUÊNCIA 75% (BVJ       | J)       |           |                     |             |                 |    |
| FORMULÁRIO<br>7 dias para início da coleta                                                                                                    | BUSCAR ALUNO SUGES                      | STÕES DE ALUNOS (0)     | SOLICITA | ÕES DE TR | ANSFERÊNCIA (0)     |             |                 |    |
|                                                                                                    | UNIDADE FEDERATIVA<br>PB<br>BUISCAD DOP | MUNICÍPIO<br>Picuí (000 | 00000251 | 1400)     |                     |             |                 |    |
|                                                                                                    | Nome da Escola                          |                         |          | T         |                     |             |                 |    |
|                                                                                                    | NOME DA ESCOLA:<br>ANA MARIA GOMES      |                         |          |           |                     |             |                 |    |
|                                                                                                    |                                         |                         |          |           |                     |             | PESQUISA        | R  |
|                                                                                                    | LEGENDA: Escola Paralisada/Excluí       | da/Extinta da base INEP | Escola A | tiva      |                     |             |                 |    |
|                                                                                                    | ESCOLA                                  |                         | INEP     | DEPENDÊ   | ICIA ADMINISTRATIVA | QNT. ALUNOS | ALUNOS SEM FREQ | 2. |
|                                                                                                    | ENI - PERTENCENTES ÀS ESCOLAS/INE       | P NÃO IDENTIFICADAS     | -        |           |                     | 1           |                 | -  |
|                                                                                                    | NLOC - BENEFICIÁRIOS NÃO LOCALIZA       | DOS NO MUNICÍPIO        | -        | -         |                     | 50          |                 | -  |
|                                                                                                    | ESI - ESCOLAS ATIVAS SEM INEP NA BA     | SE DO SISTEMA           | -        | -         |                     | 0           |                 | -  |
|                                                                                                    | SVE - SEM VÍNCULO ESCOLAR               |                         | -        | -         |                     | 0           |                 | -  |
|                                                                                                    | E M E I E F PROF ANA MARIA GOMES MA     | ARINHO                  | 15164420 | MUNICIPA  | L                   | 11          | 1               | 11 |
|                                                                                                    | EMEF ANA MARIA GOMES                    |                         | 25043188 | MUNICIPA  | L                   | 414         | <u>41</u>       | 14 |
|                                                                                                    | ESCOLA MUNICIPAL ANA MARIA GOME         | <u>s</u>                | 29159350 | MUNICIPA  | L                   | 34          | 1               | 34 |

- Será apresentada a tela com os alunos vinculados à escola selecionada.
- Preencha os campos de frequência e motivo caso necessário e clique em "ENVIAR FREQUÊNCIA" para confirmar o envio das frequências.

| SRASIL             | Serviços                       |                              | Participe      | Acesso à informação | Legislação | Canais      | *      |
|--------------------|--------------------------------|------------------------------|----------------|---------------------|------------|-------------|--------|
|                    |                                |                              |                |                     |            |             |        |
| Fresen             | za l                           |                              |                |                     |            |             | MENU   |
| PERÍODO DE OUT E I | 107                            | REGISTRAR FREQUÊNCIA F       | POR ALUNC      | D DE 06 À 15 ANOS   |            |             |        |
| Σ 🗖                | FREQUÊNCIA 85% F               | REQUÊNCIA 75% (BVJ)          |                |                     |            |             |        |
| LIA                |                                |                              |                |                     |            |             | _      |
|                    | ESCOLA INEP 25043188 NOT       | ME EMEE ANA MARIA GOMES MUNI | ICÍPIO Picuí/P | В                   |            |             | 0      |
| dias para encer    | G <b>r</b>                     | M PÁGINA                     | 1 DE 28        | ₩                   |            | ₽           |        |
|                    |                                | SELECIO                      | NAR ESCOLA     | INFORMAR SITUAÇÃO   | COLETIVA   | NVIAR FREQU | JÊNCIA |
|                    | Mostrar somente alunos sem fr  | requência                    |                |                     | MÊS        | FREQ M      | ΙΟΤΙνΟ |
|                    | 21210185581 ABRAAO DE MACEDO   | SILVA - 24/08/2004           |                |                     | OUT        | 96          | 1      |
|                    | Aluno Ativo                    | ▼ 25043188 - 6               | EMEF ANA MA    | RIA GOMES           | ×          |             | -      |
|                    | 00 - Não informada             | Ŧ                            |                |                     | NOV        | 96          | 1      |
|                    | 21206065518 ADAILZA BEATRIZ DA | NIEL SOUTO - 29/05/2003      |                |                     | OUT OUT    | %           | /      |
|                    | Aluno Ativo                    | ▼ 25043188 - 8               | EMEF ANA MA    | RIA GOMES           | NOV        | 86          | 1      |
|                    | 00 - Não informada             | Ŧ                            |                |                     | NOV        |             | r      |
|                    | 16158311538 ADEILSON SILVA SAN | TOS - 27/12/2003             |                |                     | ООТ        | 96          | /      |
|                    | Aluno Ativo                    | ▼ 25043188 - 8               | EMEF ANA MA    | RIA GOMES           | NOV        | 96          | 1      |
|                    | 00 - Não informada             | <b>T</b>                     |                |                     |            |             |        |

# MANUAL DE SISTEMA

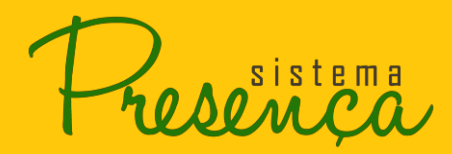

Alunos com frequência integral – igual ou superior ao exigido pelas regras do PBF BFA – Se todos os alunos da escola tiverem frequência superior a 85%, deve-se deixar em branco o quadro da frequência e clicar em enviar. Feito isso, será registrada frequência integral para todos os alunos da escola.

BVJ – Se todos os alunos da escola tiverem frequência superior a 75%, deve-se deixar em branco o quadro da frequência e clicar em "Enviar". Feito isso, será registrada frequência integral para todos os alunos da escola.

**Observação**: Lembre que o aluno do BVJ que está em modalidade semipresencial recebe ZERO por cento de frequência e motivo 8, que indica inexistência de modalidade presencial na sua comunidade.

A frequência igual ou superior a 85% (BFA) ou 75% (BVJ) será arredondada para 99 (frequência integral).

Não é possível registrar Frequência para alunos pertencentes a ENI e NLOC.

BFA - Se há na escola aluno(s) com frequência inferior a 85%, ou seja, baixa frequência escolar, deve-se registrar o motivo.
BVJ – Se há na escola aluno(s) com frequência inferior a 75%, deve-se digitar a frequência

escolar e **registrar o motivo**.

Página29

sistema NOMCA

# 2.14. Registrar Motivo de Baixa Frequência

1. Selecione o motivo de baixa frequência na tabela apresentada e em seguida clique em

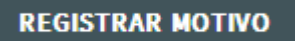

| BRASIL         | -        | Serviços                                                                                                    | Participe | Acesso à informação | Legislação     | Canais        |
|----------------|----------|----------------------------------------------------------------------------------------------------|-----------|---------------------|----------------|---------------|
| -              |          |                                                                                                    |           |                     |                |               |
| Phone          |          |                                                                                                    |           |                     |                | MENU          |
| PERÍODO DE     |          |                                                                                                    |           |                     |                |               |
|                |          |                                                                                                    |           |                     |                |               |
| É7             |          | SELECIONE O MOTIVO DE BAIXA FREQUÊ                                                                                                    | NCIA      |                     |                |               |
| dias pa        |          |                                                                                                    |           | 0                   |                | ^ <b>O</b>    |
|                | _        | Pesquisar motivo de baixa frequência                                                                                                  |           | ч                   |                | FREQUÊNCIA    |
|                | 1        | Tratamento de doença e de atenção à saúde do<br>aluno                                                                                 |           |                     |                | MOTIVO        |
|                | 2        | Doença na família/óbito na família/óbito do                                                                                           |           |                     |                |               |
|                | 4        | atuno<br>Fatos que impedem o deslocamento/acesso do aluno à                                                                           |           |                     |                |               |
|                |          | escola                                                                                                    |           |                     |                | 96 <b>–</b> – |
|                | 6        | Concluiu o Ensino<br>Médio                                                                                                    |           |                     |                | 16            |
|                | 7        | Suspensão                                                                                                    |           |                     |                | 96            |
|                | 8        | EJA                                                                                                    |           |                     |                | 86            |
|                |          | Semipresencial                                                                                                    |           |                     |                |               |
|                | 10       | Participação em jogos estudantis/atividade escolar extra-<br>classe                                                                   |           |                     |                |               |
|                | 11       | Preconceito/Discriminação no ambiente                                                                                                 |           |                     |                |               |
|                | 12       | Ausência às aulas por respeito às questões sociais, culturais, étnicas c                                                              | u         |                     |                |               |
| 2014 Ministéri |          |                                                                                                    |           |                     | EGISTRAR MOTIV | o             |
| 2014 Ministéri | 11<br>12 | Preconceito/Discriminação no ambiente<br>escolar/bullying<br>Ausência às aulas por respeito às questões sociais, culturais, étnicas c | u         |                     | EGISTRAR MOTIV | P<br>REQUÊN   |

**NOTA:** Quando o operador registrar o motivo 6, esse beneficiário será lançado para o conjunto SVE (Sem Vínculo Escolar/concluiu ensino médio).

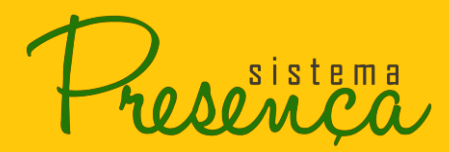

#### Informações complementares: Caracterização de situações coletivas

Em algumas situações, os operadores e as escolas ficam impedidos de acompanhar a frequência e coletar as informações. Abaixo, listamos algumas dessas situações:

- Greve;
- calamidade pública que atingiu a escola ou exigiu o uso do espaço como abrigamento;
- escola sem professor;
- reforma geral da escola;
- escola fechada por situação de violência;
- falta de merenda escolar;
- outro.

Importante observar: Se esses fatos afetarem mais de 50% do total de dias letivos do mês, cabe a Coordenação Municipal do PBF na Educação e/ou ao operador escolar registrar FREQUÊNCIA INTEGRAL para todos os alunos beneficiários que foram afetados pela ausência de aulas.

sistema

# 2.15. Registro de Situação Coletiva

Para realizar um envio coletivo siga os seguintes passos:

1. Clique na opção "SITUAÇÃO COLETIVA", conforme apresentado na imagem;

| 📀 BRASIL Ser              | viços                                                   | Participe              | Acesso à informação | Legislação  | Canais      | *     |
|---------------------------|---------------------------------------------------------|------------------------|---------------------|-------------|-------------|-------|
| 5                         |                                                         |                        |                     |             |             |       |
| Prosomen                  | /                                                       |                        |                     |             |             | MENU  |
| PERÍODO DE OUT E NOV      | REGISTRAR FRE                                           | QUÊNCIA POR ALUN       | D DE 06 À 15 ANOS   |             |             |       |
|                           | EREOUÊNCIA 85% EREOUÊNCIA 75%                           | (RVI)                  |                     |             |             |       |
|                           |                                                         | (210)                  | Д                   |             |             |       |
| E E                       | ESCOLA INEP 53007590 NOME C COMUNITARIO S               | AO LUCAS MUNICÍPIO Bra | sília/DF            |             |             | 0     |
| olas para encerrar        |                                                         | SELECIONAR ESCOLA      | INFORMAR SITUAÇÃO   | COLETIVA EI | NVIAR FREQU | ÊNCIA |
|                           | Mostrar somente alunos sem frequência                   |                        |                     | MÊS         | FREQ M      | οτινο |
|                           | 21272288236 AMANDA COSTA LAZZARETTI - 29/08/2008        | 3                      |                     | OUT         | 96          | /     |
|                           | Aluno Ativo 🔻                                           | 53007590 - C COMUNITAR | RIO SAO LUCAS       | NOV         | 96          | 1     |
|                           | 08 - 1° série do ensino fundamental \ 2º ano Ensino F ▼ |                        |                     | nov         |             |       |
|                           | 22013797531 KAIO JUNIO MELO SOARES - 24/09/2010         |                        |                     | OUT         | 96          | /     |
|                           | Aluno Ativo 🔻                                           | 53007590 - C COMUNITAR | RIO SAO LUCAS       | NOV         | 96          | 1     |
|                           | 00 - Não informada 🔹 🔻                                  |                        |                     |             |             |       |
|                           | 22813651655 KLEBER LUCAS MELO SOARES - 24/09/201        |                        |                     | OUT         | 96          | /     |
|                           | Aluno Ativo                                             | 53007590 - C COMUNITAF | IO SAO LUCAS        | NOV         | 96          | 1     |
|                           |                                                         |                        |                     | 0           |             |       |
|                           | Aluno Ativo                                             | 53007590 - C COMUNITAR | RIO SAO LUCAS       | OUT         | 96          | _     |
|                           | 00 - Não informada                                      |                        |                     | NOV         | 96          | /     |
|                           |                                                         | SELECIONAR ESCOLA      | INFORMAR SITUAÇÃO   | COLETIVA EI | NVIAR FREQU | ÊNCIA |
| 2014 Ministério da Educaç | ão. Todos os direitos reservados.                       |                        |                     |             |             |       |

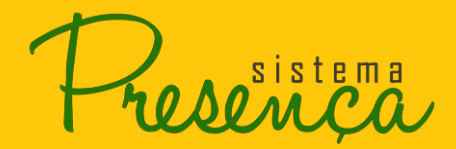

# **MANUAL DE SISTEMA**

O operador poderá estar registrando a frequência tanto individualmente como coletivamente, de forma que poderá informar até 1 mês antecedente ao atual.

2. Selecione o motivo do primeiro mês apresentado;

| SRASIL          | Serviços                                                         | Participe                    | Acesso à informação | Legislação | Canais 🙀         |
|-----------------|------------------------------------------------------------------|------------------------------|---------------------|------------|------------------|
| Present         |                                                                  |                              |                     |            | = MENU           |
|                 | REGISTRAR P                                                      | REQUENCIA FOR ALUNG          | J DE 06 A 15 ANOS   |            |                  |
| Σ               | FREQUÊNCIA 85% FREQUÊNCIA 75                                     | % (BVJ)                      |                     |            |                  |
| ALTA            | ESCOLA INER 53007590 NOME C COMUNITARIO                          |                              | cília/DE            |            | 0                |
| dias para encer |                                                                  | Machine and Montelline Bia   | 5110/01             |            |                  |
|                 |                                                                  | SELECIONAR ESCOLA            | INFORMAR SITUAÇÃO C | OLETIVA E  | NVIAR FREQUÊNCIA |
|                 | SITUAÇÃO COLETIVA                                                |                              |                     |            |                  |
|                 |                                                                  |                              |                     |            |                  |
|                 | llea a situação colstiva comente quando a as                     | cola pão puder receber/aco   | lbar saus alunos    |            |                  |
|                 | Use a situação coletiva somente quanto a es                      | cola nao puder recebel/aco   | iner seus atunos.   |            |                  |
|                 |                                                                  |                              |                     | -          |                  |
|                 | Selecione uma opcão                                              |                              | ,                   | ,          |                  |
|                 | Selecione uma opção                                              |                              |                     |            |                  |
|                 | Calamidade pública que atingiu a escola ou exigi                 | u o uso do espaço como abrig | gamento             |            |                  |
|                 | Escola techada por situação de violência<br>Escola sem professor |                              |                     |            |                  |
|                 | Falta de merenda escolar                                         |                              |                     |            | FECHAD           |
|                 | Greve                                                            |                              |                     |            | FECHAR           |
|                 | Reforma geral da escola                                          |                              |                     | MËS        | FREQ MOTIVO      |
|                 | 21272288236 AMANDA COSTA LAZZARETTI - 29/08/20                   | 008                          |                     | OUT        | 96               |
|                 | Aluno Ativo                                                      | 53007590 - C COMUNITAR       | RIO SAO LUCAS       | NOV        | 06               |
|                 | 08 - 1° série do ensino fundamental \ 2° ano Ensino F            |                              |                     | NOV        | 20               |
|                 | 22013797531 KAIO JUNIO MELO SOARES - 24/09/201                   | 0                            |                     | OUT        | 96               |
|                 | Aluno Ativo                                                      | 53007590 - C COMUNITAR       | RIO SAO LUCAS       | NOV        | 04               |
|                 | 00 - Não informada                                               |                              |                     | NOV        | 70               |

3. Será apresentada a tela para confirmação, conforme imagem;

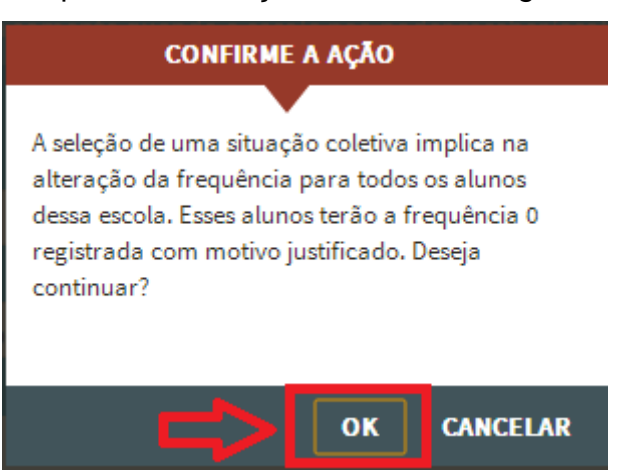

4. Após clicar em "OK", será aplicado "0%" de frequência e motivo "9" para todos os alunos da escola.

#### 2.16. - Alterar INEP

Essa função permite a atualização da informação referente à escola onde o aluno estuda.

Situações relacionadas ao uso dessa função:

- Transferência de aluno para escola ativa do mesmo município;
- Transferência de aluno para escola ativa de outro município;
- Alteração de aluno para o conjunto ESI do mesmo município;
- Alteração de aluno para o conjunto ESI de outro município.

#### Importante lembrar:

1. As alterações de escola feitas para o próprio município serão acatadas de imediato.

 As alterações de escola feitas para outros municípios só serão acatadas após o aceite da Coordenação Municipal do PBF na Educação ou Auxiliar Municipal ao qual o aluno foi enviado.

3. Caso o aluno já tenha uma solicitação de transferência pendente, só será possível alterar o INEP ou solicitar uma nova transferência, aceitando, recusando ou cancelando a transferência ativa.

 Se não há nenhum modo de conseguir a frequência escolar do aluno, ele permanecerá sem informação até o próximo período.

A alteração de INEP/atualização da escola é possível para todos os beneficiários que estão na base do Sistema Presença. Todavia há algumas particularidades que precisam ser observadas:

- Beneficiários não localizados, quando encontrados, podem ser transferidos para escolas ativas ou ainda para ESI por qualquer operador habilitado a registrar frequência
   Coordenador Municipal, Auxiliar Municipal ou Operador Escolar - de qualquer município.
- Beneficiários em outras situações escolas ativas, ESI, SVE só podem ser atualizados pelos operadores do município onde aparecem no Sistema. Caso se observe a situação em que o aluno aparece no Sistema em um município, mas na realidade estuda em outro, o operador do município onde estuda deverá "SOLICITAR TRANSFERÊNCIA" desse aluno para atualizar essa informação. Mais detalhes dessa função na página 42.

sistema

1. Para alterar o INEP clique no botão 🧖.

| SRASIL                  | Serviços                                                                                                    | Participe              | Acesso à informação Legislaç | ão Canais    | *     |
|-------------------------|----------------------------------------------------------------------------------------------------|------------------------|------------------------------|--------------|-------|
| -                       |                                                                                                    |                        |                              |              |       |
| Present                 |                                                                                                    |                        |                              |              | MENU  |
| PERÍODO DE OUT E        | NOV REGISTRAR FREQ                                                                                                    | UÊNCIA POR ALUNC       | DE 06 À 15 ANOS              |              |       |
|                         | ERECITÊNCIA 85% ERECITÊNCIA 75% (R                                                                                                    | MI)                    |                              |              |       |
|                         | TREQUENCIA 6570 PREQUENCIA 7570                                                                                                    | (43)                   |                              |              |       |
| I ₹                     | ESCOLA INEP 53007590 NOME C COMUNITARIO SAC                                                                                                    | HUCAS MUNICÍPIO Bras   | ília/DF                      |              | 0     |
| dias para encei         | rar                                                                                                    | SELECIONAR ESCOLA      | INFORMAR SITUAÇÃO COLETIVA   | ENVIAR FREQU | ÊNCIA |
|                         | Mostrar somente alunos sem frequência                                                                                                    |                        | MÊ                           | S FREQ M     | οτινο |
|                         | 21272288236 AMANDA COSTA LAZZARETTI - 29/08/2008                                                                                                    |                        | OU                           | <b>T</b> 96  | /     |
|                         | Aluno Ativo                                                                                                    | 53007590 - C COMUNITAR |                              | V %          | 1     |
|                         | 08 - 1° série do ensino fundamental \ 2° ano Ensino F 🔻                                                                                                    |                        |                              |              |       |
|                         | 22013797531 KAIO JUNIO MELO SOARES - 24/09/2010                                                                                                    |                        | <u>ິ</u> ດປ                  | <b>T</b> 96  | /     |
|                         | Aluno Ativo 🔻                                                                                                    | 53007590 - C COMUNITAR | IO SAO LUCAS                 | V 96         | 1     |
|                         | 00 - Náo informada 🔹                                                                                                    |                        |                              |              |       |
|                         | 22813651655 KLEBER LUCAS MELO SOARES - 24/09/2010                                                                                                    | 52007500 C COMUNITAD   |                              | <b>F</b> 96  | /     |
|                         | Aluno Ativo                                                                                                    | 53007590 - C COMUNITAR | NO SAU LUCAS                 | V 96         | /     |
|                         |                                                                                                    |                        | 0                            |              |       |
|                         | Aluna Ativa                                                                                                    | 53007590 - C COMUNITAR |                              | 96           | /     |
|                         | 00 - Não informada                                                                                                    |                        | NO                           | <b>V</b> %   | /     |
|                         |                                                                                                    |                        | _                            |              | 0     |
|                         |                                                                                                    | SELECIONAR ESCOLA      | INFORMAR SITUAÇÃO COLETIVA   | ENVIAR FREQU | ENCIA |
| 2014 Martin Later de ma | land a the second second and a second second se |                        |                              |              |       |

 A janela de alteração de escola será apresentada com os dados da escola atual (UF, Município, Código INEP e Nome da Escola) e a opção de busca da nova escola por INEP ou pela Localização ou nome da escola.

| ALTERAÇÃO DE ESCOLA                                         |                                                                                                    |  |  |  |
|-------------------------------------------------------------|----------------------------------------------------------------------------------------------------|--|--|--|
| ALTERAÇÃO DE ESCOL                                          | A                                                                                                    |  |  |  |
|                                                             |                                                                                                    |  |  |  |
| Alterações de INEP e S<br>"Enviar" na tela de reg           | Séries Escolar são realizadas imediatamente ao clicar no botão "Alterar INEP", sem a necessidade de clicar no botão<br>gistro de frequência do aluno. Essas alterações de INEP serão acatadas de imediato pelo sistema. |  |  |  |
| INFORMAÇÕES ATUAIS                                          | 5                                                                                                    |  |  |  |
| NIS<br><b>21272288236</b><br>SITUAÇÃO<br><b>Aluno Ativo</b> | NOME:<br>AMANDA COSTA LAZZARETTI                                                                                                    |  |  |  |
| UF<br>DF                                                    | MUNICÍPIO<br>Brasília                                                                                                    |  |  |  |
| CÓDIGO INEP<br>53007590                                     | C COMUNITARIO SAO LUCAS                                                                                                    |  |  |  |
| NOVA ESCOLA                                                 |                                                                                                    |  |  |  |
| BUSCAR POR:                                                 |                                                                                                    |  |  |  |

sistema

#### **Busca por INEP**

1. Ao selecionar a busca por INEP, o campo para digitar o código será apresentado. Digite

o novo INEP e clique em . Os dados da escola serão apresentados;

|                                                             | ALTERAÇÃO DE ESCOLA                                                                                                    |          |
|-------------------------------------------------------------|----------------------------------------------------------------------------------------------------|----------|
| ~                                                           |                                                                                                    | -        |
| ALTERAÇÃO DE ESCOLA                                         |                                                                                                    | - 1      |
| Alterações de INEP e Sé<br>"Enviar" na tela de regi         | éries Escolar são realizadas imediatamente ao clicar no botão "Alterar INEP", sem a necessidade de clicar no bo<br>istro de frequência do aluno. Essas alterações de INEP serão acatadas de imediato pelo sistema. | tão      |
| INFORMAÇÕES ATUAIS                                          |                                                                                                    |          |
| NIS<br><b>21272288236</b><br>SITUAÇÃO<br><b>Aluno Ativo</b> | NOME:<br>AMANDA COSTA LAZZARETTI                                                                                                    |          |
|                                                             | MUNICÍPIO<br>Brasília                                                                                                    |          |
| CÓDIGO INEP<br>53007590                                     | ESCOLA<br>C COMUNITARIO SAO LUCAS                                                                                                    |          |
| NOVA ESCOLA                                                 |                                                                                                    | _        |
| BUSCAR POR:<br>Código INEP ▼                                |                                                                                                    |          |
| CÓDIGO INEP:                                                | _                                                                                                    |          |
| 53061004                                                    | ٩                                                                                                    |          |
| со́рідо імер<br>53061004                                    | ESCOLA<br>C DE CONVIVENCIA EDUCACIONAL INF DIVINO ESPIRITO SANTO                                                                                                    |          |
|                                                             | ALTERAR INEP                                                                                                    | CANCELAR |

2 Para confirmar a alteração, clique em

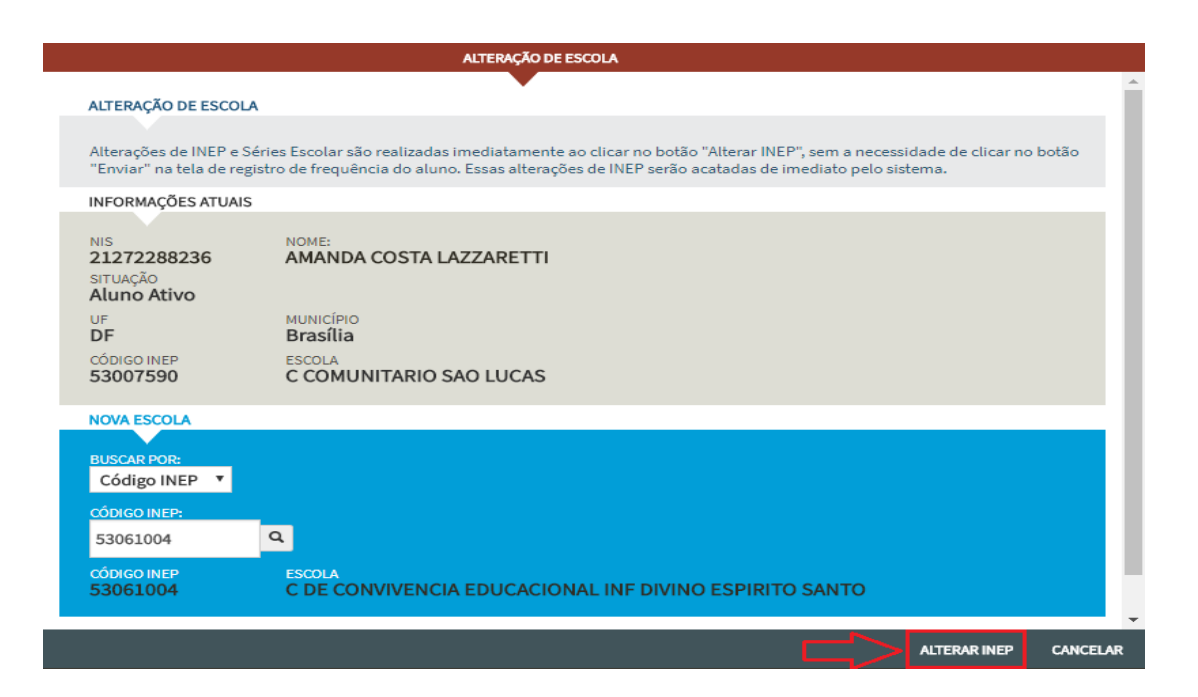

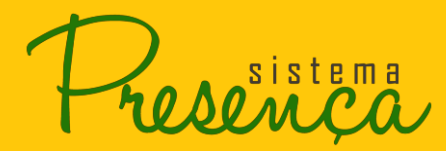

#### Busca por Localização Geográfica -

- 1. Selecione a busca por Localização, a Unidade Federativa, o Município e a Escola;
- 2. Para confirmar a alteração, clique em

|                                                                     | ALTERAÇÃO DE ESCOLA              |
|---------------------------------------------------------------------|----------------------------------|
| INFORMAÇÕES ATUAIS                                                  |                                  |
| NIS<br>21272288236<br>SITUAÇÃO<br>Aluno Ativo                       | NOME:<br>AMANDA COSTA LAZZARETTI |
|                                                                     | MUNICÍPIO<br>Brasília<br>ESCOLA  |
| 53007590                                                            | C COMUNITARIO SAO LUCAS          |
| NOVA ESCOLA<br>BUSCAR POR:<br>Localização V<br>UNIDADE FEDEDRATIVA: |                                  |
| Distrito Federal                                                    | T Brasília T                     |
| NOVA SITUAÇÃO DO ALU<br>Aluno Ativo                                 | NO 🗸                             |
| ESCOLA<br>53012240-C DE DES                                         | SENV GLOBAL                      |
|                                                                     |                                  |
|                                                                     |                                  |
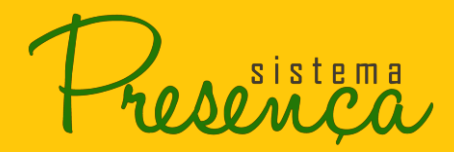

#### Busca por Nome da Escola

- Selecione a busca por Nome da Escola. Escolha o estado, o município e digite o nome da escola que deseja localizar, clique no botão <a>
   </a> e selecione a escola desejada;
- 2. Para confirmar a alteração, clique em ALTERAR INEP

|                         | zi a fizikali zisteke i fizikalisti ta ili alekteriti. | ALTERAÇÃO DE ESCOLA                         | a i vi za zavastelo o desta testa ser la festa como ser la festa da ta | ele)d:Te |
|-------------------------|--------------------------------------------------------|---------------------------------------------|------------------------------------------------------------------------|----------|
| "Enviar" na tela de reg | istro de frequência do alun                            | no. Essas alterações de INEP serão acatadas | de imediato pelo sistema.                                              | •        |
| INFORMAÇÕES ATUAIS      |                                                        |                                             |                                                                        |          |
|                         |                                                        |                                             |                                                                        |          |
| 21272288236             | AMANDA COSTA L                                         | AZZARETTI                                   |                                                                        |          |
| SITUAÇÃO<br>Aluno Ativo |                                                        |                                             |                                                                        |          |
| UF<br>DF                | MUNICÍPIO<br>Brasília                                  |                                             |                                                                        |          |
| CÓDIGO INEP<br>53007590 | ESCOLA<br>C COMUNITARIO S                              | SAO LUCAS                                   |                                                                        |          |
| NOVA ESCOLA             |                                                        |                                             |                                                                        |          |
| BUSCAR POR:             |                                                        |                                             |                                                                        |          |
| Nome Escola 🔻           |                                                        |                                             |                                                                        |          |
| UNIDADE FEDERATIVA      |                                                        | MUNICÍPIO                                   |                                                                        |          |
| Distrito Federal        | •                                                      | Brasília                                    | •                                                                      |          |
| NOME ESCOLA:            | <u> </u>                                               | RESULTADO DA BUSCA                          |                                                                        |          |
| GLOBAL                  | Q                                                      | 53012240 - C DE DESENV GLOBAL               | <b>*</b>                                                               |          |
|                         |                                                        |                                             |                                                                        |          |
|                         |                                                        |                                             |                                                                        |          |
|                         |                                                        |                                             |                                                                        |          |
|                         |                                                        |                                             |                                                                        | -        |
|                         |                                                        |                                             |                                                                        | CANCELAR |

**Importante:** A busca por nome de escola só terá êxito se for digitado o nome da escola com a mesma grafia que aparece no Sistema Presença. Por isso, sugere-se que, preferencialmente, a busca seja feita pelo INEP ou localização.

Atenção: Alterações de INEP são realizadas imediatamente ao clicar no botão "ALTERAR INEP", sem a necessidade de clicar no botão "ENVIAR FREQUÊNCIA" na tela de registro de frequência do aluno. As alterações de INEP serão acatadas de imediato pelo Sistema. O aluno sairá automaticamente da relação de alunos da escola atual e poderá ser visualizado apenas na relação da nova escola. Se houver informação de frequência desse aluno na escola antiga, é aconselhável registrá-la e só depois alterar o INEP para a nova escola do aluno.

sistema

### 2.17. Informação do Aluno

Essa função permite ao operador verificar os registros de frequência e atualizações das informações escolares (alteração de escola, alteração de séries, transferências, alteração para não localizados etc.) efetuados no período de coleta em curso. Esse histórico traz ainda o nome do operador que efetuou os registros assim como dia e hora em que os registros foram feitos.

1. Para visualizar o histórico do aluno clique no botão

| Servi                | iços             |                    |                         | Participe            | Acesso à informação | Legislaçã  | io Canais  | <b>*</b> |
|----------------------|------------------|--------------------|-------------------------|----------------------|---------------------|------------|------------|----------|
| Presença             |                  |                    |                         |                      |                     |            |            | MENU     |
| PERÍODO DE OUT E NOV |                  |                    | REGISTRAR FRE           | QUÊNCIA POR ALUI     | NO DE 06 À 15 ANOS  |            |            |          |
| Σ                    | FREQU            | JÊNCIA 85%         | FREQUÊNCIA 75%          | (BVJ)                |                     |            |            |          |
|                      |                  |                    |                         |                      |                     |            |            |          |
| dias para encerrar   | ESCOLA           | INEP 53007590 N    | IOME C COMUNITARIO S    | AO LUCAS MUNICIPIO B | rasília/DF          |            |            | 0        |
|                      |                  |                    |                         | SELECIONAR ESCOL     | A INFORMAR SITUAÇÃ  | O COLETIVA | ENVIAR FRE | QUÊNCIA  |
|                      | Mostrar sor      | mente alunos sem   | n frequência            |                      |                     | MÊS        | FREQ       | ΜΟΤΙVΟ   |
|                      | 21272288236      | AMANDA COSTA LA    | AZZARETTI - 29/08/2008  | 3                    |                     | > 💿 оит    | 96         | /        |
|                      | Aluno Ativo      |                    | Ψ                       | 53007590 - C COMUNIT | ARIO SAO LUCAS      | NOV        | 06         | 1        |
|                      | 08 - 1° série do | o ensino fundament | tal \ 2º ano Ensino F 🔻 |                      |                     |            |            | -        |
|                      | 22013797531      | KAIO JUNIO MELO    | SOARES - 24/09/2010     |                      |                     | оuт •      | 96         | /        |
|                      | Aluno Ativo      |                    | <b>T</b>                | 53007590 - C COMUNIT | ARIO SAO LUCAS      | NOV        | 96         | /        |
|                      | 00-10051055      | mada               |                         | 0                    |                     |            |            |          |
|                      | 22813651655      | KLEBER LUCAS ME    | LU SUARES - 24/09/201   | 53007590 - C COMUNIT | ARIO SAO LUCAS      | OUT        | 96         | /        |
|                      | 00 - Não inform  | mada               | · ·                     | 00001000 0 00110111  |                     | NOV        | 96         | /        |
|                      | 16686708365      | THAISE DIAS DA C   | OSTA - 15/02/2006       |                      |                     | OUT        | 96         | 1        |
|                      | Aluno Ativo      |                    | Ŧ                       | 53007590 - C COMUNIT | ARIO SAO LUCAS      | /          |            | -        |
|                      | 00 - Não inform  | mada               | Ŧ                       |                      |                     | NOV        | 96         | /        |
|                      |                  |                    |                         | SELECIONAR ESCOL     | A INFORMAR SITUAÇÃ  | O COLETIVA | ENVIAR FRE | QUÊNCIA  |

ATENÇÃO: A tela de histórico será apresentada com os dados do aluno selecionado e uma lista de todas as alterações registradas nos últimos seis meses.

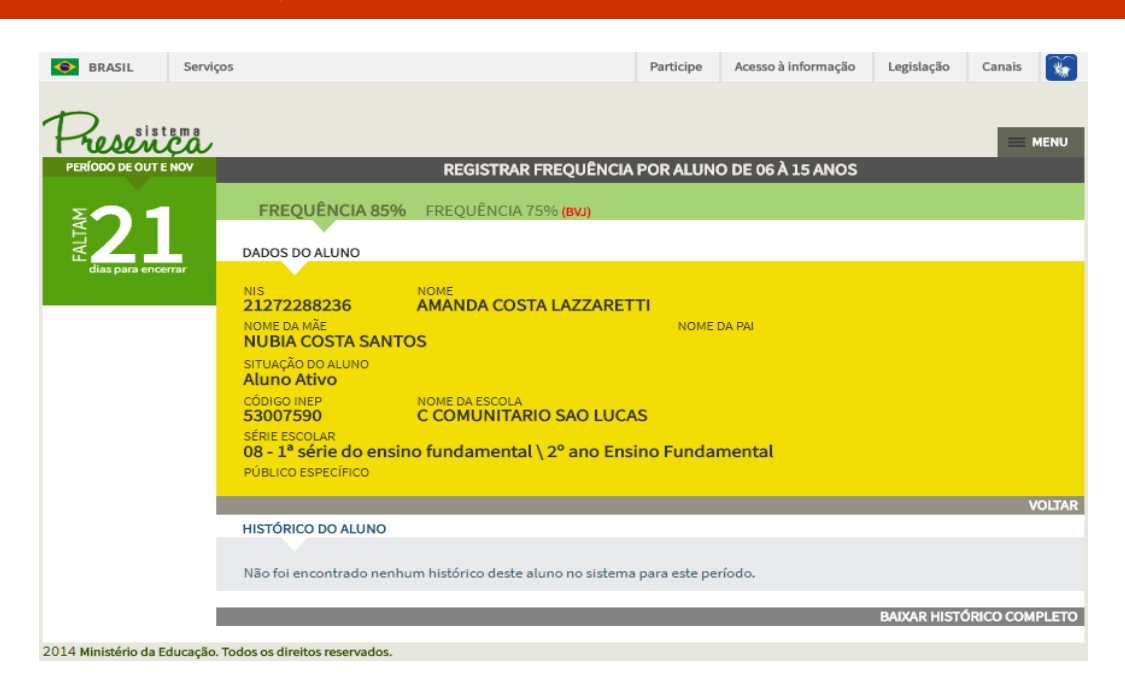

sistema

 É possível ainda acessar o histórico completo de registros desse aluno utilizando a função "BAIXAR HISTÓRICO COMPLETO".

| S BRASIL                    | Serviços                                                                             |                                                                                                    |                                                                                                    | Participe                       | Acesso à informação | Legislação   | Canais 🙀       |
|-----------------------------|--------------------------------------------------------------------------------------|----------------------------------------------------------------------------------------------------|----------------------------------------------------------------------------------------------------|---------------------------------|---------------------|--------------|----------------|
| Present<br>PERÍODO DE QUITE |                                                                                      |                                                                                                    |                                                                                                    |                                 |                     |              | = MENU         |
| MET 21<br>dias para ence    | D/                                                                                   | FREQUÊNCIA 85%                                                                                                    | FREQUÊNCIA 75% (BVJ)                                                                                           | PORALOM                         |                     |              |                |
|                             | NI<br>2<br>Ni<br>N<br>SI<br>A<br>C<br>C<br>S<br>S<br>S<br>S<br>S<br>S<br>S<br>S<br>O | IS<br>1272288236<br>OME DA MÃE<br>IUBIA COSTA SANTO<br>ITUAÇÃO DO ALUNO<br>IUNO ATIVO<br>ÓDIGO INEP<br>3007590<br>ÉRIE ESCOLAR<br>8 - 1° série do ensino | NOME<br>AMANDA COSTA LAZZARET<br>IS<br>NOME DA ESCOLA<br>C COMUNITARIO SAO LUCA<br>D fundamental \ 2º ano Ensi | TI<br>NOME I<br>S<br>ino Fundai | DA PAI<br>mental    |              |                |
|                             | PL<br>HI                                                                             | ÚBLICO ESPECÍFICO<br>ISTÓRICO DO ALUNO<br>ão foi encontrado nenhui                                                                                       | m histórico deste aluno no sistema                                                                             | para este pe                    | ríodo.              |              | VOLTAR         |
| 2014 Ministério da Ed       | ducação. Todos                                                                       | s os direitos reservados.                                                                                                    |                                                                                                    | F F-                            | (                   | BAIXAR HISTO | ÓRICO COMPLETO |

 Clicando nessa opção, o Sistema Presença irá gerar um arquivo em formato html e compactado. Selecione em "Abrir com" e clique em "OK";

| Abrir "relatorio451932017 | 1201153239.zip"                                        | x |
|---------------------------|--------------------------------------------------------|---|
| Você selecionou abrir:    |                                                        |   |
| 🔚 relatorio4519320        | )171201153239.zip                                      |   |
| tipo: Arquivo ZIP         | do WinRAR (850 bytes)                                  |   |
| de: http://presenc        | ca.mec.gov.br                                          |   |
| O que o Firefox deve fa   | izer?                                                  |   |
| <u>A</u> brir com o:      | WinRAR.ZIP (aplicativo padrão) 🔹                       |   |
| 🔘 Salvar arquivo (I       | <u>D</u> )                                             |   |
| Fazer isso auto <u>m</u>  | naticamente nos arquivos como este de agora em diante. |   |
|                           |                                                        |   |
|                           | OK Cancelar                                            |   |

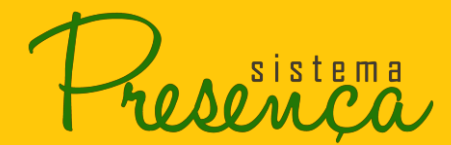

3. Será apresentada a tela com o arquivo, clique duas vezes no arquivo para abrir.

| relatorio | 4519320171  | 201153239.zi  | ip - WinRAR  | (cópia de | avaliação  | )          |             |           |              |                   |                  |          |
|-----------|-------------|---------------|--------------|-----------|------------|------------|-------------|-----------|--------------|-------------------|------------------|----------|
| rquivo (  | Comandos    | Ferramentas   | Favoritos    | Opções    | ; Ajuda    |            |             |           |              |                   |                  |          |
| Adicionar | Extrair Par | a Testar      | Visualizar   | Excluir   | Localizar  | Assistente | Informaç    | ) 🙀       | s Comentário | s SFX             |                  |          |
| 2         | relatorio4  | 519320171201  | 153239.zip - | Arquivo Z | ZIP, taman | ho descomp | primido 2.0 | i21 bytes |              |                   |                  |          |
| ome       |             |               | ^            |           |            |            |             | Tamanho   | Comprimido   | Tipo              | Modificado       | CRC32    |
|           |             |               |              |           |            |            |             |           |              | Pasta de arquivos |                  |          |
| relatorio | 4519320171  | 201153239.htr | ml           |           |            |            |             | 2.621     | 686          | Documento HTML    | 01/12/2017 15:32 | 77130FEB |
|           |             |               |              |           |            |            |             |           |              |                   |                  |          |
|           |             |               |              |           |            |            |             |           |              |                   |                  |          |
|           |             |               |              |           |            |            |             |           |              |                   |                  |          |
|           |             |               |              |           |            |            |             |           |              |                   |                  |          |
|           |             |               |              |           |            |            |             |           |              |                   |                  |          |
|           |             |               |              |           |            |            |             |           |              |                   |                  |          |
|           |             |               |              |           |            |            |             |           |              |                   |                  |          |
|           |             |               |              |           |            |            |             |           |              |                   |                  |          |

Segue abaixo um exemplo do relatório:

|              | Histórico do Aluno                                                                                                    |                                |                     |
|--------------|----------------------------------------------------------------------------------------------------|--------------------------------|---------------------|
| NIS do aluno | Aïċ¹⁄io                                                                                                    | Usu�rio                        | Data da altera��o   |
| 21272288236  | Frequência alterada para integral no mês de Fevereiro de 2015 e e integral em Março de 2015                                | VANIA LUCIA PEREIRA DOS SANTOS | 29/04/2015 17:40:21 |
| 21272288236  | A série do aluno foi alterada da 00 - Não informada para a 08 - 1ª série do ensino fundamental \ 2º ano Ensino Fundamental | ROBERTO DE FARIA MENDES        | 03/03/2016 15:26:53 |
| 21272288236  | Frequência alterada para integral no mês de Junho de 2017 e e integral em Julho de 2017                                    | ROBERTO DE FARIA MENDES        | 24/08/2017 16:42:37 |
| 21272288236  | Registrada frequência de 0% com motivo de situação coletiva para o aluno no mês JUNHO de 2017.                             | ROBERTO DE FARIA MENDES        | 24/08/2017 16:42:58 |
| 21272288236  | O registro de frequência foi removido no mês JUNHO de 2017, pois a situação coletiva foi removida da escola nesse mês.     | ROBERTO DE FARIA MENDES        | 24/08/2017 16:48:15 |
| 21272288236  | Registrada frequência integral no mês JUNHO de 2017.                                                                       | ROBERTO DE FARIA MENDES        | 24/08/2017 16:48:17 |
| 21272288236  | Registro de frequência removido, pois o aluno foi transferido.                                                             | ELAINE LOPES PEREIRA           | 25/08/2017 16:17:31 |
| 21272288236  | A situação do aluno foi atualizado escola ativa sem INEP na base do sistema.                                               | ELAINE LOPES PEREIRA           | 25/08/2017 16:17:31 |
| 21272288236  | A frequência do aluno foi removida, pois o aluno foi transferido.                                                          | ELAINE LOPES PEREIRA           | 25/08/2017 16:18:35 |
| 21272288236  | A escola do aluno foi alterada de Escola não identificada para a 53007590 - C COMUNITARIO SAO LUCAS                        | ELAINE LOPES PEREIRA           | 25/08/2017 16:18:35 |

## 2.18. Alterando Situação do Aluno

Essa função permite alterar a situação do aluno considerando as seguintes possíveis situações:

- Alunos ativos (identificados em escolas com código INEP);
- Beneficiários não localizados;
- Alunos em ESI (Escolas ativas Sem Inep na base do Sistema);
- Alunos em SVE (Sem Vínculo Escolar).

Para alterar a situação de um aluno é necessário observar as seguintes regras específicas:

🚬 sistema

# 2.19. Alterar situação do aluno ativo

1. Clique na seta para abrir a lista de opções, conforme figura, selecione a situação SVE;

| 📀 BRASIL         | Serviços |                             |                                                            |                                                                             |            | Participe     | Acesso à informação | Legislação | Canais      | *      |
|------------------|----------|-----------------------------|------------------------------------------------------------|-----------------------------------------------------------------------------|------------|---------------|---------------------|------------|-------------|--------|
|                  |          |                             |                                                            |                                                                             |            |               |                     |            | _           |        |
| Fresen           | Çå       |                             |                                                            |                                                                             |            |               |                     |            |             | MENU   |
| PERIODO DE OUT E | NOV      |                             |                                                            | REGISTRAR FREQ                                                              | QUÊNCIA    | POR ALUN      | D DE 06 À 15 ANOS   |            |             |        |
| Men 1            |          | FREQ                        | UÊNCIA 85%                                                 | FREQUÊNCIA 75% (E                                                           | UV5)       |               |                     |            |             |        |
| E E              |          | ESCOLA                      | INEP 53007590                                              | NOME C COMUNITARIO SAG                                                      | OTUCAS M   | IUNICÍPIO Bra | sília/DF            |            |             | 0      |
| dias para ende   | irai     |                             |                                                            |                                                                             | SELECIO    | NAR ESCOLA    | INFORMAR SITUAÇÃO   | COLETIVA   | ENVIAR FREQ | UÊNCIA |
|                  |          | Mostrar s                   | omente alunos se                                           | em frequência                                                               |            |               |                     | MÊS        | FREQ        | OVITON |
|                  | 21:      | 27228823                    | 6 AMANDA COSTA                                             | LAZZARETTI - 29/08/2008                                                     | 50007500   |               |                     | OUT        | 96          | /      |
|                  |          | uno Ativo<br>uno Ativo      |                                                            | •                                                                           | 53007590 - | C COMUNITAR   | RO SAO LUCAS        | NOV        | %           | /      |
|                  | E        | NI - ESCOLI<br>NI - PERTE   | AS ATIVAS SEM INE<br>CENTES ÀS ESCOL<br>FFICIÁRIOS NÃO I ( | P NA BASE DO SISTEMA<br>AS/INEP NÃO IDENTIFICADA<br>DCALIZADOS NO MUNICÍPIO | AS         |               |                     | OUT        | %           | /      |
|                  | S\<br>00 | /E - SEM VÍ<br>) - Não into | NCULO ESCOLAR<br>rmada                                     | <b>v</b>                                                                    | 1007590 -  | CCOMUNITA     | (IO SAU LUCAS       | NOV        | %           | /      |

2. Ao clicar na situação SVE, será apresentada a tela para registro de motivo, selecione a opção OK, conforme imagem;

| SELECIONE O MOTIVO DE BAIXA FREQUÊNCIA                                                                           |                  |   |
|----------------------------------------------------------------------------------------------------|------------------|---|
|                                                                                                    |                  | * |
| Pesquisar motivo de baixa frequência                                                                             | Q                |   |
| 72 Beneficiário sem vínculo/matrícula escolar por uma das situações abaixo caracterizadas                        |                  |   |
| a Inexistência de ensino fundamental na comunidade em que mora                                                   |                  |   |
| b Inexistência de ensino médio no território onde mora                                                           |                  |   |
| c Inexistência de serviços educacionais para acampados/ciganos/circenses/itinerantes.                            |                  |   |
| d Inexistência de serviços educacionais em situação de internação/privação de liberdade.                         |                  | ľ |
| e Inexistência de escola indígena no território onde mora.                                                       |                  |   |
| f Concluiu o ensino fundamental/ EJA e inexiste oferta imediata da etapa seguinte.                               |                  |   |
| g Beneficiário concluiu o Ensino Médio.                                                                          |                  |   |
| h Inexistência de atendimento educacional especializado para beneficiário com deficiência/necessidade educaciona | ē                |   |
| I povistância de transmerte/locomeção accessível à escela para beneficiário com deficiância/necessidade especial |                  | Ŧ |
|                                                                                                    | REGISTRAR MOTIVO | ) |

Observe que, nesse caso, já aparecerá pré-gravada a frequência 0% (zero por cento). A Coordenação Municipal do PBF na Educação e/ou Operador Auxiliar Municipal deverá então indicar o motivo relacionado (motivo 72).

3. Ao clicar nas Situações "NLOC e ESI" será apresentada a mensagem de confirmação e em seguida clique em OK.

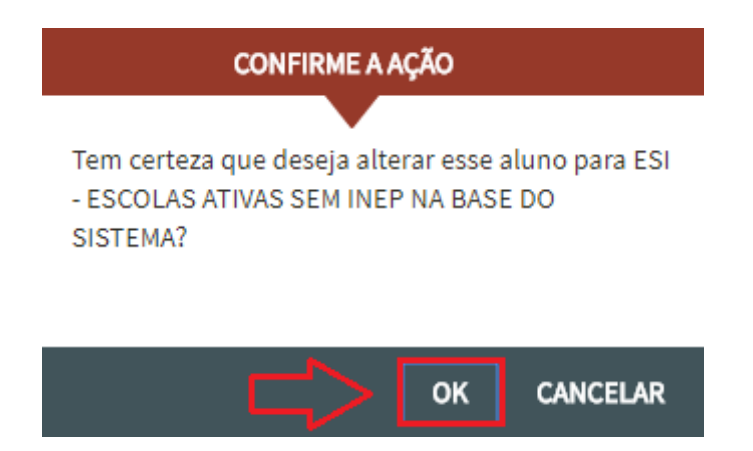

## 2.20. Transferência

As transferências ocorrem de três maneiras:

- Tipo A Transferência dentro do próprio município. (Para saber como realizar este tipo de transferência siga para a página 33 "Alterar INEP").
- Tipo B Transferência para fora do município. (Para saber como realizar este tipo de transferência siga para a página 33 "Alterar INEP").
- Tipo C "Solicitar transferência" de outro município para o seu município.

## 2.21. Transferência de aluno

#### Tipo A - Transferência dentro do próprio município

Uma das operações mais rotineiras realizadas no Sistema Presença é a alteração de escola do aluno. Essa atualização precisa ser registrada no Sistema para que seja possível dar continuidade ao acompanhamento do beneficiário que necessitar dessa mudança.

Mas como alterar a escola do aluno para outra do mesmo município?

#### Passo a passo: alterar aluno para escola do mesmo município

A alteração de um aluno para outra escola do mesmo município é efetuada por meio da atualização de suas informações no Sistema Presença. Essa atualização pode ocorrer em casos de mudança de escola ou de retirada do aluno dos grupos ENI, NLOC, ESI, ou SVE.

Para alterar o INEP/escola do aluno, basta entrar na página de registro de frequência escolar e clicar no botão aludo do seu nome.

| 🔶 BRASIL | Serviços        |                   |                          | Participe            | Acesso à informação | Legislação            | Canais 📡        |
|----------|-----------------|-------------------|--------------------------|----------------------|---------------------|-----------------------|-----------------|
|          |                 |                   |                          |                      |                     |                       |                 |
| resent   |                 |                   |                          |                      |                     |                       | MENU            |
|          |                 |                   | REGISTRAR FRE            | QUÊNCIA POR ALUNG    | D DE 06 À 15 ANOS   |                       |                 |
|          | FREQ            | UÊNCIA 85%        | FREQUÊNCIA 75%           | (BVJ)                |                     |                       |                 |
|          | ESCOLA          | INEP 52001044     | NOME CED CISNO MUN       |                      |                     |                       | 6               |
|          | ESCOLA          | INCI 33001044     | NOME CED GISNO MON       |                      |                     |                       | Ŭ               |
|          |                 |                   | ж                        | ♣ PÁGINA 1 DE 6      | ₩ ₩                 |                       |                 |
|          |                 |                   |                          |                      |                     |                       |                 |
|          |                 |                   |                          |                      |                     | SE                    | LECIONAR ESCOLA |
|          |                 |                   |                          |                      |                     | MÊS                   | FREQ MOTIVO     |
|          |                 | ALICE CORDEIRO    | DOS REIS - 27/06/2003    |                      |                     | OUT                   | 99%             |
|          | Aluno Ativo     |                   | •                        | 53001044 - CED GISNO |                     | NOV 🖍                 | 99%             |
|          | 15 - 8ª série d | do ensino fundame | ntal \ 9° ano Ensino F 🔻 |                      |                     |                       |                 |
|          |                 | ALRIELE BRITO G   | ONCALVES - 11/01/2002    |                      |                     | OUT                   | 99%             |
|          | Aluno Ativo     |                   | *                        | 53001044 - CED GISNO |                     | NOV                   | 99%             |
|          | 00 - Não info   | ormada            | •                        |                      |                     |                       |                 |
|          |                 | ANA BEATRIZ DO    | S SANTOS SILVA - 02/02/2 | 2002                 |                     | <ul><li>OUT</li></ul> | 99%             |
|          | Aluno Ativo     |                   | ٣                        | 53001044 - CED GISNO |                     | NOV                   | 99%             |
|          | 10 - 3ª série o | do ensino fundame | ntal \ 4º ano Ensino F 🔻 |                      |                     |                       |                 |

Após essa ação, será aberta uma janela com os dados da escola atual. Abaixo desses dados, haverá o campo "nova escola". Existem três formas de buscar a nova escola: por "Código INEP", por "Localização" e por "Nome da Escola".

# MANUAL DE SISTEMA

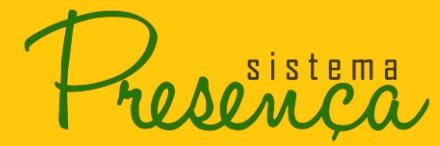

|                        | ALTERAÇÃO DE ESCOLA                                                                                                 |  |
|------------------------|----------------------------------------------------------------------------------------------------|--|
|                        |                                                                                                    |  |
| ALTERAÇÃO DE ESCO      | LA                                                                                                    |  |
|                        |                                                                                                    |  |
| Alterações de INEP e   | Séries Escolar são realizadas imediatamente ao clicar no botão "Alterar INEP", sem a necessidade de clicar no botão |  |
| "Enviar" na tela de re | gistro de frequência do aluno. Essas alterações de INEP serão acatadas de imediato pelo sistema.                    |  |
| INFORMAÇÕES ATUAI      | S                                                                                                    |  |
|                        |                                                                                                    |  |
| NIS                    | NOME:                                                                                                    |  |
| 0000000000             | ALICE CORDEIRO DOS REIS                                                                                             |  |
| SITUAÇÃO               |                                                                                                    |  |
| Aluno Alivo            |                                                                                                    |  |
| DF                     | Brasília                                                                                                    |  |
|                        | ESCOLA                                                                                                    |  |
| 53001044               | CED GISNO                                                                                                    |  |
|                        |                                                                                                    |  |
| NOVA ESCOLA            |                                                                                                    |  |
|                        |                                                                                                    |  |
| BUSCAR POR:            |                                                                                                    |  |
| •                      |                                                                                                    |  |
| Código INER            |                                                                                                    |  |
| Localização            |                                                                                                    |  |
| Nome Escola            |                                                                                                    |  |
|                        |                                                                                                    |  |
|                        |                                                                                                    |  |
|                        |                                                                                                    |  |
|                        |                                                                                                    |  |

Depois de escolher uma forma de buscar a nova escola ("Código INEP", "Localização" ou "Nome da Escola"), você deve preencher o(s) campo(s) com a(s) informação(s) dessa escola. Para cada opção de busca escolhida, diferentes informações serão requisitadas.

Verifique o INEP e o nome da escola com atenção. Para confirmar a mudança, basta clicar no botão **alterar INEP.** 

|                                                | ALTERAÇÃO DE ESCOLA                                                                                                    |    |
|------------------------------------------------|----------------------------------------------------------------------------------------------------|----|
|                                                |                                                                                                    |    |
| ALTERAÇÃO DE ESCO                              | LA                                                                                                    |    |
|                                                |                                                                                                    |    |
| Alterações de INEP e<br>"Enviar" na tela de re | Séries Escolar são realizadas imediatamente ao clicar no botão "Alterar INEP", sem a necessidade de clicar no botão<br>gistro de frequência do aluno. Essas alterações de INEP serão acatadas de imediato pelo sistema. |    |
| INFORMAÇÕES ATUAI                              | S                                                                                                    |    |
| NIS<br>00000000000<br>SITUAÇÃO<br>Aluno Ativo  | NOME:<br>ALICE CORDEIRO DOS REIS                                                                                                    |    |
| UF<br>DF                                       | MUNICÍPIO<br>Brasília                                                                                                    |    |
| CÓDIGO INEP<br>53001044                        | ESCOLA<br>CED GISNO                                                                                                    |    |
| NOVA ESCOLA                                    |                                                                                                    |    |
| BUSCAR POR:<br>Código INEP                     |                                                                                                    |    |
| CÓDIGO INEP:                                   |                                                                                                    |    |
| 53003578                                       |                                                                                                    |    |
| código inep<br>53003578                        | ESCOLA<br>CED 02 DE TAGUATINGA                                                                                                    |    |
|                                                |                                                                                                    | EL |

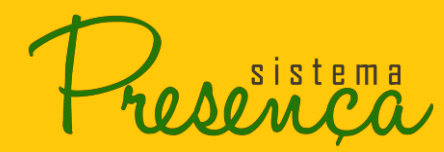

#### **IMPORTANTE:**

a) As alterações para escolas do mesmo município serão acatadas imediatamente.
Portanto, é aconselhável registrar a frequência escolar do aluno antes de realizar a alteração da escola. Como os registros se referem sempre ao passado, é preciso consolidar os dados de frequência escolar antes de realizar a alteração de escola, no Sistema Presença, para que o aluno não fique sem os dados correspondentes.
Essa ação não está condicionada ao fato de o Sistema Presença estar aberto para registro de frequência escolar;

**b)** se não houver nenhum modo de conseguir os dados da frequência escolar do aluno, o registro dele deverá permanecer **sem informação** até o próximo período de coleta, ou seja, o campo de registro de frequência escolar deve ficar em branco;

c) a alteração de escola é possível para todos os beneficiários que estão na base do Sistema Presença e pode ser feita por qualquer Operador, de qualquer município, habilitado a registrar frequência escolar – Coordenador Municipal, Operador Municipal Auxiliar ou Operador Escolar do PBF na Educação. Há, todavia, algumas particularidades que precisam ser observadas:

 se um beneficiário "não localizado" for encontrado, ele poderá ser atualizado para Escolas Ativas ou para ESI. Para obter mais informações sobre isso, acesse o Guia de Orientação para Gestores do PBF (não localizados);

- os beneficiários que se encontram em "Escolas Ativas" ou em situações como "ENI", "ESI" e "SVE" somente poderão ser atualizados pelos Operadores do município em que estão cadastrados no Sistema Presença. Caso um aluno apareça no Sistema em um município diferente daquele em que estuda, o Operador do município, onde esse aluno está efetivamente estudando, deverá "transferi-lo" para sua escola atual.

#### Tipo B - Transferência para fora do município

Uma das operações mais rotineiras realizadas no Sistema Presença é a alteração de escola do aluno. Essa atualização precisa ser registrada no Sistema para que seja possível dar continuidade ao acompanhamento do beneficiário que necessitar dessa mudança.

Mas como alterar o aluno para uma escola de outro município?

#### Passo a passo: alterar aluno para escola de outro município

A alteração de um aluno para uma escola de outro município é efetuada por meio da atualização de suas informações no Sistema Presença. Essa alteração ocorre nos casos em que o aluno passou a estudar em uma escola de outra cidade.

Para alterar o INEP/escola do aluno, basta entrar na página de registro de frequência escolar e clicar no botão 🗹 ao lado do seu nome.

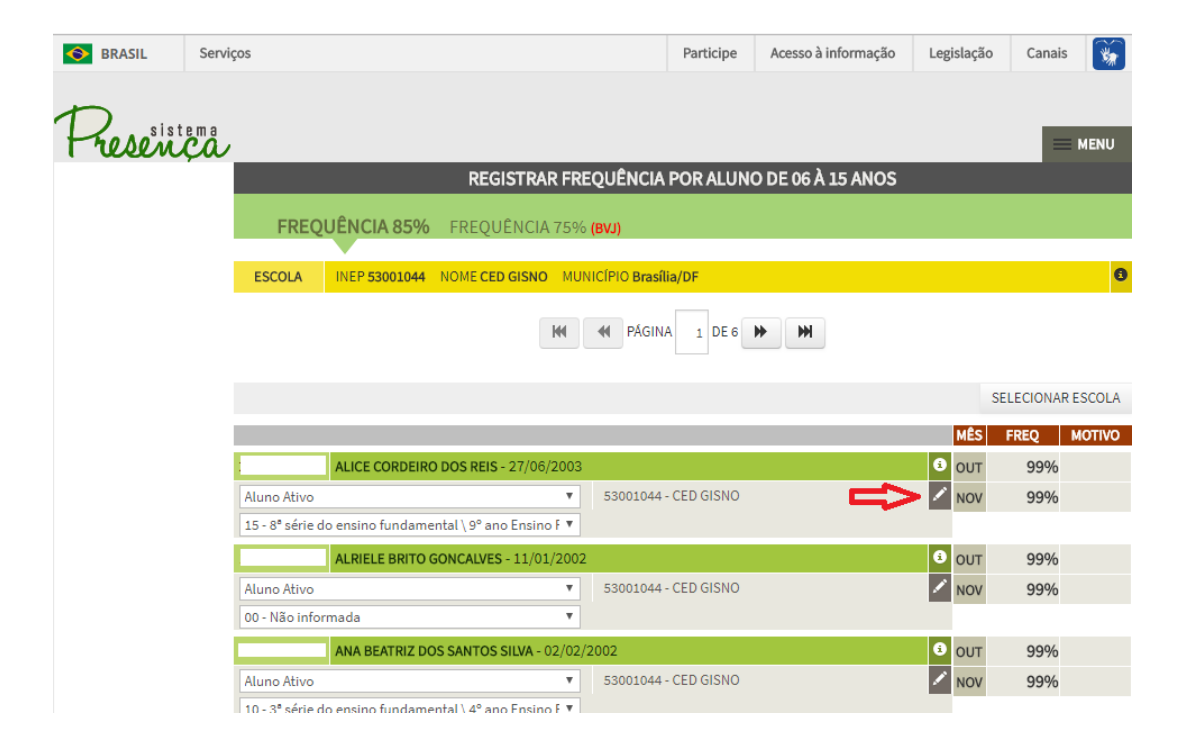

Após essa ação, será aberta uma janela com os dados da escola atual. Abaixo desses dados, haverá o campo "nova escola". Existem três formas de buscar a nova escola: por "Código INEP", por "Localização" e por "Nome da Escola".

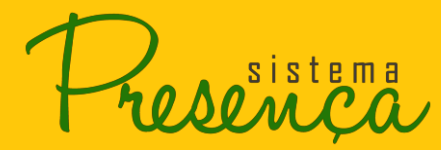

|                                                | ALTERAÇÃO DE ESCOLA                                                                                                    |  |
|------------------------------------------------|----------------------------------------------------------------------------------------------------|--|
| ~                                              |                                                                                                    |  |
| ALTERAÇÃO DE ESCOI                             | LA                                                                                                    |  |
|                                                |                                                                                                    |  |
| Alterações de INEP e<br>"Enviar" na tela de re | Séries Escolar são realizadas imediatamente ao clicar no botão "Alterar INEP", sem a necessidade de clicar no botão<br>gistro de frequência do aluno. Essas alterações de INEP serão acatadas de imediato pelo sistema. |  |
| INFORMAÇÕES ATUAI                              | S                                                                                                    |  |
|                                                |                                                                                                    |  |
| NIS                                            |                                                                                                    |  |
| SITUAÇÃO                                       |                                                                                                    |  |
| Aluno Ativo                                    |                                                                                                    |  |
| UF                                             | MUNICÍPIO                                                                                                    |  |
| DF                                             | Brasília                                                                                                    |  |
| CÓDIGO INEP                                    | ESCOLA                                                                                                    |  |
| 53001044                                       | CED GISNO                                                                                                    |  |
| NOVA ESCOLA                                    |                                                                                                    |  |
|                                                |                                                                                                    |  |
| BUSCAR POR:                                    |                                                                                                    |  |
| •                                              |                                                                                                    |  |
| Código INEP                                    |                                                                                                    |  |
| Localização                                    |                                                                                                    |  |
| Nome Escola                                    |                                                                                                    |  |
|                                                |                                                                                                    |  |
|                                                |                                                                                                    |  |
|                                                |                                                                                                    |  |

Depois de escolher uma forma de buscar a nova escola ("Código INEP", "Localização" ou "Nome da Escola"), você deve preencher o(s) campo(s) com a(s) informação(ões) dessa escola. Para cada opção de busca escolhida, diferentes informações serão requisitadas.

Verifique o INEP e o nome da escola com atenção. Para confirmar a alteração do aluno, basta clicar no botão **alterar INEP**.

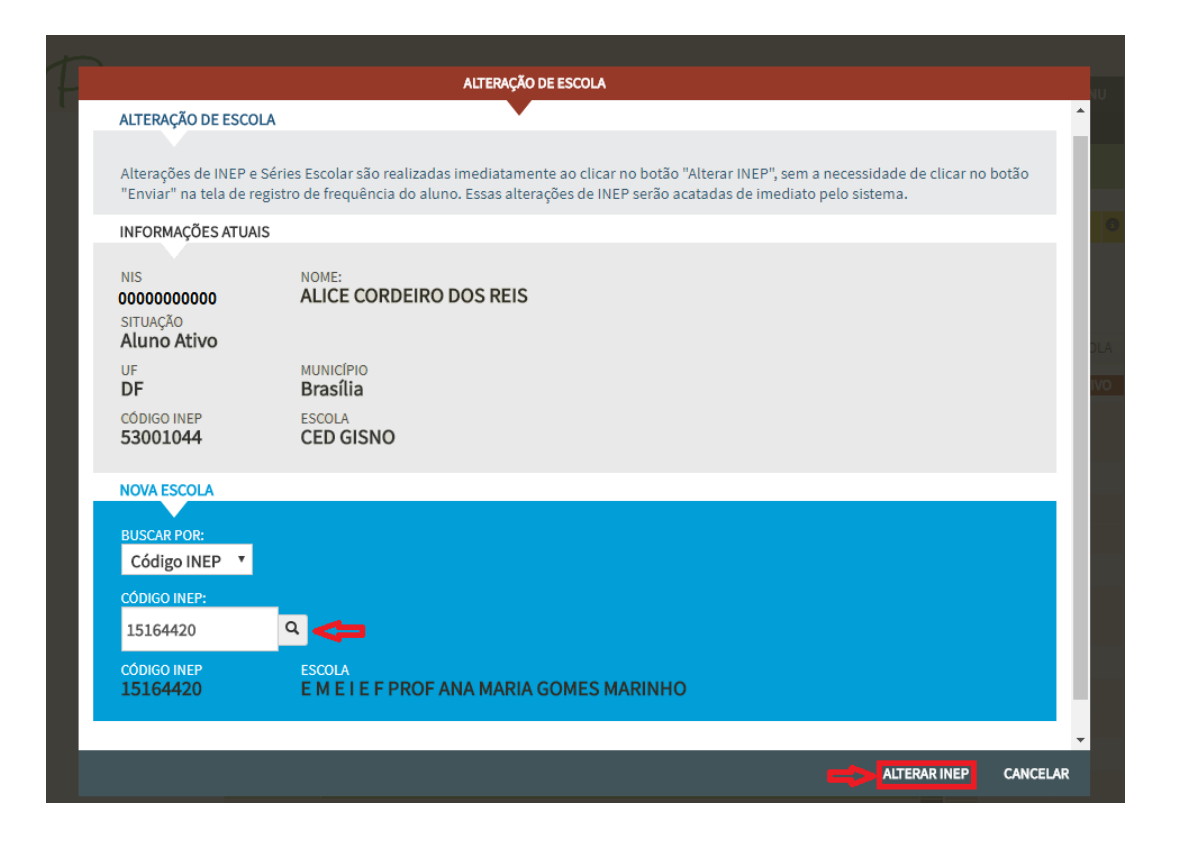

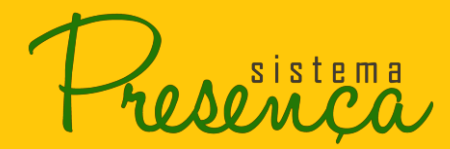

A ação alterar INEP abre uma solicitação de transferência para o outro município (onde está а nova escola do aluno). Essa alteração será concluída quando um Operador ou Coordenador Municipal desse outro município clicar em aceitar ou recusar, conforme a tela abaixo:

|             | ALERTA                                       |                               |                          |  |  |
|-------------|----------------------------------------------|-------------------------------|--------------------------|--|--|
|             |                                              |                               |                          |  |  |
| 161301437   | oi solicitada a transferência desse aluno. E | -mail enviado para os usuário | os do município de desti |  |  |
| Aluno Ativo |                                              |                               |                          |  |  |
|             |                                              |                               | FECHAR                   |  |  |
|             |                                              |                               |                          |  |  |
|             |                                              |                               |                          |  |  |
|             |                                              |                               |                          |  |  |
|             |                                              |                               |                          |  |  |
|             |                                              |                               |                          |  |  |
|             |                                              |                               |                          |  |  |

#### **IMPORTANTE:**

 a) as alterações para escolas de outros municípios só serão acatadas após o aceite da Coordenação Municipal do PBF na Educação ou do Operador Municipal do município para o qual o aluno foi enviado;

**b)** caso o aluno já tenha uma solicitação de transferência pendente, só será possível alterar o INEP (a escola) aceitando, recusando ou cancelando a transferência ativa;

c) se não houver nenhum modo de conseguir os dados da frequência escolar do aluno,
 o registro dele deverá permanecer sem informação até o próximo período de coleta, ou
 seja, o campo de registro de frequência escolar deve ficar em branco;

**d)** a alteração de escola é possível para todos os beneficiários que estão na base do Sistema Presença e pode ser feita por qualquer Operador, de qualquer município, habilitado a registrar frequência escolar – Coordenador Municipal, Operador Municipal Auxiliar ou Operador Escolar do PBF na Educação. Há, todavia, algumas particularidades que precisam ser observadas:

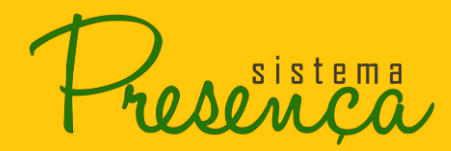

- se um beneficiário "não localizado" for encontrado, ele poderá ser atualizado para Escolas Ativas ou para ESI. Para obter mais informações sobre isso, acesse o Guia de Orientação para Gestores do PBF na Educação (não localizados);

- os beneficiários que se encontram em "Escolas Ativas" ou em situações como "ENI", "ESI" e "SVE" somente poderão ser atualizados pelos Operadores do município em que estão cadastrados no Sistema Presença. Caso um aluno apareça no Sistema em um município diferente daquele em que estuda, o Operador do município onde esse aluno está efetivamente estudando deverá "transferi-lo" para sua escola atual.

#### Tipo C - "Solicitar transferência" de outro município para o seu município

Para trazer um aluno de outro município para o seu município, acesse a opção registrar frequência por aluno no menu.

Em seguida, será apresentada uma tela com as opções de busca do aluno. Há várias opções, porém, nesse caso específico, é necessário buscar pelo NIS do aluno. Insira o código NIS e clique em pesquisar.

| 🔷 BRASIL Serviç | os                                      |                           | Participe          | Acesso à informação | Legislação | Canais | ×.    |
|-----------------|-----------------------------------------|---------------------------|--------------------|---------------------|------------|--------|-------|
| 5               |                                         |                           |                    |                     |            |        |       |
| Presenca        |                                         |                           |                    |                     |            | = м    | IENU  |
|                 |                                         | REGISTRAR FREQU           | ÊNCIA POR ALUN     | O DE 06 À 15 ANOS   |            |        |       |
|                 | FREQUÊNCIA 85%                          | FREQUÊNCIA 75% (BVJ       | )                  |                     |            |        |       |
|                 |                                         |                           |                    |                     |            |        |       |
|                 | BUSCAR ALUNO S                          | SUGESTÕES DE ALUNOS (0)   | SOLICITAÇÕES DE TR | RANSFERÊNCIA (14)   |            |        |       |
|                 | UNIDADE FEDERATIVA<br>DF<br>BUSCAR POR: | MUNICÍPIO<br>Brasília (00 | 00000005300108     | 3)                  |            |        |       |
|                 | NIS do Aluno                            |                           | • <                |                     |            |        |       |
|                 | NIS DO ALUNO:                           |                           |                    |                     |            |        |       |
|                 | 21259896805                             |                           |                    |                     |            |        |       |
|                 |                                         |                           |                    |                     | _          | DESQ   | UISAR |

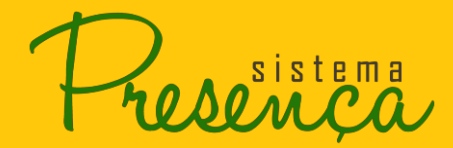

Encontrado o cadastro, basta clicar no botão 🌌 ao lado do nome do aluno.

Perceba que, abaixo do cadastro do aluno, aparecem as informações da Coordenação Municipal do PBF na Educação do seu município original. Essas informações são importantes para o caso de você necessitar contatar o Coordenador do seu município.

| Se BRASIL Se | rviços                                         |                       | Participe | Acesso à informação | Legislação | Canais 😽        |
|--------------|------------------------------------------------|-----------------------|-----------|---------------------|------------|-----------------|
|              |                                                |                       |           |                     |            |                 |
| D. sistema   |                                                |                       |           |                     |            | _               |
| Tresença     |                                                |                       |           |                     |            | MENU            |
|              | REGIST                                         | RAR FREQUÊNCIA P      | OR ALUN   | D DE 06 À 15 ANOS   |            |                 |
|              | FREQUÊNCIA 85% FREQUÊN                         | ICIA 75% <b>(bvj)</b> |           |                     |            |                 |
|              | LEGENDA: Não localizado recorrente             |                       |           |                     |            |                 |
|              |                                                |                       |           |                     | SE         | LECIONAR ESCOLA |
|              |                                                |                       |           |                     | MÊS        | FREQ MOTIVO     |
|              | 00000000000 AISHA ADRIANY ALVES DA SILVA       | - 07/03/2007          |           | _                   | 0          |                 |
|              | NLOC - Aluno não localizado                    |                       |           | ()⇒>                | • /        |                 |
|              | 11 - 4° série do ensino fundamental\ 5° ano En | sino F 🔻              | _         |                     |            |                 |
|              | Informações do Operador Master do Município d  | do Aluno              |           |                     |            |                 |
|              | Campo Alegre de Lourdes/BA SIN                 | MONE PEREIRA LIM      |           |                     |            |                 |
|              | TELEFONE E-M                                   | IAIL                  |           |                     |            |                 |
|              |                                                |                       |           |                     | _          |                 |
|              |                                                |                       |           | 3                   | SE SE      | LECIONAR ESCOLA |
|              |                                                |                       |           |                     |            |                 |
|              |                                                |                       |           |                     |            |                 |
|              |                                                |                       |           |                     |            |                 |

Após essa ação, será aberta uma janela com o campo para selecionar a nova escola do aluno. Em "nova situação do aluno", você deve selecionar uma das duas opções: aluno ativo ou ESI (Escola sem INEP na base do Sistema Presença).

Se o aluno estiver em uma escola ativa, selecione a opção aluno ativo. Em seguida, selecione uma das escolas do seu município e clique em alterar INEP. Para confirmar a alteração, clique em OK na tela que aparecerá.

Se o aluno estiver identificado em uma escola ativa sem INEP, selecione a opção ESI e então clique em alterar INEP. Para confirmar a mudança, clique em OK na tela que aparecerá.

# **MANUAL DE SISTEMA**

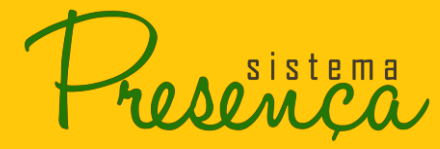

|                                         | ALTERAÇÃO DE ESCOLA                                                                                                    |
|-----------------------------------------|----------------------------------------------------------------------------------------------------|
|                                         |                                                                                                    |
| ALTERAÇÃO DE ES                         | SCOLA                                                                                                    |
|                                         |                                                                                                    |
| Alterações de INE<br>"Enviar" na tela c | EP e Séries Escolar são realizadas imediatamente ao clicar no botão "Alterar INEP", sem a necessidade de clicar no botão<br>de registro de frequência do aluno. Essas alterações de INEP serão acatadas de imediato pelo sistema. |
| INFORMAÇÕES AT                          | TUAIS                                                                                                    |
|                                         |                                                                                                    |
| NIS                                     | NOME:<br>AISHA ADRIANY ALVES DA SILVA                                                                                                    |
| SITUAÇÃO                                |                                                                                                    |
| Aluno não loc                           | calizado                                                                                                    |
| UF                                      | MUNICÍPIO                                                                                                    |
| ВА                                      | Campo Alegre de Lourdes                                                                                                    |
| NOVA ESCOLA                             |                                                                                                    |
|                                         |                                                                                                    |
| NOVA SITUAÇÃO D                         | O ALUNO                                                                                                    |
| Aluno Ativo                             |                                                                                                    |
| ESI - ESCOLAS AT                        | IVAS SEM INEP NA BASE DO SISTEMA                                                                                                    |
|                                         |                                                                                                    |
|                                         |                                                                                                    |
|                                         |                                                                                                    |
|                                         |                                                                                                    |
|                                         |                                                                                                    |
|                                         |                                                                                                    |

**ATENÇÃO:** O aluno é transferido instantaneamente para a escola selecionada. Se algum registro de frequência escolar for realizado no período vigente, ele será removido para que um novo registro seja feito pela escola atual.

sistema

## 2.22. Solicitações de Transferências Recebidas

1. Para Aceitar/Recusar ou até mesmo alterar uma transferência que necessita de sua aprovação, clique na opção "Recebidas";

| Ser                        | viços                                                                        | Pa                                        | rticipe   | Acesso à informação                   | Legislação      | Canais         |
|----------------------------|------------------------------------------------------------------------------|-------------------------------------------|-----------|---------------------------------------|-----------------|----------------|
| _                          |                                                                              |                                           |           |                                       |                 |                |
| Dansistema                 |                                                                              |                                           |           |                                       |                 | - MENU         |
|                            |                                                                              |                                           |           | A A A A A A A A A A A A A A A A A A A | _               | MENU           |
| PERIODO DE COT E NOV       |                                                                              | HISTORICO DE TR                           | ANSFER    | RENCIA                                |                 |                |
| ΣΛΖ                        | TRANSFERENCIA DE ALUNOS                                                      |                                           |           |                                       |                 |                |
|                            | Visualize nessa tela todas as transferê                                      | ncias aguardando sua apro                 | vação, al | ém das solicitações criad             | das pelo seu m  | unicípio       |
| dias para encerrar         | pendentes de validação em outro mur<br>Transferências devem ser realizadas n | nicípio.<br>a tela de registro de freguêr | ncia      |                                       |                 |                |
|                            | Tansielencias devem ser realizadas n                                         | a tela de registro de riequei             | icia.     |                                       |                 |                |
|                            | RECEBIDAS ENVIADAS                                                           |                                           |           |                                       |                 |                |
|                            |                                                                              |                                           |           |                                       |                 |                |
|                            | A tabela abaixo é referente as transfe                                       | erências que precisam de su               | ia aprova | ição.                                 |                 |                |
|                            |                                                                              |                                           |           |                                       |                 |                |
|                            |                                                                              |                                           | ESCO      |                                       |                 |                |
|                            | GEOVANA DOS SANTOS DANTAS MUNIZ                                              | SANTA CRUZ/RN                             | EMER      | PRES TANCREDO DE ALME                 | EIDA NEVES (251 | 01349)         |
|                            | JOSE AUTON DOS SANTOS SILVA                                                  | BUIQUE/PE                                 | EMER      | MACARIO ZUI MIRO DA SIL               | VA (25043820)   | 010107         |
|                            | JOSEANE SILVA DE MATIAS                                                      | NATAL/RN                                  | EMER      | SEVERING RAMOS DA NOR                 | BREGA (2504334  | 0)             |
|                            | LETICIA MIRANDA DOS SANTOS                                                   | PEDRA LAVRADA/PB                          | EMER      | TERTULIANO PEREIRA DE                 | ARAUJO (25043   | 560)           |
|                            |                                                                              |                                           |           |                                       |                 | ,              |
|                            |                                                                              |                                           |           |                                       |                 |                |
|                            |                                                                              |                                           |           |                                       | BAIXAR HISTO    | DRICO COMPLETO |
| 2014 Ministério da Educaçã | ão. Todos os direitos reservados.                                            |                                           |           |                                       |                 |                |

**Atenção:** os alunos listados não são transferências que você realizou e sim transferências que necessitam de sua aprovação.

2. Clique no aluno em que deseja realizar a aprovação;

| BRASIL Serv                     | riços                                                                                                    | F                                                                     | Participe   | Acesso à informação      | Legislação      | Canais 🙀       |
|---------------------------------|----------------------------------------------------------------------------------------------------|-----------------------------------------------------------------------|-------------|--------------------------|-----------------|----------------|
| Presenca<br>Período de oute nov | ,                                                                                                    | HISTÓRICO DE TI                                                       | RANSFER     | RÊNCIA                   | _               | = MENU         |
| HEIDE<br>dias para encerrar     | TRANSFERÊNCIA DE ALUNOS<br>Visualize nessa tela todas as transferên<br>pendentes de validação em outro mur<br>Transferências devem ser realizadas n | ncias aguardando sua apro<br>nicípio.<br>a tela de registro de frequé | ovação, ale | ém das solicitações cria | das pelo seu m  | unicípio       |
|                                 | RECEBIDAS ENVIADAS                                                                                                    |                                                                       |             |                          |                 |                |
|                                 | A tabela abaixo é referente as transfe                                                                                                    | erências que precisam de s                                            | ua aprova   | ıção.                    |                 |                |
|                                 | ALUNO                                                                                                    | MUNICÍPIO DE ORIGEM                                                   | ESCO        | DLA DE DESTINO           |                 |                |
|                                 | GEOVANA DOS SANTOS DANTAS MUNIZ                                                                                                    | SANTA CRUZ/RN                                                         | EMEF        | PRES TANCREDO DE ALM     | EIDA NEVES (251 | .01349)        |
|                                 | JOSE AILTON DOS SANTOS SILVA                                                                                                    | BUÍQUE/PE                                                             | EMER        | MACARIO ZULMIRO DA SI    | LVA (25043820)  |                |
|                                 | JOSEANE SILVA DE MATIAS                                                                                                    | NATAL/RN                                                              | EMER        | SEVERINO RAMOS DA NO     | BREGA (2504334  | 0)             |
|                                 | LETICIA MIRANDA DOS SANTOS                                                                                                    | PEDRA LAVRADA/PB                                                      | EMER        | TERTULIANO PEREIRA DE    | ARAUJO (25043   | 560)           |
|                                 |                                                                                                    |                                                                       |             |                          |                 |                |
|                                 |                                                                                                    |                                                                       |             |                          | BAIXAR HIST     | DRICO COMPLETO |
| 2014 Ministério da Educaçã      | o. Todos os direitos reservados.                                                                                                    |                                                                       |             |                          |                 |                |

#### Será apresentada a seguinte tela:

| BRASIL                |             |                                                    |                                         |                            |                                         |                                |          |                           |       |
|-----------------------|-------------|----------------------------------------------------|-----------------------------------------|----------------------------|-----------------------------------------|--------------------------------|----------|---------------------------|-------|
| -                     |             |                                                    |                                         |                            |                                         |                                |          |                           |       |
| reserve               |             |                                                    |                                         |                            |                                         |                                |          |                           | IENU  |
|                       |             |                                                    | ALTERAÇÃO                               | DE ESCOLA                  |                                         |                                |          |                           |       |
|                       |             | AVISO                                              |                                         |                            |                                         |                                |          |                           |       |
|                       |             | O aluno será transferio<br>de transferência ficará | do exatamente ap<br>á ativa até uma sei | ós a confiri<br>mana antes | mação de transferi<br>o do fechamento d | ência. Essa soli<br>o período. | icitação | i pelo sea m              |       |
|                       |             | DADOS GERAIS                                       | SOLICITANTE                             | ALUNO                      | ORIGEM                                  |                                |          |                           |       |
|                       |             | SITUAÇÃO<br>PENDENTE                               | DATA DA SOLI<br>22/12/201               | CITAÇÃO<br>L <b>7</b>      |                                         |                                |          |                           |       |
|                       |             | DADOS DE DESTINO                                   |                                         |                            |                                         |                                |          |                           |       |
|                       |             | MUNICÍPIO/UF<br>Brasília / DF                      |                                         |                            |                                         |                                |          | 53003578)                 |       |
|                       | ER          | SITUAÇÃO DO ALUNO<br>Aluno Ativo                   |                                         |                            | *                                       |                                |          | 007298)                   |       |
|                       |             | ESCOLA DE DESTINO:                                 |                                         |                            |                                         | -                              |          | 84)                       |       |
|                       | RC          | 53003578-CED 02 L                                  | JE TAGUATINGA                           |                            |                                         |                                |          | S EMAS (530)<br>33006160) |       |
|                       |             |                                                    |                                         |                            |                                         |                                |          |                           |       |
|                       |             |                                                    |                                         |                            |                                         |                                |          | ADXAR HISTÓ               | PLETO |
| 2014 Ministério da Ed | lucação. To |                                                    |                                         |                            |                                         |                                |          |                           |       |
|                       | 4           |                                                    |                                         |                            |                                         | PECLISAR                       | EECHAR   |                           |       |
|                       |             |                                                    |                                         |                            | ACEITAR                                 | RECOSAR                        | LCHAR    |                           |       |

- 3. Você poderá verificar os detalhes do aluno conforme as opções descritas a seguir:
- Para visualizar os dados gerais clique em "DADOS GERAIS", conforme imagem abaixo.

|                                                   | ALTERAÇÃO DE ESCOLA                                                                                                    |
|---------------------------------------------------|----------------------------------------------------------------------------------------------------|
| AVISO                                             |                                                                                                    |
| O aluno será trans<br>de transferência fi         | ferido exatamente após a confirmação de transferência. Essa solicitação<br>cará ativa até uma semana antes do fechamento do período. |
| DADOS GERAIS                                      | SOLICITANTE ALUNO ORIGEM                                                                                                    |
| SITUAÇÃO<br>PENDENTE                              | DATA DA SOLICITAÇÃO<br><b>22/12/2017</b>                                                                                             |
| DADOS DE DESTIN                                   | 0                                                                                                    |
| MUNICÍPIO/UF<br>Brasília / DF<br>SITUAÇÃO DO ALUN | o                                                                                                    |
| Aluno Ativo                                       | •                                                                                                    |
| ESCOLA DE DESTINO                                 | D:                                                                                                    |
| 53003578-CED                                      | D2 DE TAGUATINGA                                                                                                    |
|                                                   |                                                                                                    |

| ACEITAR | RECUSAR | FECHAR |
|---------|---------|--------|
| ACEITAR | RECUSAR | FEC    |

sistema

 Para visualizar as informações de quem solicitou a transferência clique em "SOLICITANTE" conforme imagem:

|                                                                                | ALTER                                        | AÇÃO DE ESCOLA                         | ۱.                                      |                              |           |
|--------------------------------------------------------------------------------|----------------------------------------------|----------------------------------------|-----------------------------------------|------------------------------|-----------|
| AVISO                                                                          |                                              | •                                      |                                         |                              |           |
| O aluno será tr<br>de transferênc                                              | ansferido exatamen<br>ia ficará ativa até un | te após a confir<br>na semana ante     | mação de transferi<br>s do fechamento d | ência. Essa so<br>o período. | licitação |
| DADOS GERAIS                                                                   | SOLICITANTE                                  | ALUNO                                  | ORIGEM                                  |                              |           |
| CPF<br>034.106.383<br>SOLICITAÇÃO<br>22/12/2017                                | NOME<br>3-50 THAY<br>MONT<br>MUNICI<br>Teres | ANE KEDYNA<br>EIRO<br>PIO/UF<br>ina/PI | ALMEIDA                                 |                              |           |
| DADOS DE DES<br>MUNICÍPIO/UF<br>Brasília / DF<br>SITUAÇÃO DO AI<br>Aluno Ativo |                                              |                                        | Ţ                                       |                              |           |
| ESCOLA DE DES<br>53003578-C                                                    | TINO:<br>ED 02 DE TAGUATI                    | NGA                                    |                                         | ٠                            |           |
|                                                                                |                                              |                                        |                                         |                              |           |
|                                                                                |                                              |                                        | ACEITAR                                 | RECUSAR                      | FECHAR    |

• Para visualizar dados do aluno clique em "ALUNO".

|                                     | A                                     | LTERAÇÃO DE ES                 | COLA                                                             |                        |
|-------------------------------------|---------------------------------------|--------------------------------|------------------------------------------------------------------|------------------------|
| AVISO                               |                                       | •                              |                                                                  |                        |
|                                     |                                       |                                |                                                                  |                        |
| O aluno será tra<br>de transferênci | ansferido exata<br>la ficará ativa at | mente após a c<br>é uma semana | onfirmação de transferência. Es<br>antes do fechamento do períoc | ssa solicitação<br>Jo. |
| DADOS GERAIS                        | SOLICITANTE                           | ALUNO                          | ORIGEM                                                           |                        |
|                                     |                                       |                                |                                                                  |                        |
| NIS<br>161.52774.5                  | NOI<br>6-0 AIF                        | AE DO ALUNO                    | RO DOS SANTOS                                                    |                        |
| DATA DE NASCIM                      | IENTO NO                              | IE DA MÃE                      |                                                                  |                        |
| 06/09/2000                          | NE                                    | UZA RIBEIR                     | O BRITO                                                          |                        |
| DADOS DE DES                        | TINO                                  |                                |                                                                  |                        |
| DADOS DE DES                        |                                       |                                |                                                                  |                        |
| MUNICÍPIO/UF                        |                                       |                                |                                                                  |                        |
| SITUAÇÃO DO AL                      | UNO                                   |                                |                                                                  |                        |
| Aluno Ativo                         | ono                                   |                                | •                                                                |                        |
|                                     |                                       |                                |                                                                  |                        |
| 53003578-CE                         | INO:<br>ED 02 DE TAGU                 | ATINGA                         |                                                                  | •                      |
| 55005578-01                         | -D 02 DE 1A00                         |                                |                                                                  |                        |
|                                     |                                       |                                |                                                                  |                        |
|                                     |                                       |                                |                                                                  |                        |
|                                     |                                       |                                |                                                                  |                        |

ACEITAR

RECUSAR

FECHAR

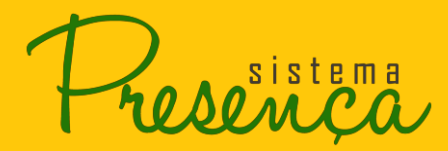

• Para visualizar a origem do aluno clique em "ORIGEM".

| ALTERAÇÃO DE ESC                                                                                | OLA                                           |                                        |
|-------------------------------------------------------------------------------------------------|-----------------------------------------------|----------------------------------------|
| AVISO                                                                                           |                                               |                                        |
|                                                                                                 |                                               |                                        |
| O aluno será transferido exatamente após a co<br>de transferência ficará ativa até uma semana a | nfirmação de transfer<br>ntes do fechamento d | ência. Essa solicitação<br>lo período. |
| DADOS GERAIS SOLICITANTE ALUNO C                                                                | DRIGEM                                        |                                        |
| MUNICÍPIO/UF<br><b>Teresina / PI</b><br>ESCOLA                                                  | •                                             |                                        |
| 22022040 - CEB PROF JAMES AZEVED                                                                | 0                                             |                                        |
| DADOS DE DESTINO                                                                                |                                               |                                        |
| MUNICÍPIO/UF<br>Brasília / DE                                                                   |                                               |                                        |
| SITUAÇÃO DO ALUNO                                                                               |                                               |                                        |
| Aluno Ativo                                                                                     | •                                             |                                        |
| ESCOLA DE DESTINO:                                                                              |                                               |                                        |
| 53003578-CED 02 DE TAGUATINGA                                                                   |                                               | <b>*</b>                               |
|                                                                                                 |                                               |                                        |
|                                                                                                 |                                               |                                        |
|                                                                                                 |                                               |                                        |
| 4                                                                                               |                                               | •                                      |
|                                                                                                 | ACEITAR                                       | RECUSAR FECHAR                         |
|                                                                                                 |                                               |                                        |

A situação do aluno e a escola de destino poderão ser alteradas, caso sejam necessárias.

4. Clique na opção "Aceitar" / "Recusar" para realizar a transferência do aluno.

sistema

## 2.23. Solicitações de transferências enviadas

 Para visualizar uma solicitação de transferência de aluno para outro município clique na opção "ENVIADAS";

| SRASIL         | L Serv         | ńços                                                                                    |                      | Participe      | Acesso à informaç  | ão Legislação                                        | Canais                 | *    |
|----------------|----------------|-----------------------------------------------------------------------------------------|----------------------|----------------|--------------------|------------------------------------------------------|------------------------|------|
|                |                |                                                                                         |                      |                |                    |                                                      |                        |      |
| Tres           | sistema<br>MÇA | ,                                                                                       |                      |                |                    |                                                      | = ME                   | ENU  |
|                |                |                                                                                         | HISTÓRICO DE         | TRANSFER       | Ência              |                                                      |                        |      |
|                |                | TRANSFERÊNCIA DE ALUNOS                                                                 |                      |                |                    |                                                      |                        |      |
|                |                | Visualize nessa tela todas as transferências<br>pendentes de validação em outro municín | s aguardando sua a   | aprovação, alé | m das solicitações | s criadas pelo seu m                                 | nunicípio              |      |
|                |                | Transferências devem ser realizadas na tel                                              | a de registro de fre | quência.       |                    |                                                      |                        |      |
|                |                | RECEBIDAS ENVIADAS                                                                      |                      |                |                    |                                                      |                        |      |
|                |                |                                                                                         |                      |                |                    |                                                      |                        |      |
|                |                | TRANSFERÊNCIA DE ALUNOS                                                                 |                      |                |                    |                                                      |                        |      |
|                |                | Transferências enviadas para outros mur                                                 | nicípios.            |                |                    |                                                      |                        |      |
|                |                |                                                                                         |                      |                |                    |                                                      |                        |      |
|                |                |                                                                                         |                      | A 1 DE2        | - HI               |                                                      |                        |      |
|                |                |                                                                                         |                      |                |                    |                                                      |                        |      |
|                |                | ALUNO                                                                                   | MUNICÍPIO DE ORIO    | GEM            |                    | ESCOLA DE DESTINO                                    | 3                      |      |
|                |                | AISHA ADRIANY ALVES DA SILVA                                                            | BRASÍLIA/DF          |                |                    | ESCOLA MUNICIPAL<br>SOARES (29018552)                | MANOEL HONG            | ORIO |
|                |                | ANDERSON CAIQUE ANDRADE SOUZA                                                           | BRASÍLIA/DF          |                |                    | EE - COLEGIO ESTAD<br>ANTONIO CARLOS M<br>(29239346) | UAL GOVERNA            | DOR  |
|                |                | AYANA LAINY RODRIGUES OLIVEIRA                                                          | BRASÍLIA/DF          |                |                    | COLEGIO ESTADUAL<br>(52042359)                       | JOAO HONOR/            | ATO  |
|                |                | CARLOS EDUARDO SOUZA SILVA                                                              | BRASÍLIA/DF          |                |                    | EE - COLEGIO ESTAD<br>ANTONIO CARLOS M<br>(29239346) | UAL GOVERNA            | DOR  |
|                |                | DOMINGOS GERME ALVES DA SILVA                                                           | BRASÍLIA/DF          |                |                    | EM EDILEUSA FERRE<br>(21173192)                      | IRA DA SILVA           |      |
|                |                | ERICK RAILAN MENDES PINTO                                                               | BRASÍLIA/DF          |                |                    | EM SAO JOSE DE RIE                                   | 3AMAR (210531          | 154) |
|                |                | FERNANDA RODRIGUES PEREIRA                                                              | BRASÍLIA/DF          |                |                    | CENTRO EDUCACIO<br>BEATRIZ MELO (520                 | NAL PROFESSO<br>93670) | JRA  |
|                |                | IDINEIDE GONCALVES DE LIMA                                                              | BRASÍLIA/DF          |                |                    | COLEGIO MUNICIPA<br>ANTONIO SIMOES (2                | LLOURIVAL<br>(6015617) |      |
|                |                | LUCIELLE IASMIN MENEZES DE CARVALHO NUNES                                               | BRASÍLIA/DF          |                |                    | COLEGIO ESTADUAL<br>(52050874)                       | COMPLEXO 07            | '    |
|                |                | MARCOS ANTONIO PEREIRA SILVA                                                            | BRASÍLIA/DF          |                |                    | EE GAMALIEL DE CA                                    | STRO (3120042          | 15)  |
|                |                | (                                                                                       | HI HI PÁGINA         | A 1 DE 2       | H                  |                                                      |                        |      |
|                |                |                                                                                         |                      |                |                    |                                                      |                        |      |
|                |                |                                                                                         |                      |                |                    | BAIXAR HIST                                          | ÓRICO COMPL            | LETO |
| 2014 Ministéri | io da Educaçã  | o. Todos os direitos reservados.                                                        |                      |                |                    |                                                      |                        |      |

#### Cancelando uma Transferência:

2. Para cancelar uma transferência clique no aluno desejado;

| DRADIE                | 56141953                                                                                                    | ratiope A                                                                                       | cesso a mormação Centais                                                  |  |  |  |  |  |  |  |  |  |
|-----------------------|----------------------------------------------------------------------------------------------------|-------------------------------------------------------------------------------------------------|---------------------------------------------------------------------------|--|--|--|--|--|--|--|--|--|
| De as <sup>sist</sup> | 2ma                                                                                                    |                                                                                                 | MENU                                                                      |  |  |  |  |  |  |  |  |  |
| and                   | çu                                                                                                    | HISTÓRICO DE TRANSFERÊN                                                                         |                                                                           |  |  |  |  |  |  |  |  |  |
|                       | TRANSFERÊNCIA DE ALLINOS                                                                                    |                                                                                                 |                                                                           |  |  |  |  |  |  |  |  |  |
|                       | TRANSFERENCIA DE ALONOS                                                                                     |                                                                                                 |                                                                           |  |  |  |  |  |  |  |  |  |
|                       | Visualize nessa tela todas as trans<br>pendentes de validação em outro<br>Transferências devem ser realizad | ferências aguardando sua aprovação, além<br>município.<br>as na tela de registro de frequência. | das solicitações criadas pelo seu município                               |  |  |  |  |  |  |  |  |  |
|                       | RECEBIDAS ENVIADAS                                                                                          |                                                                                                 |                                                                           |  |  |  |  |  |  |  |  |  |
|                       |                                                                                                    |                                                                                                 |                                                                           |  |  |  |  |  |  |  |  |  |
|                       | TRANSFERÊNCIA DE ALUNOS                                                                                     |                                                                                                 |                                                                           |  |  |  |  |  |  |  |  |  |
|                       | Transferências enviadas para ou                                                                             | tros municípios.                                                                                |                                                                           |  |  |  |  |  |  |  |  |  |
|                       |                                                                                                    |                                                                                                 |                                                                           |  |  |  |  |  |  |  |  |  |
|                       |                                                                                                    | M M PÁGINA 1 DE 2                                                                               | ы                                                                         |  |  |  |  |  |  |  |  |  |
|                       | ALUNO                                                                                                    | MUNICÍPIO DE ORIGEM                                                                             | ESCOLA DE DESTINO                                                         |  |  |  |  |  |  |  |  |  |
|                       | AISHA ADRIANY ALVES DA SILVA                                                                                | BRASÍLIA/DF                                                                                     | ESCOLA MUNICIPAL MANOEL HONORIG<br>SOARES (29018552)                      |  |  |  |  |  |  |  |  |  |
|                       | ANDERSON CAIQUE ANDRADE SOUZA                                                                               | BRASÍLIA/DF                                                                                     | EE - COLEGIO ESTADUAL GOVERNADO<br>ANTONIO CARLOS MAGALHAES<br>(29239346) |  |  |  |  |  |  |  |  |  |
|                       | AYANA LAINY RODRIGUES OLIVEIRA                                                                              | BRASÍLIA/DF                                                                                     | COLEGIO ESTADUAL JOAO HONORATO<br>(52042359)                              |  |  |  |  |  |  |  |  |  |

#### Será apresentada a tela:

| BRASIL  |     |                                                                        |                                                 |                       |                                       |                               |          |                                    |       |
|---------|-----|------------------------------------------------------------------------|-------------------------------------------------|-----------------------|---------------------------------------|-------------------------------|----------|------------------------------------|-------|
| Present |     |                                                                        |                                                 |                       |                                       |                               |          |                                    | VENU  |
|         |     |                                                                        | ALTERAÇÃO DE                                    | ESCOLA                |                                       |                               |          |                                    |       |
|         |     | AVISO<br>O aluno será transfer<br>de transferência ficar               | ido exatamente após a<br>rá ativa até uma semar | a confirm<br>na antes | ação de transferê<br>do fechamento do | ència. Essa sol<br>o período. | icitação | pelo seu m                         |       |
|         |     | DADOS GERAIS                                                           | SOLICITANTE AI                                  | LUNO                  | ORIGEM                                |                               |          |                                    |       |
|         |     | SITUAÇÃO<br>PENDENTE                                                   | DATA DA SOLICITA<br>04/07/2017                  | ιçãο                  |                                       |                               |          |                                    |       |
|         |     | DADOS DE DESTINO                                                       |                                                 |                       |                                       |                               |          |                                    |       |
|         |     | MUNICÍPIO/UF<br>Campo Álegre do<br>ESCOLA DE DESTINO<br>ESCOLA MUNICII | e Lourdes / BA<br>PAL MANOEL HON                | IORIO S               | OARES                                 |                               |          |                                    |       |
|         | AL  |                                                                        |                                                 |                       |                                       |                               |          | DE DESTINO                         |       |
|         | Als |                                                                        |                                                 |                       |                                       |                               |          | MUNICIPAL<br>5 (29018552)          | NORIO |
|         | AN  |                                                                        |                                                 |                       |                                       |                               |          | LEGIO ESTAD<br>IO CARLOS M<br>846) | IADOR |
|         | AY  |                                                                        |                                                 |                       |                                       |                               |          | O ESTADUAL<br>(59)                 | RATO  |
|         | CA  |                                                                        |                                                 |                       | CANCELAR S                            | DLICITACAO                    | FECHAR   | LEGIO ESTAD<br>IO CARLOS M<br>346) | IADOR |

- 3. Você poderá verificar os detalhes do aluno conforme as opções descritas abaixo:
- Para visualizar os dados gerais clique em "DADOS GERAIS" conforme imagem:

|                                                                        | ALTERAÇÃO DE ESCOLA                                                                                                    |  |  |  |  |  |  |  |  |  |
|------------------------------------------------------------------------|----------------------------------------------------------------------------------------------------|--|--|--|--|--|--|--|--|--|
| AVISO                                                                  | •                                                                                                    |  |  |  |  |  |  |  |  |  |
|                                                                        |                                                                                                    |  |  |  |  |  |  |  |  |  |
| O aluno será transferi<br>de transferência ficar                       | do exatamente após a confirmação de transferência. Essa solicitação<br>á ativa até uma semana antes do fechamento do período. |  |  |  |  |  |  |  |  |  |
| DADOS GERAIS                                                           | SOLICITANTE ALUNO ORIGEM                                                                                                    |  |  |  |  |  |  |  |  |  |
| situação<br>PENDENTE                                                   | DATA DA SOLICITAÇÃO<br><b>04/07/2017</b>                                                                                      |  |  |  |  |  |  |  |  |  |
| DADOS DE DESTINO                                                       |                                                                                                    |  |  |  |  |  |  |  |  |  |
| MUNICÍPIO/UF<br>Campo Alegre de<br>ESCOLA DE DESTINO<br>ESCOLA MUNICIF | Lourdes / BA<br>AL MANOEL HONORIO SOARES                                                                                      |  |  |  |  |  |  |  |  |  |

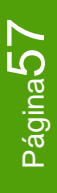

sistema

• Para visualizar quem solicitou a transferência clique em "SOLICITANTE", conforme imagem:

|                                                                          | ALTER                                             | AÇÃO DE ESCOLA                      | LA                                                                          |
|--------------------------------------------------------------------------|---------------------------------------------------|-------------------------------------|-----------------------------------------------------------------------------|
| AVISO                                                                    |                                                   | •                                   |                                                                             |
|                                                                          |                                                   |                                     |                                                                             |
| O aluno será tr<br>de transferênc                                        | ansferido exatamen<br>ia ficará ativa até un      | te após a confin<br>na semana ante: | ìrmação de transferência. Essa solicitação<br>tes do fechamento do período. |
| DADOS GERAIS                                                             | SOLICITANTE                                       | ALUNO                               | ORIGEM                                                                      |
| CPF<br>762.335.701<br>SOLICITAÇÃO<br>04/07/2017                          | 82 VANIA<br>SANTO<br>MUNICÍF<br>Brasíli           | ILUCIA PERE<br>DS<br>20/UF<br>ia/DF | EIRA DOS                                                                    |
| DADOS DE DES<br>MUNICÍPIO/UF<br>Campo Aleg<br>ESCOLA DE DES<br>ESCOLA MU | TINO<br>gre de Lourdes /<br>TINO<br>NICIPAL MANOE | BA<br>EL HONORIO                    | O SOARES                                                                    |

|                      | ► F    |
|----------------------|--------|
| CANCELAR SOLICITACAO | FECHAR |
|                      |        |

sistema

•

• Para visualizar dados do aluno clique em "ALUNO".

|                                                                                                    | ALTERAÇÃO DE E                                                  | SCOLA                                   |                         |
|----------------------------------------------------------------------------------------------------|-----------------------------------------------------------------|-----------------------------------------|-------------------------|
| AVISO                                                                                                 |                                                                 |                                         |                         |
| O aluno será transferido exat                                                                         | amente após a                                                   | confirmação de transfer                 | ência. Essa solicitação |
| de transferência ficará ativa a                                                                       | té uma semana                                                   | antes do fechamento d                   | o período.              |
| DADOS GERAIS SOLICITANTE                                                                              | ALUNO                                                           | ORIGEM                                  |                         |
| NIS NO<br>212.59896.80-5 A<br>DATA DE NASCIMENTO NO<br>07/03/2007 T                                   | OME DO ALUNO<br>I <b>SHA ADRIAN</b><br>DME DA MÃE<br>EREZINHA D | IY ALVES DA SILVA<br>E JESUS ALVES DE A | ALMEIDA                 |
| DADOS DE DESTINO<br>MUNICÍPIO/UF<br>Campo Alegre de Louro<br>ESCOLA DE DESTINO<br>ESCOLA MUNICIPAL MA | les / BA<br>NOEL HONG                                           | ORIO SOARES                             |                         |

CANCELAR SOLICITACAO FECHAR

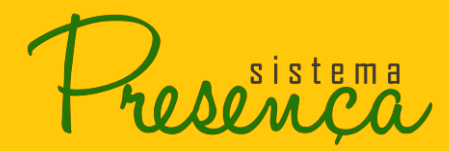

• Para visualizar a origem do aluno clique em "ORIGEM".

|                                                                           | ALT                                           | ERAÇÃO DE                | ESCOLA                           |                                                            |
|---------------------------------------------------------------------------|-----------------------------------------------|--------------------------|----------------------------------|------------------------------------------------------------|
| AVISO                                                                     |                                               |                          |                                  |                                                            |
| O aluno será tra<br>de transferênci                                       | ansferido exatam<br>a ficará ativa até        | ente após a<br>uma semar | a confirmação<br>na antes do feo | de transferência. Essa solicitação<br>chamento do período. |
| DADOS GERAIS                                                              | SOLICITANTE                                   | ALUNO                    | ORIGEM                           |                                                            |
| MUNICÍPIO/UF<br><b>Brasília / DF</b><br>ESCOLA<br><b>ESCOLA não i</b>     | dentificada                                   |                          |                                  |                                                            |
| DADOS DE DES<br>MUNICÍPIO/UF<br>Campo Aleg<br>ESCOLA DE DEST<br>ESCOLA MU | TINO<br>gre de Lourdes<br>TINO<br>NICIPAL MAN | s / BA<br>OEL HON        | IORIO SOAF                       | RES                                                        |

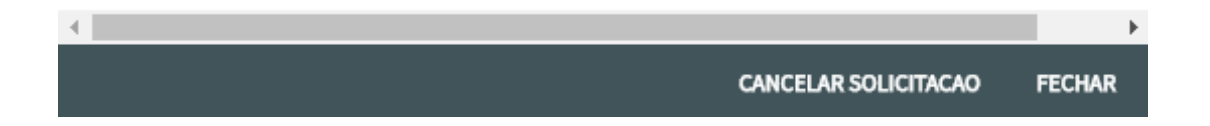

sistema

4. Clique na opção "CANCELAR SOLICITAÇÃO", para cancelar a transferência do aluno.

| ALTERAÇÃO DE ESCOLA                                                                                                    |
|----------------------------------------------------------------------------------------------------|
| AVISO                                                                                                    |
|                                                                                                    |
| O aluno será transferido exatamente após a confirmação de transferência. Essa solicitação<br>de transferência ficará ativa até uma semana antes do fechamento do período. |
| DADOS GERAIS SOLICITANTE ALUNO ORIGEM                                                                                                    |
| MUNICÍPIO/UF<br>Brasília / DF<br>ESCOLA<br>Escola não identificada                                                                                                    |
| DADOS DE DESTINO                                                                                                    |
| MUNICÍPIO/UF<br>Campo Alegre de Lourdes / BA<br>ESCOLA DE DESTINO<br>ESCOLA MUNICIPAL MANOEL HONORIO SOARES                                                               |
|                                                                                                    |

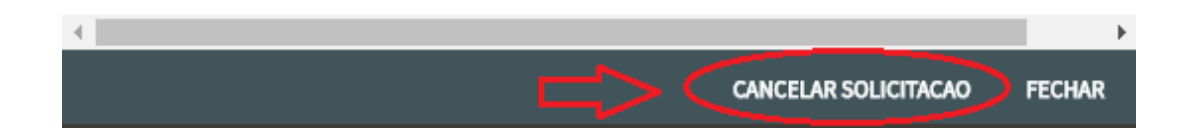

sistema

## 2.24. Baixar Histórico Completo de Solicitação de Transferência

 Para baixar o histórico completo das Solicitações de Transferência basta clicar na opção "Baixar Histórico Completo", conforme imagem:

| ASIL | Servi | ços                                                                                                    |                   | Participe | Acesso à informaçã | io Legislação                                        | Canais                  | ×.     |  |  |  |  |
|------|-------|----------------------------------------------------------------------------------------------------|-------------------|-----------|--------------------|------------------------------------------------------|-------------------------|--------|--|--|--|--|
|      |       |                                                                                                    |                   |           |                    |                                                      |                         |        |  |  |  |  |
| sen  | ça    |                                                                                                    |                   |           |                    |                                                      |                         | MENU   |  |  |  |  |
|      |       |                                                                                                    | HISTÓRICO DE      | TRANSFER  | RÊNCIA             |                                                      |                         |        |  |  |  |  |
|      |       | TRANSFERÊNCIA DE ALUNOS                                                                                                    |                   |           |                    |                                                      |                         |        |  |  |  |  |
|      |       | Visualize nessa tela todas as transferências aguardando sua aprovação, além das solicitações criadas pelo seu município<br>pendentes de validação em outro município.<br>Transferências devem ser realizadas na tela de registro de frequência. |                   |           |                    |                                                      |                         |        |  |  |  |  |
|      |       | RECEBIDAS ENVIADAS                                                                                                    |                   |           |                    |                                                      |                         |        |  |  |  |  |
|      |       |                                                                                                    |                   |           |                    |                                                      |                         |        |  |  |  |  |
|      |       | TRANSFERÊNCIA DE ALUNOS                                                                                                    |                   |           |                    |                                                      |                         |        |  |  |  |  |
|      |       | Transferências enviadas para outros mu                                                                                                    | nicípios.         |           |                    |                                                      |                         |        |  |  |  |  |
|      |       |                                                                                                    |                   |           |                    |                                                      |                         |        |  |  |  |  |
|      |       |                                                                                                    | He de plane       |           |                    |                                                      |                         |        |  |  |  |  |
|      |       |                                                                                                    | MA MA PAGINA      | A 1 DE2   |                    |                                                      |                         |        |  |  |  |  |
|      |       | ALUNO                                                                                                    | MUNICÍPIO DE ORIO | SEM       |                    | ESCOLA DE DESTINO                                    |                         |        |  |  |  |  |
|      |       | AISHA ADRIANY ALVES DA SILVA                                                                                                    | BRASÍLIA/DF       |           |                    | ESCOLA MUNICIPAL<br>SOARES (29018552)                | MANOEL H                | ONORIO |  |  |  |  |
|      |       | ANDERSON CAIQUE ANDRADE SOUZA                                                                                                    | BRASÍLIA/DF       |           |                    | EE - COLEGIO ESTAD<br>ANTONIO CARLOS M<br>(29239346) | JUAL GOVER              | RNADOR |  |  |  |  |
|      |       | AYANA LAINY RODRIGUES OLIVEIRA                                                                                                    | BRASÍLIA/DF       |           |                    | COLEGIO ESTADUAL<br>(52042359)                       | JOAO HON                | IORATO |  |  |  |  |
|      |       | CARLOS EDUARDO SOUZA SILVA                                                                                                    | BRASÍLIA/DF       |           |                    | EE - COLEGIO ESTAD<br>ANTONIO CARLOS N<br>(29239346) | IUAL GOVER              | RNADOR |  |  |  |  |
|      |       | DOMINGOS GERME ALVES DA SILVA                                                                                                    | BRASÍLIA/DF       |           |                    | EM EDILEUSA FERRE<br>(21173192)                      | IRA DA SILV             | A      |  |  |  |  |
|      |       | ERICK RAILAN MENDES PINTO                                                                                                    | BRASÍLIA/DF       |           |                    | EM SAO JOSE DE RIE                                   | 3AMAR (210              | 53154) |  |  |  |  |
|      |       | FERNANDA RODRIGUES PEREIRA                                                                                                    | BRASÍLIA/DF       |           |                    | CENTRO EDUCACIO<br>BEATRIZ MELO (520                 | NAL PROFE<br>93670)     | SSORA  |  |  |  |  |
|      |       | IDINEIDE GONCALVES DE LIMA                                                                                                    | BRASÍLIA/DF       |           |                    | COLEGIO MUNICIPA<br>ANTONIO SIMOES (2                | L LOURIVAL<br>(6015617) | _      |  |  |  |  |
|      |       | LUCIELLE IASMIN MENEZES DE CARVALHO NUNES                                                                                                    | BRASÍLIA/DF       |           |                    | COLEGIO ESTADUAL<br>(52050874)                       | COMPLEXC                | D 07   |  |  |  |  |
|      |       | MARCOS ANTONIO PEREIRA SILVA                                                                                                    | BRASÍLIA/DF       |           |                    | EE GAMALIEL DE CA                                    | STRO (3120              | 0425)  |  |  |  |  |
|      |       |                                                                                                    | HI HI PÁGINA      | A 1 DE 2  | н н                |                                                      |                         |        |  |  |  |  |
|      |       |                                                                                                    |                   |           |                    | BAIYAR HIST                                          |                         |        |  |  |  |  |
|      |       |                                                                                                    |                   |           |                    | Drubber HIST                                         |                         |        |  |  |  |  |

2. Clicando nessa opção, o Sistema Presença irá gerar um arquivo em formato html e compactado. Selecione em "Abrir com" e clique em "OK";

| A | brir "historico_solicitacao_transferencia1515428584_08012018.zip"     |
|---|-----------------------------------------------------------------------|
|   | Você selecionou abrir:                                                |
|   | 🚞 historico_solicitacao_transferencia1515428584_08012018.zip          |
|   | tipo: Arquivo ZIP do WinRAR (1,3 KB)                                  |
|   | de: http://presenca.mec.gov.br                                        |
|   | O que o Firefox deve fazer?                                           |
|   | Abrir com o: WinRAR.ZIP (aplicativo padrão)                           |
|   | Salvar arquivo (D)                                                    |
|   | Fazer isso automaticamente nos arquivos como este de agora em diante. |
|   |                                                                       |
|   | OK Cancelar                                                           |

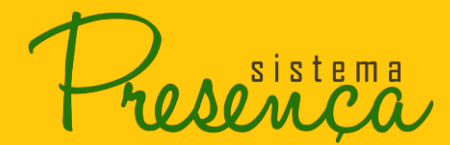

3. Será apresentada a tela com o arquivo, clique duas vezes no arquivo para abrir.

| historice  | o solicitacad | transference    | ia1515428584   | 4 080120 | )18.zip - W | inRAR (cópia  | de avalia   | ão)          |                 |                   |                  |          |  |
|------------|---------------|-----------------|----------------|----------|-------------|---------------|-------------|--------------|-----------------|-------------------|------------------|----------|--|
| Arquivo    | Comandos      | -<br>Ferramenta | as Favoritos   | Opçõe    | es Ajuda    |               |             |              |                 |                   |                  |          |  |
| Adiciona   | r Extrair Pa  | ra Testar       | Visualizar     | Excluir  | Localizar   | Assistente    | Informaç    | ões Antivíru | us Comentário   | s SFX             |                  |          |  |
| <b>1</b>   | 🖹 historico   | _solicitacao_   | transferencial | 15154285 | 84_0801201  | 8.zip - Arqui | vo ZIP, tan | anho descom  | primido 5.242 b | ytes              |                  |          |  |
| Nome       |               |                 | ^              |          |             |               |             | Tamanho      | Comprimido      | Tipo              | Modificado       | CRC32    |  |
| <u>.</u>   |               |                 |                |          |             |               |             |              |                 | Pasta de arquivos |                  |          |  |
| 📄 relatori | o1515428584   | .htm            |                |          |             |               |             | 5.242        | 1.173           | Documento HTML    | 08/01/2018 14:23 | B9CCB4F3 |  |
|            |               |                 |                |          |             |               |             |              |                 |                   |                  |          |  |
|            |               |                 |                |          |             |               |             |              |                 |                   |                  |          |  |
|            |               |                 |                |          |             |               |             |              |                 |                   |                  |          |  |
|            |               |                 |                |          |             |               |             |              |                 |                   |                  |          |  |
|            |               |                 |                |          |             |               |             |              |                 |                   |                  |          |  |
|            |               |                 |                |          |             |               |             |              |                 |                   |                  |          |  |

#### Segue abaixo um exemplo do relatório:

| Aluno                            | Município de Origem | Escola de Destino                                                       | Situação da Transferência | Origem   |
|----------------------------------|---------------------|-------------------------------------------------------------------------|---------------------------|----------|
| AIRTON RIBEIRO DOS SANTOS        | Teresina/PI         | CED 02 DE TAGUATINGA<br>(53003578)                                      | Pendente                  | Recebido |
| AISHA ADRIANY ALVES DA SILVA     | Brasília/DF         | ESCOLA MUNICIPAL MANOEL HONORIO SOARES<br>(29018552)                    | Pendente                  | Recebido |
| ANDERSON CAIQUE ANDRADE SOUZA    | Brasília/DF         | EE - COLEGIO ESTADUAL GOVERNADOR ANTONIO CARLOS MAGALHAES<br>(29239346) | Pendente                  | Recebido |
| ANTONIO EDUARDO BARBOSA OLIVEIRA | Imperatriz/MA       | CAIC UNESCO<br>(53009720)                                               | Pendente                  | Recebido |
| AYANA LAINY RODRIGUES OLIVEIRA   | Brasília/DF         | COLEGIO ESTADUAL JOAO HONORATO<br>(52042359)                            | Pendente                  | Recebido |
| CARLOS EDUARDO SOUZA SILVA       | Brasília/DF         | EE - COLEGIO ESTADUAL GOVERNADOR ANTONIO CARLOS MAGALHAES<br>(29239346) | Pendente                  | Recebido |
| DOMINGOS GERME ALVES DA SILVA    | Brasília/DF         | EM EDILEUSA FERREIRA DA SILVA<br>(21173192)                             | Pendente                  | Recebido |
| ERICK RAILAN MENDES PINTO        | Brasília/DF         | EM SAO JOSE DE RIBAMAR                                                  | Pendente                  | Recebido |

sistema

### 2.25. Cadastrar Usuários

Essa função será utilizada somente pelo Coordenador Municipal do PBF na Educação para cadastrar os operadores municipais auxiliares e os operadores escolares.

 Para cadastrar ou pesquisar usuários clique na opção "Cadastrar Usuários" localizado no "MENU" Principal;

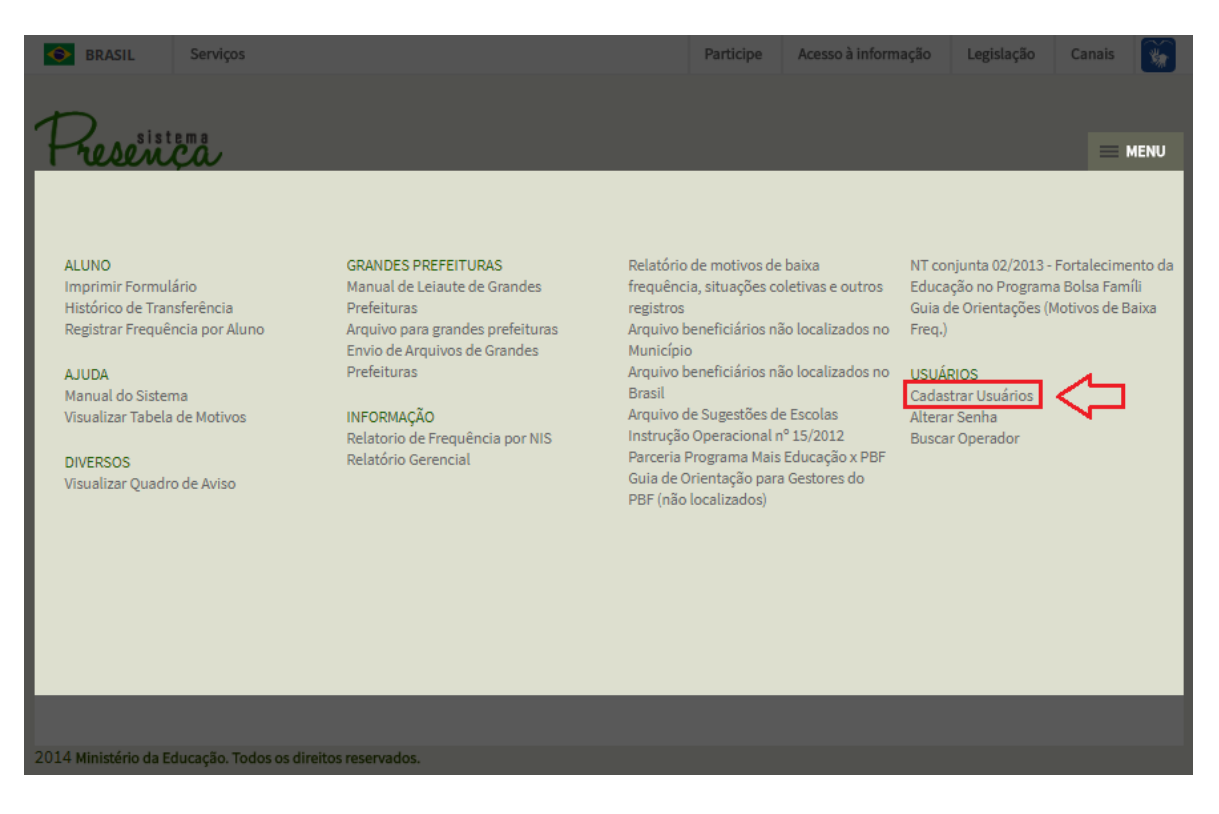

2. É apresentada tela onde será possível pesquisar ou incluir usuário, informando os dados apresentados solicitados. Para PESQUISAR USUÁRIO:

|                             |                                  |                  |           |                     |            |        | $\sim$ |
|-----------------------------|----------------------------------|------------------|-----------|---------------------|------------|--------|--------|
| Servi                       | ços                              |                  | Participe | Acesso à informação | Legislação | Canais | *      |
| -                           |                                  |                  |           |                     |            |        |        |
| The Asistema                |                                  |                  |           |                     |            |        |        |
| 1 usençu                    |                                  | CADASTR          |           | 05                  |            |        | 12110  |
|                             |                                  | CADASTA          |           | 03                  |            |        |        |
|                             | PESQUISAR USUÁRIO                | INCLUIR USUÁRIO  |           |                     |            |        |        |
|                             |                                  | MUNICÍDIO        |           |                     |            |        |        |
|                             | DF                               | Brasília (000000 | 005300108 | 3)                  |            |        |        |
|                             | PESQUISA POR                     | <b>T</b>         |           |                     |            |        |        |
|                             | 10005                            |                  |           |                     |            |        |        |
|                             |                                  |                  |           |                     |            | BI     | USCAR  |
|                             |                                  |                  |           |                     |            |        |        |
|                             |                                  |                  |           |                     |            |        |        |
|                             |                                  |                  |           |                     |            |        |        |
|                             |                                  |                  |           |                     |            |        |        |
|                             |                                  |                  |           |                     |            |        |        |
|                             |                                  |                  |           |                     |            |        |        |
|                             |                                  |                  |           |                     |            |        |        |
|                             |                                  |                  |           |                     |            |        |        |
|                             |                                  |                  |           |                     |            |        |        |
| 2014 Ministério da Educação | o. Todos os direitos reservados. |                  |           |                     |            |        |        |

bo Ao sistema

- 3. No campo de seleção "Pesquisar Por", as seguintes opções serão apresentadas:
- Pesquisa por Todos Selecione a opção "Todos" e clique em "Buscar". Serão apresentados todos os usuários cadastrados na Unidade Federativa e município especificado pelo solicitante. Será possível visualizar os seguintes dados do usuário: nome, número do CPF, código do INEP, Unidade Federativa, o município e a situação.
- Pesquisa por Nome Selecione a opção "Nome" e digite o nome completo ou parte do nome de uma determinada pessoa e clique em "Buscar". Será apresentado o usuário específico ou todos os usuários conforme Unidade Federativa e município especificados pelo solicitante.
- Pesquisa por E-mail Selecione a opção "E-mail" e digite o nome completo do *e-mail* e clique em "Buscar". Será apresentado o usuário específico da Unidade Federativa e Município especificado pelo solicitante. Será possível visualizar os seguintes dados do usuário: nome, número do CPF, código do INEP, Unidade Federativa, o município e a situação.

**Pesquisa por Código CPF** - Selecione a opção "CPF" e digite o número do CPF do usuário. Clique no botão "Buscar". Será apresentado o usuário conforme CPF especificado pelo solicitante. Será possível visualizar os seguintes dados do usuário: Nome, número do CPF, código do INEP, Unidade Federativa, o município e a situação.

- Pesquisa por Perfil Selecione a opção "Perfil" e escolha o perfil desejado. Clique no botão "Buscar". Serão apresentados usuários conforme perfil especificado pelo solicitante. Será possível visualizar os seguintes dados do usuário: nome, número do CPF, código do INEP, Unidade Federativa, município e a situação.
- Pesquisa Status Selecione a opção "Status" e selecione o status desejado. Clique no botão "Buscar". Serão apresentados usuários conforme status especificado pelo solicitante. Será possível visualizar os seguintes dados do usuário: nome, número do CPF, código do INEP, Unidade Federativa, município e a situação.
- Pesquisa por INEP Selecione a opção "INEP" e informe o código do INEP. Clique no botão "Buscar". Serão apresentados usuários conforme código especificado pelo solicitante. Será possível visualizar os seguintes dados do usuário: Nome, número do CPF, código do INEP, Unidade Federativa, município e a situação.

ho so a Co

4. Para incluir USUÁRIO clique em INCLUIR USUÁRIO;

| 🔶 BRASIL             | Serviç   | DS                                       |                       | Parti              | icipe  | Acesso à informação | Legislação | Canais |     |
|----------------------|----------|------------------------------------------|-----------------------|--------------------|--------|---------------------|------------|--------|-----|
| 1                    |          |                                          |                       |                    |        |                     |            |        |     |
| Fresen               |          |                                          |                       |                    |        |                     |            | MEN    | U   |
|                      |          |                                          | (                     | CADASTRAR US       | SUÁRIO | OS                  |            |        |     |
|                      |          | PESQUISAR USUÁRIO                        | INCLUIR USUÁRIO       | $\triangleleft$    |        |                     |            |        |     |
|                      |          | UNIDADE FEDERATIVA<br>DF<br>PESQUISA POR | MUNICÍPIC<br>Brasília | ):<br>(00000000530 | 00108  | ))                  |            |        |     |
|                      |          | Todos                                    | •                     |                    |        |                     |            |        |     |
|                      |          |                                          |                       |                    |        |                     |            | BUSC   | CAR |
|                      |          |                                          |                       |                    |        |                     |            |        |     |
|                      |          |                                          |                       |                    |        |                     |            |        |     |
|                      |          |                                          |                       |                    |        |                     |            |        |     |
|                      |          |                                          |                       |                    |        |                     |            |        |     |
|                      |          |                                          |                       |                    |        |                     |            |        |     |
|                      |          |                                          |                       |                    |        |                     |            |        |     |
|                      |          |                                          |                       |                    |        |                     |            |        |     |
|                      |          |                                          |                       |                    |        |                     |            |        |     |
| 2014 Ministério da E | ducação. | lodos os direitos reservados.            |                       |                    |        |                     |            |        |     |

5. Preencha os campos do formulário e clique "Incluir".

| BRASIL             | Serviço     | S                                                                         |                               | Participe | Acesso à informação | Legislação | Canais 📡 |   |
|--------------------|-------------|---------------------------------------------------------------------------|-------------------------------|-----------|---------------------|------------|----------|---|
| Preser             | i <b>ča</b> |                                                                           |                               |           |                     |            | = MENU   |   |
|                    |             |                                                                           | CADASTR                       | AR USUÁRI | os                  |            |          |   |
|                    |             | PESQUISAR USUÁRIO INCLUIR USU                                             | JÁRIO                         |           |                     |            |          |   |
|                    |             | CPF                                                                       |                               |           |                     |            |          |   |
|                    |             |                                                                           |                               |           |                     |            |          |   |
|                    |             | E-MAIL                                                                    |                               |           |                     |            |          |   |
|                    |             |                                                                           |                               |           |                     |            |          |   |
|                    |             | UF DE LOTAÇÃO<br><b>DF</b>                                                | MUNICÍPIO<br>Brasília (000000 | 005300108 | 3)                  |            |          |   |
|                    |             | (DDD) TELEFONE FIXO                                                       | (DDD) CELULAR                 |           |                     |            |          |   |
|                    |             |                                                                           |                               |           |                     |            |          |   |
|                    |             | DATA DE NASCIMENTO                                                        |                               |           |                     |            |          |   |
|                    |             |                                                                           |                               |           |                     |            |          |   |
|                    |             | STATUS                                                                    |                               |           |                     |            |          |   |
|                    |             | Ativo 🔻                                                                   |                               |           |                     |            |          |   |
|                    |             | PERFIS DO USUÁRIO                                                         |                               |           |                     |            |          |   |
|                    |             | OPERADOR ESCOLAR<br>OPERADOR ESCOLAR ESTADUAL<br>OPERADOR MUNIC. AUXILIAR | 44<br>141<br>141              |           |                     |            | <b>A</b> |   |
|                    |             |                                                                           | *                             |           |                     |            | ~        |   |
|                    |             | 📄 FORÇAR ATUALIZAÇÃO DOS DADOS D                                          | O USUÁRIO                     |           |                     |            |          |   |
|                    |             | A senha do usuário é gerada automatica                                    | mente pelo sistema.           |           |                     |            |          |   |
|                    |             |                                                                           |                               |           |                     |            |          | D |
| 2014 Ministério da | Fducação, T | indos os direitos reservados.                                             |                               |           |                     |            |          |   |

## Atenção:

•Todos os campos são de preenchimento obrigatório!

•O Sistema não aceitará a solicitação de cadastro, caso o CPF já tenha registro de cadastro.

### 2.26. Relatório Gerencial

Esse relatório serve para o Operador visualizar as informações lançadas no Sistema Presença durante o período de coleta da frequência escolar.

 A emissão de relatório gerencial está disponível na opção "Relatório Gerencial", localizado no "MENU" Principal do Sistema;

| Serviços                                                                                                    |                                                                                                    | Participe Acesso à inform                                                                                                    | ação Legislação Canais 🏹                                                                                                    |
|----------------------------------------------------------------------------------------------------|----------------------------------------------------------------------------------------------------|----------------------------------------------------------------------------------------------------|----------------------------------------------------------------------------------------------------|
| Presença                                                                                                    |                                                                                                    |                                                                                                    | — MENU                                                                                                    |
| ALUNO<br>Imprimir Formulário<br>Histórico de Transferência<br>Registrar Frequência por Aluno<br>AJUDA<br>Manual do Sistema<br>Visualizar Tabela de Motivos<br>DIVERSOS<br>Visualizar Quadro de Aviso | GRANDES PREFEITURAS<br>Manual de Leiaute de Grandes<br>Prefeituras<br>Arquivo para grandes prefeituras<br>Ervio de Arquivos de Grandes<br>Prefeituras<br>INFORMAÇÃO<br>Relatorio de Frequência por NIS<br>Relatório Gerencial | Relatório de motivos de baixa<br>frequência, situações coletivas e outros<br>registros<br>Arquivo beneficiários não localizados no<br>Município<br>Arquivo beneficiários não localizados no<br>Brasil<br>Arquivo de Sugestões de Escolas<br>Instrução Operacional nº 15/2012<br>Parceria Programa Mais Educação x PBF<br>Guia de Orientação para Gestores do<br>PBF (não localizados) | NT conjunta 02/2013 - Fortalecimento da<br>Educação no Programa Bolsa Famíli<br>Guia de Orientações (Motivos de Baixa<br>Freq.)<br>USUÁRIOS<br>Cadastrar Usuários<br>Alterar Senha<br>Buscar Operador |
| 2014 Ministério da Educação. Todo                                                                                                    | s os direitos reservados.                                                                                                    |                                                                                                    |                                                                                                    |

2. Selecione o tipo de relatório:

| SRASIL                | Serviços                               |                         | Participe         | Acesso à informação | Legislação | Canais 📡         |
|-----------------------|----------------------------------------|-------------------------|-------------------|---------------------|------------|------------------|
| Present               | ça                                     |                         |                   |                     |            | = MENU           |
|                       | CRIAR RELATÓRIO                        | R<br>RELATÓRIOS PRONTOS | RELATORIO GERENCI | TES                 |            |                  |
|                       | SELECIONE O TIP                        | O DE RELATÓRIO          |                   |                     |            |                  |
|                       | Aluno                                  |                         |                   |                     |            |                  |
|                       | Usuário                                |                         |                   |                     |            | GERAR RELATÓRIOS |
|                       |                                        |                         |                   |                     |            |                  |
|                       |                                        |                         |                   |                     |            |                  |
|                       |                                        |                         |                   |                     |            |                  |
| 2014 Ministério da Ec | ducação. Todos os direitos reservados. |                         |                   |                     |            |                  |

sistema

#### - Aluno

Para realizar o relatório do tipo "Aluno" siga os seguintes passos:

- a) Selecione a opção "Aluno";
- b) Após selecionar a opção "Aluno", aparecerá uma tela com os dados do município. O operador só terá acesso às informações do seu município;

| S BRASIL S               | erviços                                  |                        | Participe         | Acesso à informação | Legislação | Canais 📡         |
|--------------------------|------------------------------------------|------------------------|-------------------|---------------------|------------|------------------|
| Presence                 | å                                        |                        |                   |                     |            | - MENU           |
|                          |                                          | R                      | ELATÓRIO GERENC   | IAL                 |            |                  |
|                          | CRIAR RELATÓRIO                          | RELATÓRIOS PRONTOS     | RELATÓRIOS PENDEN | ITES                |            |                  |
|                          | SELECIONE O TIP                          | O DE RELATÓRIO         |                   |                     |            |                  |
|                          | Aluno                                    |                        |                   |                     |            |                  |
|                          | PROGRAMA<br>Selecione uma opçã           | o <b>v</b>             |                   |                     |            |                  |
|                          | UNIDADE FEDERATIVA<br>DF                 | милісі́ріо<br>Brasília |                   |                     |            |                  |
|                          | TIPO DE RELATÓRIO:<br>Informações de Fre | eqüência do Município  | ,                 |                     |            |                  |
|                          | ANO PERÍODO                              |                        |                   |                     |            |                  |
|                          |                                          |                        |                   |                     |            |                  |
|                          |                                          |                        |                   |                     | (          | GERAR RELATÓRIOS |
|                          |                                          |                        |                   |                     |            |                  |
| 2014 Ministério da Educa | ação. Todos os direitos reservados.      |                        |                   |                     |            |                  |

 c) Informe o tipo do programa (Frequência 85% - BFA; e Frequência 75% - BVJ), o ano e o Período desejado e clique em "GERAR RELATÓRIOS";

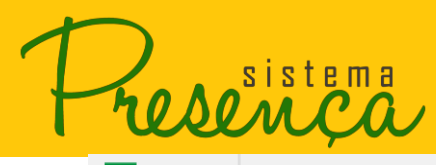

# MANUAL DE SISTEMA

| BRASIL                | Serviços                                                                                                    |                                                                               | Participe         | Acesso à informação | Legislação | Canais      | <b>*</b> |
|-----------------------|----------------------------------------------------------------------------------------------------|-------------------------------------------------------------------------------|-------------------|---------------------|------------|-------------|----------|
| Present               |                                                                                                    |                                                                               |                   |                     |            |             | MENU     |
|                       |                                                                                                    | R                                                                             | ELATORIO GERENC   | IAL                 |            |             |          |
|                       | CRIAR RELATÓRIO                                                                                                    | RELATÓRIOS PRONTOS                                                            | RELATÓRIOS PENDEN | ITES                |            |             |          |
|                       | SELECIONE O TIP<br>TIPO DE RELATÓRIO<br>Aluno                                                                                          | PO DE RELATÓRIO                                                               |                   |                     |            |             |          |
|                       | PROGRAMA<br>Frequência 85% (an<br>UNIDADE FEDERATIVA<br>DF<br>TIPO DE RELATÓRIO:<br>Informações de Fr<br>ANO PERÍODO<br>2017 V Outubro | tigo BFA' V<br>MUNICÍPIO<br>Brasília<br>eqüência do Município<br>o e Noverr V |                   |                     |            |             |          |
|                       | - Û                                                                                                    |                                                                               |                   |                     |            | GERAR RELAT | TÓRIOS   |
| 2014 Ministério da Ed | lucação. Todos os direitos reservados.                                                                                                 |                                                                               |                   |                     |            |             |          |

 d) Os relatórios serão processados por uma fila de geração de arquivo, sendo apresentada a seguinte mensagem:

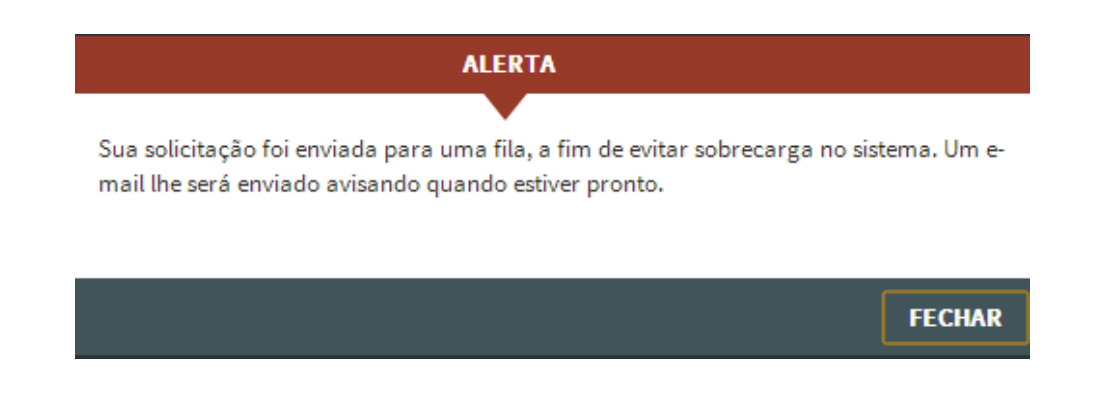

Atenção: Os formulários gerados ficam disponíveis no Sistema por um prazo de 48 horas. Após isso, esses arquivos são excluídos do Sistema, sendo necessário realizar uma nova solicitação.

e) Clique no botão "Fechar".

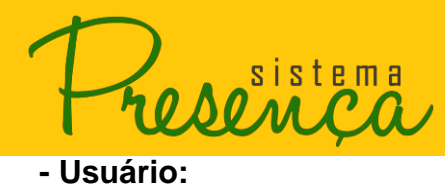

A opção usuário serve para pesquisar quantos operadores foram cadastrados no município.

Nota: Essa função será utilizada somente pelo Coordenador Municipal do PBF na Educação e Coordenador Estadual do PBF na Educação.

Para gerar o relatório do tipo "Usuário", siga os seguintes passos:

#### **Usuários por Perfil**

a) Selecione a opção "Usuário" no tipo de relatório

| 🔶 BRASIL             | Serviço                | 05                                                                    |                       | Participe         | Acesso à informação | Legislação | Canais 📡         |
|----------------------|------------------------|-----------------------------------------------------------------------|-----------------------|-------------------|---------------------|------------|------------------|
| Dessist              | tema                   |                                                                       |                       |                   |                     |            | — MENU           |
| 1 Week               |                        |                                                                       | RE                    | ELATÓRIO GERENC   | IAL                 |            |                  |
|                      |                        | CRIAR RELATÓRIO                                                       | RELATÓRIOS PRONTOS    | RELATÓRIOS PENDEN | TES                 |            |                  |
|                      |                        | SELECIONE O TIPO                                                      | D DE RELATÓRIO        |                   |                     |            |                  |
|                      | $\geq$                 | TIPO DE RELATÓRIO<br>Usuário 🔹                                        |                       |                   |                     |            |                  |
|                      |                        | UNIDADE FEDERATIVA<br>DF<br>TIPO DE RELATÓRIO:<br>Usuários por perfil | MUNICÍPIO<br>Brasília |                   |                     |            |                  |
|                      |                        | STATUS DO USUÁRIO:                                                    |                       |                   |                     |            |                  |
|                      |                        |                                                                       |                       |                   |                     |            | GERAR RELATÓRIOS |
|                      |                        |                                                                       |                       |                   |                     |            |                  |
| 2014 Ministéria da E | dueseñe '              | To day an dissiday parameter                                          |                       |                   |                     |            |                  |
| 2014 Ministério da E | Educação. <sup>-</sup> | Todos os direitos reservados.                                         |                       |                   |                     |            | SERVICIERIONIUS  |

b) Selecione o STATUS DO USUÁRIO e clique em gerar relatório.

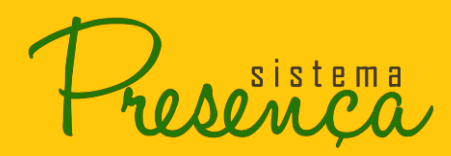

# MANUAL DE SISTEMA

| S BRASIL              | Serviços                                                                                    |                       | Participe         | Acesso à informação | Legislação | Canais 🙀         |
|-----------------------|---------------------------------------------------------------------------------------------|-----------------------|-------------------|---------------------|------------|------------------|
| Present               | ça                                                                                          |                       |                   |                     |            | = MENU           |
|                       |                                                                                             | R                     | ELATÓRIO GERENC   | AL                  |            |                  |
|                       | CRIAR RELATÓRIO                                                                             | RELATÓRIOS PRONTOS    | RELATÓRIOS PENDEN | TES                 |            |                  |
|                       | SELECIONE O TIP                                                                             | O DE RELATÓRIO        |                   |                     |            |                  |
|                       | UNIDADE FEDERATIVA<br>DF<br>TIPO DE RELATÓRIO:<br>Usuários por perfil<br>STATUS DO USUÁRIO: | MUNICÍPIO<br>Brasília |                   |                     |            |                  |
|                       | Ativo<br>Bloqueado                                                                          |                       |                   |                     |            | SERAR RELATÓRIOS |
| 2014 Ministério da Ed | lucação. Todos os direitos reservados.                                                      |                       |                   |                     |            |                  |

#### Dados de Usuário

- Você poderá gerar um relatório com os dados que escolher do usuário desejado. Para gerar este tipo de relatório siga os seguintes passos:
- a) Clique na opção "Dados de Usuário"

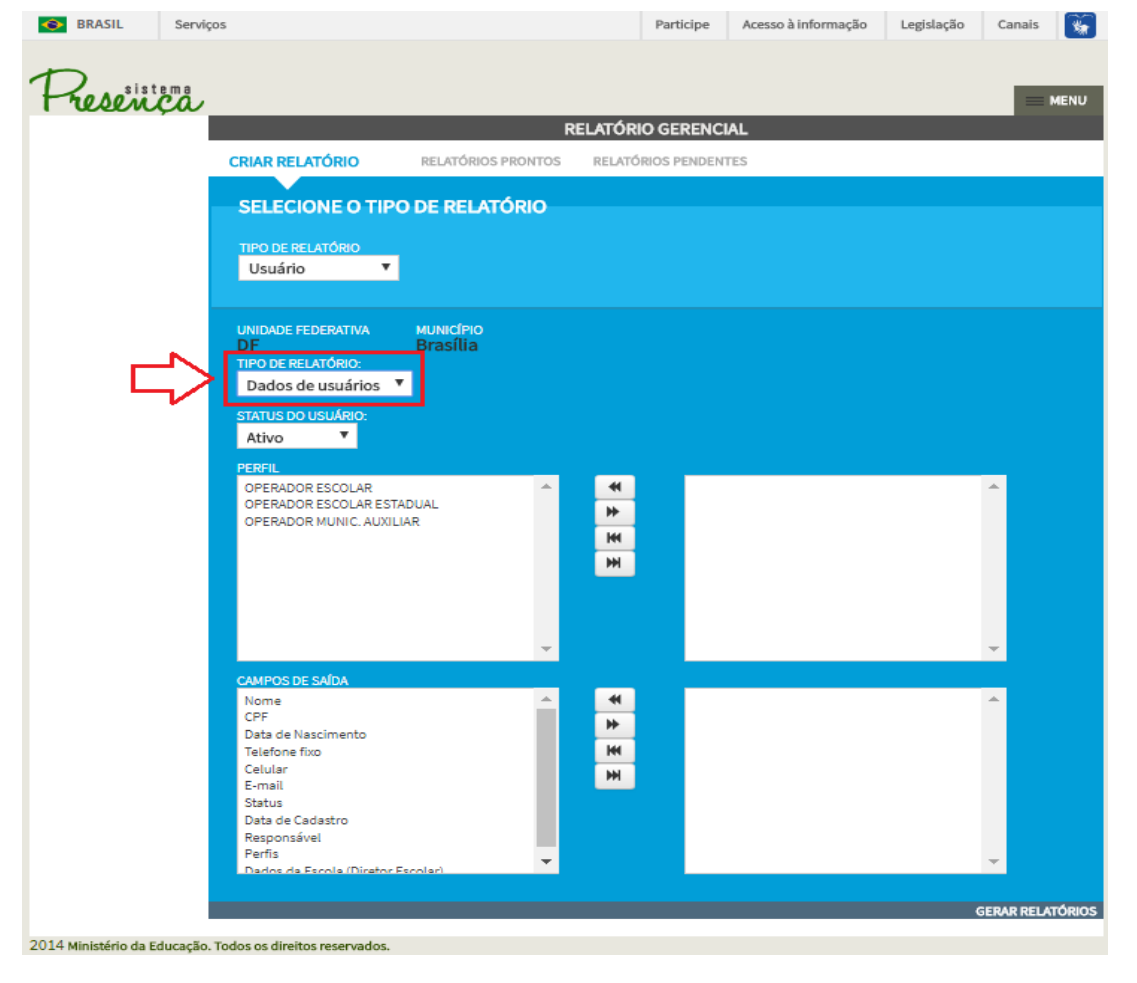

sistema **DOM CO** 

b) Selecione os <u>perfis</u> que deseja e acione a <u>seta</u> para direita <sup>▶</sup> " adicionando assim o perfil para o campo localizado à direita.

| S BRASIL | Serviços                                                                                           |                       | Participe            | Acesso à informação | Legislação | Canais 🙀 |
|----------|----------------------------------------------------------------------------------------------------|-----------------------|----------------------|---------------------|------------|----------|
| Present  | za                                                                                                 |                       |                      |                     |            | MENU     |
|          |                                                                                                    | R                     | ELATÓRIO GERENCI     | IAL                 |            |          |
|          | CRIAR RELATÓRIO                                                                                    | RELATÓRIOS PRONTOS    | RELATÓRIOS PENDEN    | TES                 |            |          |
|          | SELECIONE O TIPO                                                                                   | DE RELATÓRIO          |                      |                     |            |          |
|          | TIPO DE RELATÓRIO<br>Usuário                                                                       |                       |                      |                     |            |          |
|          | UNIDADE FEDERATIVA<br>DF<br>TIPO DE RELATÓRIO:<br>Dados de usuários<br>STATUS DO USUÁRIO:<br>Ativo | MUNICÍPIO<br>Brasília |                      |                     |            |          |
|          | OPERADOR ESCOLAR<br>OPERADOR ESCOLAR ESTA<br>OPERADOR MUNIC. AUXILI                                | DUAL<br>AR            | * *<br>* *<br>*<br>* |                     |            | *        |
|          | CAMPOS DE SAÍDA                                                                                    | <b>*</b>              |                      |                     |            | × .      |
|          | Nome<br>CPF                                                                                        | <u>^</u>              |                      |                     |            | -        |

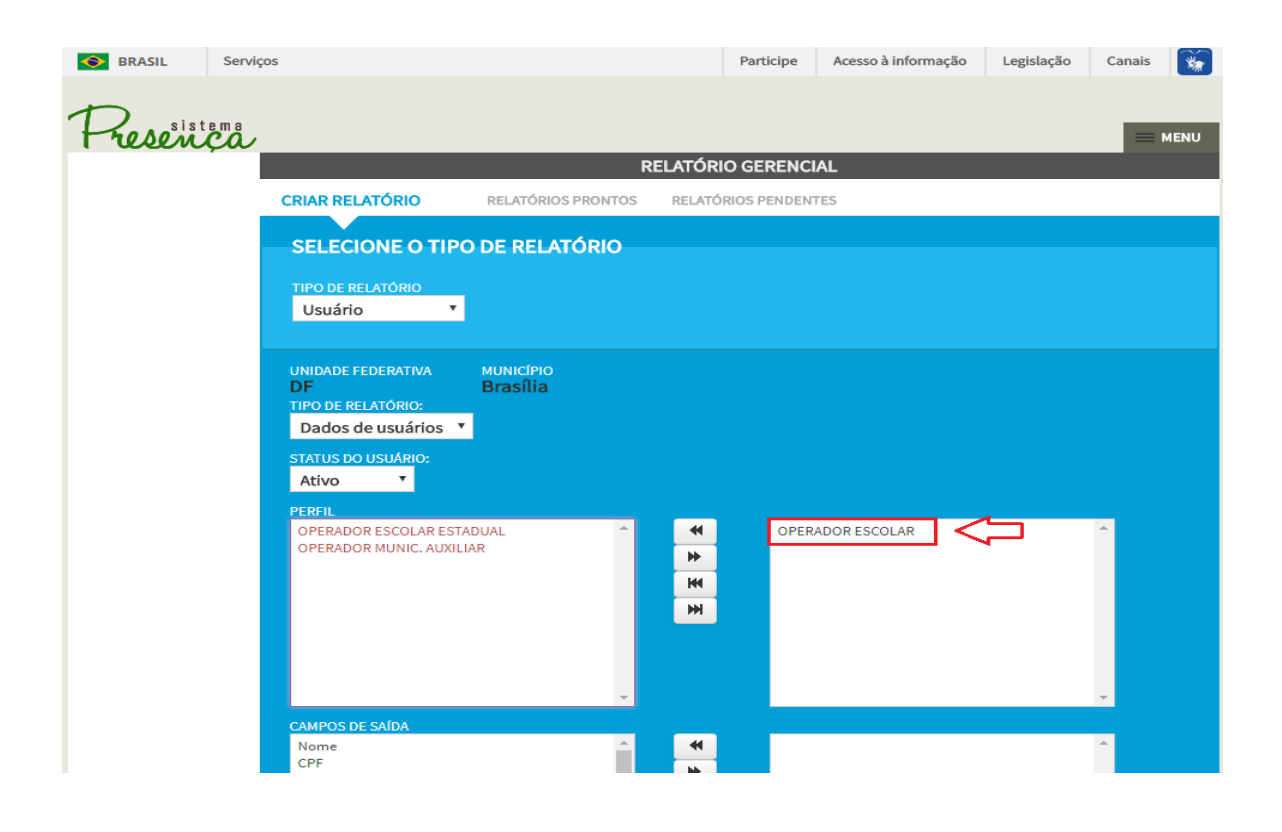
rosonca

c) Selecione os campos de saída:

|    |     | BRASIL          | Serv       | viços                                 |                       |             | Participe    | Acesso à informação | Legislação | Canais    | <b>*</b> |
|----|-----|-----------------|------------|---------------------------------------|-----------------------|-------------|--------------|---------------------|------------|-----------|----------|
|    |     |                 |            |                                       |                       |             |              | ,,                  | C. mpro    |           |          |
|    |     | Preso           | v.co.      | ,                                     |                       |             |              |                     |            |           | MENU     |
|    |     |                 |            |                                       |                       | RELATÓRI    | O GERENCI    | AL                  |            |           |          |
|    |     |                 |            | CRIAR RELATÓRIO                       | RELATÓRIOS PRON       | ITOS RELATÓ | RIOS PENDENT | TES                 |            |           | _        |
|    |     |                 |            | SELECIONE O TH                        | PO DE RELATÓRI        | 0           |              |                     |            |           |          |
|    |     |                 |            | TIPO DE RELATÓRIO                     |                       |             |              |                     |            |           |          |
|    |     |                 |            | Usuano -                              |                       |             |              |                     |            |           |          |
|    |     |                 |            | UNIDADE FEDERATIVA                    | MUNICÍPIO<br>Brasília |             |              |                     |            |           |          |
|    |     |                 |            | TIPO DE RELATÓRIO:                    | <b>•</b>              |             |              |                     |            |           |          |
|    |     |                 |            | STATUS DO USUÁRIO:                    |                       |             |              |                     |            |           |          |
|    |     |                 |            | Ativo 🔻                               |                       |             |              |                     |            |           |          |
|    |     |                 |            | OPERADOR ESCOLAR ES                   | STADUAL               | ^ <b>4</b>  | OPER         | ADOR ESCOLAR        |            | <b>^</b>  |          |
|    |     |                 |            |                                       |                       | 44<br>M     |              |                     |            |           |          |
|    |     |                 |            |                                       |                       | ж           |              |                     |            |           |          |
|    |     |                 |            |                                       |                       |             |              |                     |            |           |          |
|    |     |                 |            |                                       |                       | -           |              |                     |            | -         |          |
|    |     |                 |            | CAMPOS DE SAÍDA<br>Data de Nascimento |                       | <b>→</b> •  | Nome         |                     |            | <b>^</b>  |          |
|    |     |                 | _          | Telefone fixo<br>Celular              |                       |             | CPF          |                     |            |           |          |
|    |     |                 |            | Status<br>Data de Cadastro            |                       | H           |              |                     |            |           |          |
|    |     |                 |            | Responsável<br>Perfis                 |                       |             |              |                     |            |           |          |
|    |     |                 |            | Dados da Escola (Direto               | r Escolar)            | -           |              |                     |            | -         |          |
|    |     |                 |            |                                       |                       |             |              |                     |            |           | -4-1-1-1 |
|    |     | 2014 Ministério | da Educaçã | io. Todos os direitos reservados.     |                       |             |              |                     | (          | ERAR RELA | TORIOS   |
| d) | Cli | ique na         |            | ão "GERAR F                           | RELATÓR               | 105"        |              |                     |            |           |          |
| ч) |     |                 | i opy      |                                       |                       | 100.        |              |                     |            |           |          |
|    | •   | BRASIL          | Serviços   | 5                                     |                       |             | Participe    | Acesso à informação | Legislação | Cana      | is 🦄     |
|    | 1   | D sist          | e m a      |                                       |                       |             |              |                     |            |           | _        |
|    | r   | resen           | ça         |                                       | _                     | RELATÓRI    | O GERENC     | IAI                 | _          |           | MENU     |
|    |     |                 |            | CRIAR RELATÓRIO                       | RELATÓRIOS PRONT      | TOS RELATÓ  | RIOS PENDEN  | TES                 |            |           |          |
|    |     |                 |            |                                       |                       | 、<br>、      |              |                     |            |           |          |
|    |     |                 |            | SELECIONE O TIPO                      | J DE RELATORIC        | ,           |              |                     |            |           |          |
|    |     |                 |            | TIPO DE RELATÓRIO<br>Usuário 🔻        |                       |             |              |                     |            |           |          |
|    |     |                 |            |                                       |                       |             |              |                     |            |           |          |
|    |     |                 |            | UNIDADE FEDERATIVA                    | MUNICÍPIO<br>Brasília |             |              |                     |            |           |          |
|    |     |                 |            | TIPO DE RELATÓRIO:                    |                       |             |              |                     |            |           |          |
|    |     |                 |            | STATUS DO USUÁRIO:                    |                       |             |              |                     |            |           |          |
|    |     |                 |            | Ativo 🔻                               |                       |             |              |                     |            |           |          |

OPERADOR ESCOLAR

Nome CPF

-\* ¥ \*

¥ ¥ ¥

OPERADOR ESCOLAR ESTADUAL OPERADOR MUNIC, AUXILIAR

CAMPOS DE SAÍDA Data de Nascimento Telefone fixo

Dados da Escola (Diretor Escolar)

Celular E-mail Status Data de Cadastro Responsável Perfis

2014 Ministério da Educação. Todos os direitos reservados.

Página 73

GERAR RELATÓRIOS

siste

#### 2.27. Visualizando Relatórios Prontos

- 1. Para visualizar os relatórios prontos, clique na opção "RELATÓRIOS PRONTOS".
- 2. Para visualizá-lo clique no arquivo.

| SRASIL | Serviços            |                                | Participe                  | Acesso à informação      | Legislação      | Canais 🕞     |   |
|--------|---------------------|--------------------------------|----------------------------|--------------------------|-----------------|--------------|---|
|        |                     |                                |                            |                          |                 |              |   |
| D sist | ema                 |                                |                            |                          |                 |              | _ |
| Fresen | ça                  |                                |                            |                          |                 | MENU         | , |
|        |                     |                                | RELATÓRIO GERENCIA         | <b>\L</b>                |                 |              |   |
|        | CRIAR RELATÓRIO     | RELATÓRIOS PRONTOS             | RELATÓRIOS PENDENT         | TES                      |                 |              |   |
|        |                     |                                |                            |                          |                 |              |   |
|        | DOWNLOAD            |                                |                            |                          |                 |              |   |
|        | Arquivos para do    | wnload. As solicitações conclu | ídas estarão disponíveis p | or um prazo de 48 horas. | . Após esse pra | zo eles      |   |
|        | serão automatio     | amente removidos de sua lista. |                            |                          |                 |              |   |
|        |                     |                                |                            |                          |                 |              |   |
|        | ARQUIVO             |                                | HORA DA SOLICITAÇ          | ÃO HORA DA CONCLU        | ISÃO DATA I     | DE EXPIRAÇÃO |   |
|        | RELATORIO2018010820 | 29402781757.ZIP                | 08/01/2018 15:57:21        | . 08/01/2018 20:29:      | 40 10/01/       | 2018         | ٦ |
|        |                     |                                |                            |                          |                 |              |   |
|        |                     |                                |                            |                          |                 |              |   |
|        |                     |                                |                            |                          |                 |              |   |
|        |                     |                                |                            |                          |                 |              |   |
|        |                     |                                |                            |                          |                 |              |   |
|        |                     |                                |                            |                          |                 |              |   |
|        |                     |                                |                            |                          |                 |              |   |
|        |                     |                                |                            |                          |                 |              |   |

3. Clicando no arquivo, o Sistema Presença irá gerar um arquivo em formato html e compactado. Selecione em "Abrir com" e clique em "OK".

| - | Abrir "relatorio201801082029402781757.zip"                            |
|---|-----------------------------------------------------------------------|
|   | Você selecionou abrir:                                                |
|   | 🚞 relatorio201801082029402781757.zip                                  |
|   | tipo: Arquivo ZIP do WinRAR (40,1 KB)                                 |
|   | de: http://pdf1-frequenciaescolarpbf.mec.gov.br                       |
|   | O que o Firefox deve fazer?                                           |
|   |                                                                       |
| 1 | Salvar arquivo (D)                                                    |
|   | Fazer isso automaticamente nos arquivos como este de agora em diante. |
|   | OK Cancelar                                                           |

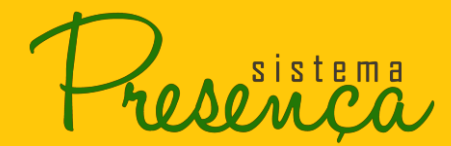

4. Será apresentada a tela com o arquivo, clique duas vezes no arquivo para abrir.

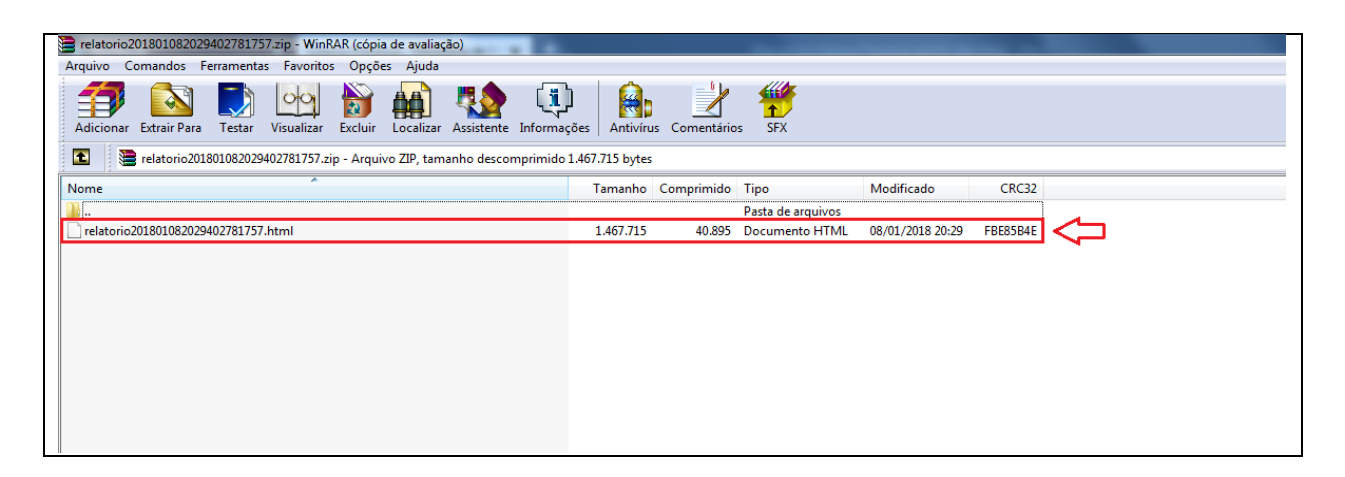

Segue abaixo um exemplo do Relatório Gerencial:

# Presença

# MANUAL DE SISTEMA

SISTEMA PRESENÇA - INFORMAÇÃO DE FREQÜÊNCIA ESCOLAR PBF - Frequência 85% (antigo BFA) - Out/Nov - 2017 Documento gerado no dia 09/01/2018 as 18:06:53 Dados referentes ao dia 09/01/2018 a(s) 12:15:00

| Região: N                                           | lordeste                            |        |             |          |            |          |            |                                                                                                    |            |          |
|-----------------------------------------------------|-------------------------------------|--------|-------------|----------|------------|----------|------------|----------------------------------------------------------------------------------------------------|------------|----------|
| Estado: P                                           | 8                                   |        |             |          |            |          |            |                                                                                                    |            |          |
| Municipio                                           | : Aparecida/PB                      | _      |             |          |            |          |            |                                                                                                    |            |          |
|                                                     |                                     |        |             | Cum      | priram a   | Não cu   | mpriram a  | Sem In                                                                                                    | formação   |          |
| INEP                                                | Escola                              | lneb.  | Me8         | requen   | cia minima | requen   | cia minima | Quert                                                                                                    | -          | Iotal    |
|                                                     |                                     |        | 0           | Quant.   | Percentual | Quant.   | Percentual | Quant.                                                                                                    | Percentual |          |
| 25116371                                            | COLEGIO JEAN PIAGET                 | PAR    | Nor         | 22       | 100        | -        |            | -                                                                                                    |            | 22       |
|                                                     |                                     |        | NOV         | 22       | 100        |          | 2          |                                                                                                    | 2          |          |
| 25019210                                            | EEREIRA DE ARALLIO                  | MUN    | Now         | <u> </u> |            | -        |            | -                                                                                                    |            | D I      |
|                                                     | CRECHE MARIA DAS DORES              | -      | Out         | <u> </u> | 5          | <u> </u> | -          | <u> </u>                                                                                                    | 2          |          |
| 25112457                                            | OUEIROGA BATISTA                    | MUN    | Nov         | Ĕ        | ř.         | <u> </u> | ň          | <u> </u>                                                                                                    | ň          | D        |
|                                                     |                                     | -      | Out         | ň        | <u> </u>   | n i      | n          | n in the second second | 1          |          |
| 25019244                                            | EEEF DE ABA DA SERRA                | EST    | Nov         | ĥ        | ň          | ň        | ñ          | ň                                                                                                    | 1          | p        |
|                                                     |                                     |        | Out         | 156      | 96,89      | 5        | 3.11       | 0                                                                                                    | 0          |          |
| 25018094                                            | EEEFM DR JOSE GADELHA               | EST    | Nov         | 152      | 94.41      | 9        | 5.59       | 5                                                                                                    | 5          | 161      |
|                                                     |                                     |        | Out         | 26       | 100        | 0        | D          | 0                                                                                                    | D          |          |
| 25019279                                            | EMEP ANTONIO LACERDA                | MUN    | Nov         | 26       | 100        | D        | D          | D                                                                                                    | D          | 20       |
|                                                     |                                     |        | Out         | 117      | 97,5       | 3        | 2,5        | D                                                                                                    | D          | 400      |
| 25019481                                            | EMEP ANTONIO MEIRA DE SA            | MUN    | Nov         | 118      | 98,33      | 2        | 1,67       | ٥                                                                                                    | D          | 120      |
| 25010202                                            | ENER DIALMA COMES DE SA             | ALC: N | Out         | 9        | 100        | 0        | D          | 0                                                                                                    | ٥          | •        |
| 20019092                                            | EMER DIALMA GOMES DE SA             | - Non  | Nov         | 9        | 100        | ٥        | D          | ٥                                                                                                    | 0          | ٢        |
| 25112449                                            | EMEE DO SITIO CA JAZEIRAS           | MUN    | Out         | D        | ٥          | 0        | 0          | ٥                                                                                                    | 0          | n        |
| 20112445                                            | Emer bo arno chanzellora            |        | Nov         | D        | D          | ٥        | 0          | ٥                                                                                                    | 0          | <u>۲</u> |
| 25018981                                            | EMEF DR JOSE GADELHA DE             | MUN    | Out         | D        | D          | 0        | 0          | ٥                                                                                                    | 0          | h        |
|                                                     | OLIVEIRA                            |        | Nov         | 0        | D          | 0        | 0          | 0                                                                                                    | 0          | <u> </u> |
| 25019023                                            | EMEF JOAO BATISTA DA SILVA          | MUN    | Out         | 24       | 100        | 0        | 0          | 0                                                                                                    | 0          | 24       |
|                                                     |                                     |        | Nov         | 24       | 100        | 0        | 0          | 0                                                                                                    | 0          |          |
| 25018728                                            | EMEF JOAQUIM HONORIO DE             | MUN    | Out         | 24       | 92,31      | 2        | 7,69       | 0                                                                                                    | 0          | 26       |
|                                                     | DUEIROGA                            |        | NOV         | 25       | 96,15      | 1        | 3,85       | 0                                                                                                    | 2          |          |
| 25019406                                            | EMEF JOAQUINA AMELIA DE SA          | MUN    | out         | 155      | 98,73      | 2        | 1,27       | 0                                                                                                    | 0          | 157      |
|                                                     |                                     |        | NOV         | 155      | 80,73      | 2        | 1,27       | 2                                                                                                    | 2          |          |
| 25018914                                            | EMEF JORGE DELFINO DE LIMA          | MUN    | Dut         | 22       | 100        | -        | 2          |                                                                                                    | 2          | 33       |
|                                                     |                                     | -      | Out         | 24       | 100        | -        |            | -                                                                                                    |            |          |
| 25019414                                            | EMEF JOSE EMIDIO DE SOUSA           | MUN    | Nov         | 24       | 100        | <u> </u> |            | <u> </u>                                                                                                    | -          | 24       |
|                                                     |                                     | -      | Out         | E 7      | 100        | <u> </u> | <u> </u>   | <u> </u>                                                                                                    | 2          |          |
| 25019490                                            | EMEF LILI QUEIROGA                  | MUN    | Nov         | 57       | 100        | <u>n</u> | ň          | <u>n</u>                                                                                                    | <u>n</u>   | 57       |
|                                                     | EMEE MANOEL SOARES DO               | -      | Out         | n        | 100        | ň        | ň          | ň                                                                                                    | ř          |          |
| 25019333                                            | NASCIMENTO                          | MUN    | Nov         | h        | <u> </u>   | n i      | ñ          | ř.                                                                                                    | 1          | p        |
|                                                     |                                     |        | Out         | 6        | 6          | 5        | 5          | 5                                                                                                    | 5          |          |
| 25018795                                            | EMEF NABOR MEIRA GARRIDO            | MUN    | Nov         | 6        | 0          | 0        | 0          | 0                                                                                                    | 0          | P        |
|                                                     |                                     |        | Out         | 40       | 100        | D        | D          | D                                                                                                    | D          | 10       |
| 25019678                                            | EMEP NIVALDO GOMES DE SA            | MUN    | Nov         | 40       | 100        | D        | D          | D                                                                                                    | D          | 40       |
| 05040503                                            | EMEF RAIMUNDO FERREIRA              |        | Out         | D        | D          | 0        | D          | 0                                                                                                    | ٥          | -        |
| 20019003                                            | BARBOSA                             | MUN    | Nov         | D        | ٥          | 0        | D          | ٥                                                                                                    | ٥          | ۲        |
| 25105481                                            | EMEE BIACHAO DOS SA                 | MUN    | Out         | 4        | 100        | ٥        | D          | ٥                                                                                                    | 0          | 4        |
| 20100401                                            | EMER RACIAO DOS SA                  | - Con  | Nov         | 4        | 100        | ٥        | 0          | ٥                                                                                                    | 0          | r        |
| 25241923                                            | EMEF SEVERINA FERREIRA DE           | MUN    | Out         | 110      | 94,83      | 6        | 5,17       | ٥                                                                                                    | 0          | 116      |
|                                                     | SOUSA                               |        | Nov         | 110      | 94,83      | 6        | 5,17       | 0                                                                                                    | 0          |          |
| 25018370                                            | EMPG JOAO EVANGELISTA DE            | MUN    | Out         | D        | D          | 0        | D          | ٥                                                                                                    | ٥          | h        |
|                                                     | SOUSA                               |        | Nov         | D        | D          | 0        | 0          | 0                                                                                                    | 0          | <u> </u> |
| 25019511                                            | ESC ISOL CARNAUBA II                | MUN    | Out         | p        | 0          | <u> </u> | 0          | <u> </u>                                                                                                    | 0          | b        |
|                                                     |                                     |        | NOV         | <u> </u> | -          | 0        | <u> </u>   | 0                                                                                                    | 2          |          |
| 25019260                                            | ESCISOL DE TABULEIRO                | MUN    | <u>ou</u> t | -        | 2          |          | 0          |                                                                                                    | 0          | D        |
|                                                     | COMPRIDO                            | -      | NOV         | <u>u</u> | U<br>KOD   | 2        | 2          | 2                                                                                                    | 0          |          |
| 25120212                                            | ERFIRE                              | PAR    | Dut         | 10       | 100        | 2        | 2          | 2                                                                                                    | 2          | 10       |
| ESL, Esc                                            | oles atives sem INED as base do     | 1      | Out         | 0        | 00         | 0        | 0          | 0                                                                                                    | 0          |          |
| alatema                                             | orac auvac sem mere ha base do      |        | Nov         | 6        | 6          | 0        | 0          | 0                                                                                                    | 0          | 0        |
| NLOC - P                                            | eneficiários não localizados no Mil | NICIP  | 10          | M        | N N        | M        | M          | 25                                                                                                    | 100        | 25       |
| ENI - Dertecentes às escolas/INED não identificadas |                                     |        | 88.00       | MUNICIP  | NO         |          |            | 0                                                                                                    | 0          | 0        |
| En Portecentee as escolasmice hao ruentificada      |                                     | Out    |             |          | 11         | 91.67    | 1          | 8.33                                                                                                    |            |          |
| SVE - Ser                                           | n Vinculo Escolar no municipio      |        | Nov         |          |            | 11       | 91.67      | 1                                                                                                    | 8.33       | 12       |
|                                                     |                                     | Out    | 811         | 97.83    | 18         | 2.17     | 0          | 0                                                                                                    |            |          |
| Total de alunos ativos no município                 |                                     |        | Nov         | 809      | 97,59      | 20       | 2,41       | 0                                                                                                    | 0          | 629      |
| Takat da                                            |                                     |        | Out         | 811      | 94,96      | 29       | 3,4        | 26                                                                                                    | 3,04       | 254      |
| Total de alunos no município                        |                                     |        |             | 809      | 94.73      | 31       | 3.63       | 26                                                                                                    | 3.04       | 054      |

- No relatório do programa BVJ será apresentada a quantidade e o percentual de frequência maior ou igual a 75% (**frequência integral**), menor que 75% (**baixa frequência**), os sem informação e o total de alunos da escola.

- No relatório do programa BFA será apresentada a quantidade e o percentual de frequência maior ou igual a 85% (**frequência integral**), menor que 85% (**baixa frequência**), os sem informação e o total de alunos da escola.

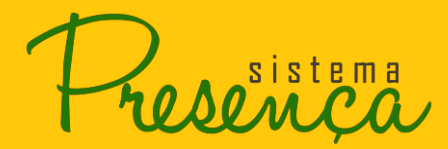

#### 2.28. Relatórios Pendentes

1. Para visualizar os relatórios pendentes, clique na opção "RELATÓRIOS PENDENTES".

| BRASIL | Serviços |                                                                          |                                                     | Participe                        | Acesso à informação         | Legislação             | Canais 🙀            |
|--------|----------|--------------------------------------------------------------------------|-----------------------------------------------------|----------------------------------|-----------------------------|------------------------|---------------------|
|        |          |                                                                          |                                                     |                                  |                             |                        |                     |
| resenç | å        |                                                                          |                                                     |                                  |                             |                        | MENU                |
|        |          |                                                                          |                                                     |                                  | AL                          |                        |                     |
|        | Ch       | GAR RELATORIO RELATORIOS PROM                                            | RELATORIOS                                          | PENDENTES                        |                             |                        |                     |
|        |          |                                                                          |                                                     | 1                                |                             |                        |                     |
|        |          | LISTA DE RELATÓRIOS PENDENTES                                            |                                                     |                                  |                             |                        |                     |
|        |          | A fim de evitar lentidão no sistema,<br>tela você pode acompanhar o anda | , todos os relatórios soli<br>Imento da execução do | citados no sis<br>seu relatório. | tema são enviados par       | ra uma lista de e      | spera. Nessa        |
|        |          |                                                                          |                                                     |                                  |                             |                        |                     |
|        |          |                                                                          | HI I PÁGIN                                          | A 1 DE 4                         | H H                         |                        |                     |
|        |          |                                                                          |                                                     |                                  |                             |                        |                     |
|        | POS      | IÇÃO SOLICITANTE                                                         | TIPO                                                | UF DO<br>SOLICITANTE             | MUNICIPIO DO<br>SOLICITANTE | HORA DA<br>SOLICITAÇÃO | SITUAÇÃO            |
|        | 1        | JADICELIA DOS SANTOS<br>ANDRADE                                          | MOTIVO DE BAIXA<br>FREQUÊNCIA                       | BA                               | QUIXABEIRA                  | 09/01/2018<br>10:10:48 | EM<br>PROCESSAMENTO |
|        | 2        | LUZIA MARIA SOARES SANTIAGO<br>CAVALCANTE                                | MOTIVO DE BAIXA<br>FREQUÊNCIA                       | CE                               | MARACANAÚ                   | 09/01/2018<br>11:11:23 | EM<br>PROCESSAMENTO |
|        | 3        | ELLYNEIDE SILVA OLIVEIRA                                                 | FREQUÊNCIA POR NIS                                  | SE                               | ARACAJU                     | 09/01/2018<br>12:05:00 | EM<br>PROCESSAMENTO |
|        | 4        | ALECIO CESAR BRAZ                                                        | MOTIVO DE BAIXA<br>FREQUÊNCIA                       | AL                               | PASSO DE<br>CAMARAGIBE      | 09/01/2018<br>13:02:06 | EM<br>PROCESSAMENTO |
|        | 5        | ALECIO CESAR BRAZ                                                        | MOTIVO DE BAIXA<br>FREQUÊNCIA                       | AL                               | PASSO DE<br>CAMARAGIBE      | 09/01/2018<br>13:02:17 | EM<br>PROCESSAMENTO |
|        | 6        | MARIA APARECIDA LUIZA DE<br>PAIVA PRADO                                  | RELATÓRIO                                           | RO                               | PRIMAVERA DE<br>RONDÔNIA    | 09/01/2018<br>13:04:55 | PENDENTE            |
|        | 7        | MARIA APARECIDA LUIZA DE<br>PAIVA PRADO                                  | RELATÓRIO                                           | RO                               | PRIMAVERA DE<br>RONDÔNIA    | 09/01/2018<br>13:05:01 | PENDENTE            |
|        | 8        | FABIO VICTOR LEITE COSTA                                                 | RELATÓRIO                                           | BA                               | SALVADOR                    | 09/01/2018<br>13:05:19 | PENDENTE            |
|        | 9        | JAIR PEIXOTO RODRIGUES<br>JUNIOR                                         | RELATÓRIO                                           | АМ                               | NOVO AIRÃO                  | 09/01/2018<br>13:21:24 | PENDENTE            |
|        | 10       | JAIR PEIXOTO RODRIGUES<br>JUNIOR                                         | RELATÓRIO                                           | АМ                               | NOVO AIRÃO                  | 09/01/2018<br>13:30:59 | PENDENTE            |
|        |          |                                                                          | HA A PÁGIN                                          | IA 1 DE 4                        | H H                         |                        |                     |
|        |          |                                                                          |                                                     |                                  |                             |                        |                     |

2014 Ministério da Educação. Todos os direitos reservados.

**IMPORTANTE:** As possíveis situações da fila são: **Pendente** (o arquivo está aguardando para ser gerado) e **Em Processamento** (o arquivo está sendo gerado).

Ao término do processamento, será enviado um e-mail informando que o arquivo foi gerado e, portanto, está pronto para download. Além disso, o arquivo estará disponível na opção **"RELATÓRIOS PRONTOS"**.

sistema

# 2.29. Relatório Por Motivo de Baixa Frequência, Situações Coletivas e outros registros

A emissão do relatório está disponível na opção "**Relatório por Motivo de Baixa Frequência, Situações Coletivas e outros registros**" localizado no Menu Principal do Sistema Presença. Esse relatório busca passar uma melhor visualização dos motivos apresentados pela baixa frequência de cada município.

Siga os passos:

1. Clique na opção "RELATÓRIO POR MOTIVO DE BAIXA FREQUÊNCIA, SITUAÇÕES COLETIVAS E OUTROS REGISTROS" localizado no "MENU" principal;

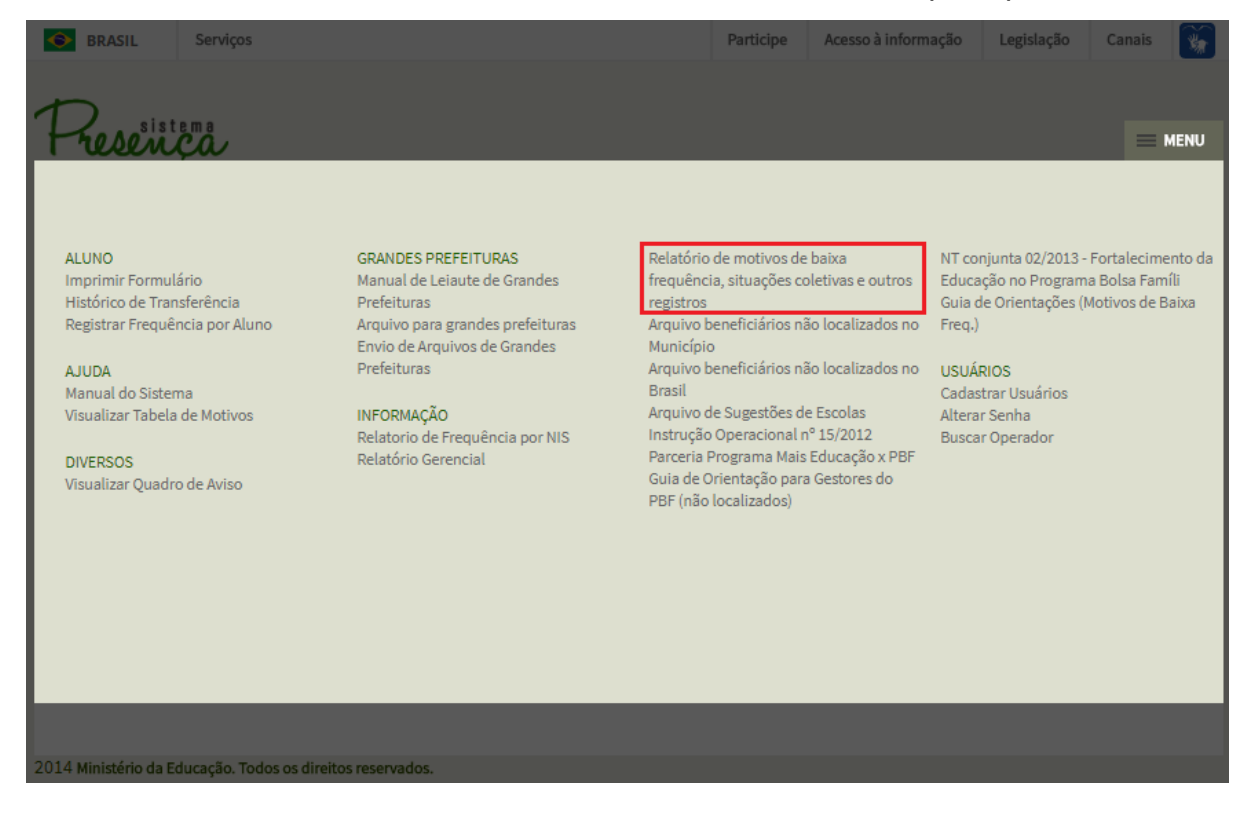

- 2. Depois, escolha o tipo de relatório Analítico ou Sintético:
- Analítico Esse relatório listará os motivos de baixa frequência escolar por aluno.
- Sintético Esse relatório listará os motivos de baixa frequência do município ou Estado.

Importante: O manuseio desse relatório será de uso exclusivo do Coordenador Municipal do PBF na Educação, do Operador Auxiliar Municipal e do Coordenador Estadual do PBF na Educação, não podendo ser divulgado por se tratar de proteção à criança e ao adolescente, conforme orienta o Estatuto da Criança e do Adolescente estabelece.

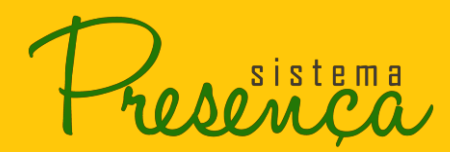

# MANUAL DE SISTEMA

| SRASIL               | Serviço    | 95                                                         |                       |         | Participe  | Acesso à informação | Legislação | Canais       | *     |
|----------------------|------------|------------------------------------------------------------|-----------------------|---------|------------|---------------------|------------|--------------|-------|
| Present              | ço.        | RELATÓRIO D                                                | E MOTIVOS DE BAIXA FR | EQUÊNCI | A, SITUAÇ  | ÕES COLETIVAS E OL  | JTROS REGI | ≡ M<br>STROS | IENU  |
|                      |            | CRIAR RELATÓRIO                                            | RELATÓRIOS PRONTOS    | RELATÓR | IOS PENDEN | TES                 |            |              |       |
|                      | >          | TIPO DE RELATÓRIO<br>Selecione ▼<br>Selecione<br>Analítico |                       |         |            |                     |            |              |       |
|                      |            | Sintético                                                  |                       |         |            |                     |            | GERAR RELAT  | órios |
|                      |            |                                                            |                       |         |            |                     |            |              |       |
|                      |            |                                                            |                       |         |            |                     |            |              |       |
|                      |            |                                                            |                       |         |            |                     |            |              |       |
|                      |            |                                                            |                       |         |            |                     |            |              |       |
|                      |            |                                                            |                       |         |            |                     |            |              |       |
|                      |            |                                                            |                       |         |            |                     |            |              |       |
| 2014 Ministério da E | ducação. 1 | lodos os direitos reservados                               |                       |         |            |                     |            |              |       |

3. Ao selecionar a opção Analítico ou Sintético, será apresentado o formulário:

| SRASIL          | Serviç       | os                                                |                       | Participe          | Acesso à informação | Legislação  | Canais      | <b>*</b> |
|-----------------|--------------|---------------------------------------------------|-----------------------|--------------------|---------------------|-------------|-------------|----------|
| 1               |              |                                                   |                       |                    |                     |             |             |          |
| Frese           |              | RELATÓRIO DI                                      | E MOTIVOS DE BAIXA ER | FOUÊNCIA SITUACI   | ÕES COLETIVAS E OL  | ITROS REGIS |             | IENU     |
|                 | '            | CRIAR RELATÓRIO                                   | RELATÓRIOS PRONTOS    | RELATÓRIOS PENDENT | TES                 |             | JINOO       |          |
|                 | - I          |                                                   |                       |                    |                     |             |             |          |
|                 |              | TIPO DE RELATÓRIO<br>Analítico 🔻                  |                       |                    |                     |             |             |          |
|                 |              | TIPO DE PROGRAMA<br>Frequência 85% (ant           | tigo BFA) 🔻           |                    |                     |             |             |          |
|                 |              | REGIÃO GEOGRÁFICA<br>Centro-Oeste<br>ESTADO<br>DE |                       |                    |                     |             |             |          |
|                 |              | MUNICÍPIO<br>Brasília<br>DEP. ADMINISTRATIVA      |                       |                    |                     |             |             |          |
|                 |              | TODAS                                             | <b>*</b>              |                    |                     |             |             |          |
|                 |              | ESCOLAS<br>Selecione a escola                     |                       | •                  |                     |             |             |          |
|                 |              | MOTIVOS<br>TODOS                                  |                       | T                  |                     |             |             |          |
|                 |              | ANO<br>2017 ▼                                     |                       |                    |                     |             |             |          |
|                 |              | MÊS<br>Fevereiro ▼                                |                       |                    |                     |             |             |          |
|                 |              |                                                   |                       |                    |                     |             | GERAR RELAT | ÓRIOS    |
| 2014 Ministério | da Educação. | Todos os direitos reservados.                     |                       |                    |                     |             |             |          |

Dependência Administrativa: local onde se seleciona o tipo de escola, conforme a dependência administrativa (Federal, Estadual, Municipal, Particular ou Não Identificada).
Escolas: São listadas as escolas informadas no Dependência Administrativa.
Motivos: Qual motivo deseja ver (todos ou específico).

sistema

4. Selecione os campos **Dep. Administrativa, Escolas, Motivos, Ano e Mês**, logo após clique em "GERAR RELATÓRIOS".

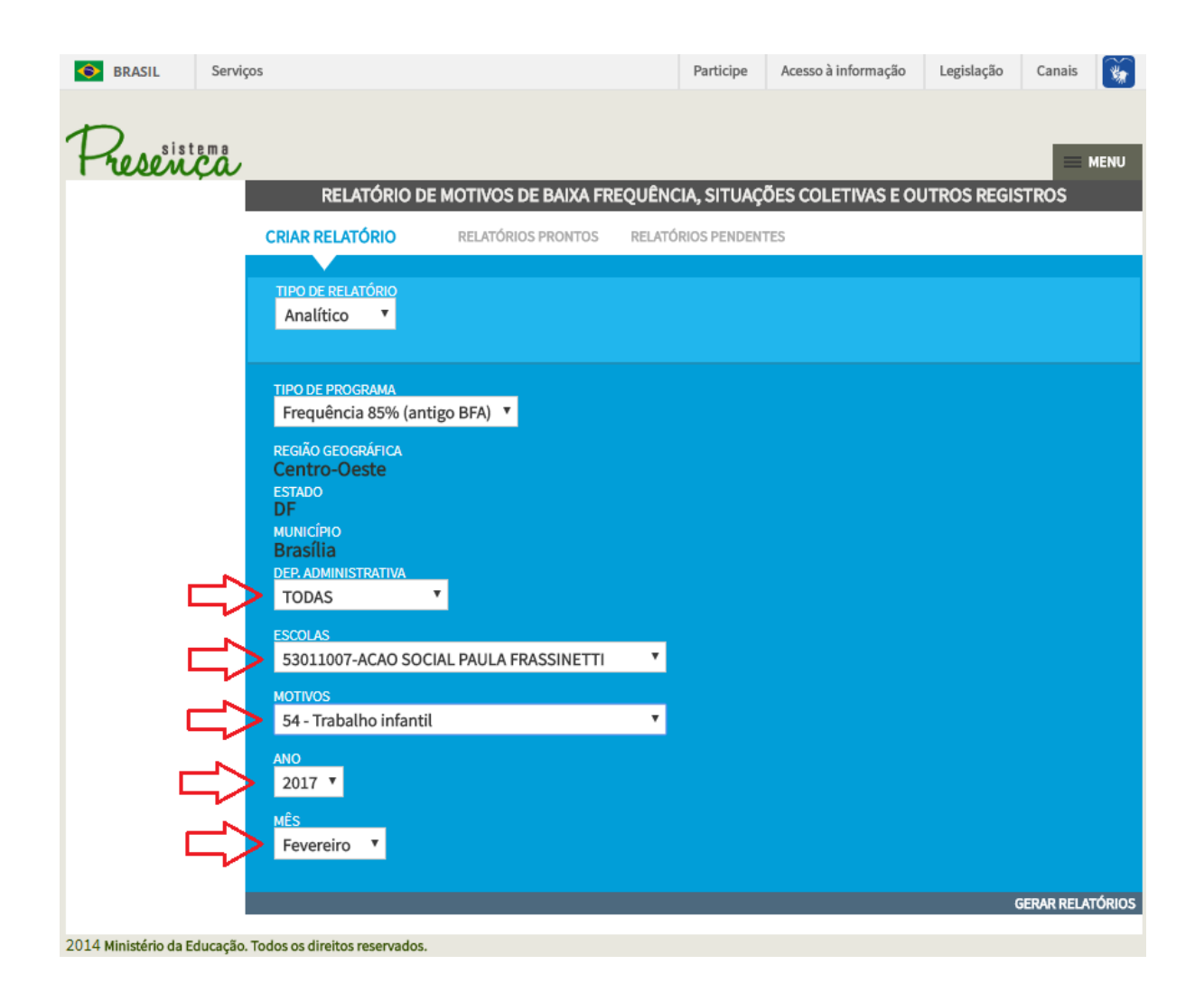

- Para visualizar os RELATÓRIOS PRONTOS siga os passos a partir da página 74.
- Para visualizar os RELATÓRIOS PENDENTES siga os passos a partir da página 76.

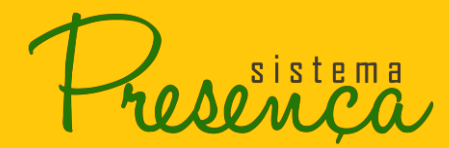

#### Exemplo de relatório Analítico:

|                 | Frequência 85% (antigo BFA) - PROJETO PRESENÇA - REI                                           | ATÓRIO AN | ALÍTICO DE ALUNOS POR MOTIVO DE BAIXA FREQUÊNCIA - FEV/2017 |              | _         |        |  |  |  |  |
|-----------------|------------------------------------------------------------------------------------------------|-----------|-------------------------------------------------------------|--------------|-----------|--------|--|--|--|--|
| Documento ger   | ocumento gerado no dia 11/01/2018 às 17:31:05 Dados referentes ao dia 11/01/2018 à(s) 12:15:00 |           |                                                             |              |           |        |  |  |  |  |
|                 |                                                                                                |           |                                                             |              |           |        |  |  |  |  |
| Região: Norte   |                                                                                                |           |                                                             |              |           |        |  |  |  |  |
| Estado: Acre    |                                                                                                |           |                                                             |              |           |        |  |  |  |  |
| Município: Xa   | puri                                                                                           |           |                                                             |              |           |        |  |  |  |  |
| NIS             | Nome                                                                                           | INE       | Escola                                                      | Dep.<br>Adm. | %<br>Freq | Motivo |  |  |  |  |
|                 | ,                                                                                              |           |                                                             |              | 0         | 72a    |  |  |  |  |
|                 |                                                                                                |           |                                                             |              | 0         | 72a    |  |  |  |  |
| 1               | ł                                                                                              |           |                                                             |              | 0         | 72a    |  |  |  |  |
|                 |                                                                                                |           |                                                             |              | 0         | 72a    |  |  |  |  |
| . · · · ·       | E                                                                                              |           |                                                             |              | 0         | 72a    |  |  |  |  |
| Motivo          | tivo                                                                                           |           |                                                             |              |           |        |  |  |  |  |
| 72 - Beneficiái | rio sem vínculo/matrícula escolar por uma das situações abaixo caracterizadas                  |           |                                                             | а            | 27        | 27     |  |  |  |  |

## Exemplo de relatório Sintético:

| Documer                                                                                                    |                                                                                                    |                                                          | onu                                                                                          | corrié                                                                                             | A - K                                                                   | ELAI    | ORIO                   | 211/11             | ence                                    | DE 2               | TON                     | US PC                            | ж мс                                  | πνο                    | DE E                   | BAIXA                  | FRE                      | QUEN                        | CIA                    | AGU/                     | 012               |                          |                     |                     |                                            |                               |                                            |         |
|----------------------------------------------------------------------------------------------------|----------------------------------------------------------------------------------------------------|----------------------------------------------------------|----------------------------------------------------------------------------------------------|----------------------------------------------------------------------------------------------------|-------------------------------------------------------------------------|---------|------------------------|--------------------|-----------------------------------------|--------------------|-------------------------|----------------------------------|---------------------------------------|------------------------|------------------------|------------------------|--------------------------|-----------------------------|------------------------|--------------------------|-------------------|--------------------------|---------------------|---------------------|--------------------------------------------|-------------------------------|--------------------------------------------|---------|
|                                                                                                    | nto gerado no dia 05/04/2                                                                                                    | 013 às 1                                                 | 17:33:4                                                                                      | 16                                                                                                 |                                                                         |         |                        |                    |                                         |                    |                         |                                  | D                                     | ados r                 | eferer                 | ites ac                | dia 0                    | 5/04/20                     | )13 à(s                | i) 12:1                  | 5:00              |                          |                     |                     |                                            |                               |                                            |         |
|                                                                                                    |                                                                                                    |                                                          |                                                                                              |                                                                                                    |                                                                         |         |                        |                    |                                         |                    |                         |                                  |                                       |                        |                        |                        |                          |                             |                        |                          |                   |                          |                     |                     |                                            |                               |                                            |         |
| ara pos<br>notivos:                                                                                                    | sibilitar a visualização de                                                                                                    | todos o                                                  | os moti                                                                                      | vos no                                                                                             | relató                                                                  | rio, fo | ram ut                 | lizado:            | s some                                  | ente os            | s códig                 | os do:                           | s mesn                                | 105 na                 | tabela                 | a. Segi                | ie a le                  | genda                       | da list                | a de                     |                   |                          |                     |                     |                                            |                               |                                            |         |
| l - Ausêr                                                                                                    | ncia por questão de saúdo                                                                                                    | e do alu                                                 | no                                                                                           |                                                                                                    |                                                                         |         |                        |                    |                                         |                    |                         |                                  |                                       |                        |                        |                        |                          |                             |                        |                          |                   |                          |                     |                     |                                            |                               |                                            |         |
| 2 - Doen                                                                                                    | ça/Óbito na família                                                                                                    |                                                          |                                                                                              |                                                                                                    |                                                                         |         |                        |                    |                                         |                    |                         |                                  |                                       |                        |                        |                        |                          |                             |                        |                          |                   |                          |                     |                     |                                            |                               |                                            |         |
| 3 - Inexis                                                                                                    | stência de oferta de servi                                                                                                    | ços edu                                                  | cacion                                                                                       | ais                                                                                                |                                                                         |         |                        |                    |                                         |                    |                         |                                  |                                       |                        |                        |                        |                          |                             |                        |                          |                   |                          |                     |                     |                                            |                               |                                            |         |
| 4 - Fatos                                                                                                    | que impedem o deslocan                                                                                                    | aento à                                                  | escola                                                                                       |                                                                                                    |                                                                         |         |                        |                    |                                         |                    |                         |                                  |                                       |                        |                        |                        |                          |                             |                        |                          |                   |                          |                     |                     |                                            |                               |                                            |         |
| 5 - Inexis                                                                                                    | stência de serviço/Atendi                                                                                                    | mento e                                                  | ducaci                                                                                       | ional à                                                                                            | pesso                                                                   | a com   | deficiê                | ncia/N             | ecess                                   | idades             | espec                   | iais                             |                                       |                        |                        |                        |                          |                             |                        |                          |                   |                          |                     |                     |                                            |                               |                                            |         |
| 5 - Concl                                                                                                    | uiu o ensino médio                                                                                                    |                                                          |                                                                                              |                                                                                                    |                                                                         |         |                        |                    |                                         |                    |                         |                                  |                                       |                        |                        |                        |                          |                             |                        |                          |                   |                          |                     |                     |                                            |                               |                                            |         |
| 7 - Suspe                                                                                                    | ensão escolar                                                                                                    |                                                          |                                                                                              |                                                                                                    |                                                                         |         |                        |                    |                                         |                    |                         |                                  |                                       |                        |                        |                        |                          |                             |                        |                          |                   |                          |                     |                     |                                            |                               |                                            |         |
| 3 - EJA S                                                                                                    | Semipresencial                                                                                                    |                                                          |                                                                                              |                                                                                                    |                                                                         |         |                        |                    |                                         |                    |                         |                                  |                                       |                        |                        |                        |                          |                             |                        |                          |                   |                          |                     |                     |                                            |                               |                                            |         |
| ) - Situaç                                                                                                    | ção coletiva que impede a                                                                                                    | i escola                                                 | de aco                                                                                       | olher os                                                                                           | s aluno                                                                 | )S      |                        |                    |                                         |                    |                         |                                  |                                       |                        |                        |                        |                          |                             |                        |                          |                   |                          |                     |                     |                                            |                               |                                            |         |
| 51 - Grav                                                                                                    | videz                                                                                                    |                                                          |                                                                                              |                                                                                                    |                                                                         |         |                        |                    |                                         |                    |                         |                                  |                                       |                        |                        |                        |                          |                             |                        |                          |                   |                          |                     |                     |                                            |                               |                                            |         |
| 52 - Men                                                                                                    | idicância/Trajetória de ru                                                                                                    | a                                                        |                                                                                              |                                                                                                    |                                                                         |         |                        |                    |                                         |                    |                         |                                  |                                       |                        |                        |                        |                          |                             |                        |                          |                   |                          |                     |                     |                                            |                               |                                            |         |
| 53 - Neg                                                                                                    | ligência dos pais ou respo                                                                                                    | onsáveis                                                 | 5                                                                                            |                                                                                                    |                                                                         |         |                        |                    |                                         |                    |                         |                                  |                                       |                        |                        |                        |                          |                             |                        |                          |                   |                          |                     |                     |                                            |                               |                                            |         |
| 54 - Trab                                                                                                    | alho infantil                                                                                                    |                                                          |                                                                                              |                                                                                                    |                                                                         |         |                        |                    |                                         |                    |                         |                                  |                                       |                        |                        |                        |                          |                             |                        |                          |                   |                          |                     |                     |                                            |                               |                                            |         |
| 55 - Violi                                                                                                    | ência sexual/exploração s                                                                                                    | sexual                                                   |                                                                                              |                                                                                                    |                                                                         |         |                        |                    |                                         |                    |                         |                                  |                                       |                        |                        |                        |                          |                             |                        |                          |                   |                          |                     |                     |                                            |                               |                                            |         |
| 56 - Viol                                                                                                    | ência doméstica                                                                                                    |                                                          |                                                                                              |                                                                                                    |                                                                         |         |                        |                    |                                         |                    |                         |                                  |                                       |                        |                        |                        |                          |                             |                        |                          |                   |                          |                     |                     |                                            |                               |                                            |         |
| 57 - Sem                                                                                                    | motivo identificado                                                                                                    |                                                          |                                                                                              |                                                                                                    |                                                                         |         |                        |                    |                                         |                    |                         |                                  |                                       |                        |                        |                        |                          |                             |                        |                          |                   |                          |                     |                     |                                            |                               |                                            |         |
| 58 - Esco                                                                                                    | ola não informou o motivo                                                                                                    | •                                                        |                                                                                              |                                                                                                    |                                                                         |         |                        |                    |                                         |                    |                         |                                  |                                       |                        |                        |                        |                          |                             |                        |                          |                   |                          |                     |                     |                                            |                               |                                            |         |
| 59 - Mot                                                                                                    | ivo mexistente na tabela                                                                                                    |                                                          |                                                                                              |                                                                                                    |                                                                         |         |                        |                    |                                         |                    |                         |                                  |                                       |                        |                        |                        |                          |                             |                        |                          |                   |                          |                     |                     |                                            |                               |                                            |         |
| 50 - Violi                                                                                                    | encia/Discriminação/Agre                                                                                                    | essivida                                                 | de no :                                                                                      | ambien                                                                                             | te esc                                                                  | olar    |                        |                    |                                         |                    |                         |                                  |                                       |                        |                        |                        |                          |                             |                        |                          |                   |                          |                     |                     |                                            |                               |                                            |         |
| 51 - Mot                                                                                                    | ivos sociais-familiares                                                                                                    |                                                          |                                                                                              |                                                                                                    |                                                                         |         |                        |                    |                                         |                    |                         |                                  |                                       |                        |                        |                        |                          |                             |                        |                          |                   |                          |                     |                     |                                            |                               |                                            |         |
| 52 - Trab                                                                                                    | alho do jovem                                                                                                    |                                                          |                                                                                              |                                                                                                    |                                                                         |         |                        |                    |                                         |                    |                         |                                  |                                       |                        |                        |                        |                          |                             |                        |                          |                   |                          |                     |                     |                                            |                               |                                            |         |
|                                                                                                    |                                                                                                    |                                                          |                                                                                              |                                                                                                    |                                                                         |         |                        |                    |                                         |                    |                         |                                  |                                       |                        |                        |                        |                          |                             |                        |                          |                   |                          |                     |                     |                                            |                               |                                            |         |
| 63 - Expl                                                                                                    | oração/Abuso sexual/vio                                                                                                    | lência d                                                 | lomést                                                                                       | ica                                                                                                |                                                                         |         |                        |                    |                                         |                    |                         |                                  |                                       |                        |                        |                        |                          |                             |                        |                          |                   |                          |                     |                     |                                            |                               |                                            |         |
| 63 - Expl<br>54 - Desi                                                                                                    | interesse/Desmotivação                                                                                                    | lência d<br>pelos es                                     | lomést<br>tudos                                                                              | ica                                                                                                |                                                                         |         |                        |                    |                                         |                    |                         |                                  |                                       |                        |                        |                        |                          |                             |                        |                          |                   |                          |                     |                     |                                            |                               |                                            |         |
| 63 - Expl<br>54 - Desi<br>55 - Abai<br>56 - Noci                                                                                                    | interesse/Desmotivação ;<br>ndono escolar/Desistênci<br>oscidado do cuidar do fan                                                                                                    | lência d<br>pelos es<br>a<br>aliaror                     | lomést<br>tudos                                                                              | ica                                                                                                |                                                                         |         |                        |                    |                                         |                    |                         |                                  |                                       |                        |                        |                        |                          |                             |                        |                          |                   |                          |                     |                     |                                            |                               |                                            |         |
| 53 - Expl<br>54 - Desi<br>55 - Abar<br>56 - Neco<br>Região: 1                                                                                                    | ioraçao/Aduso sexual/Vio<br>interesse/Desmotivação j<br>ndono escolar/Desistênci<br>essidade de cuidar de fan<br>Centro-Oeste                                                                                                    | lência d<br>pelos es<br>a<br>niliares                    | lomést<br>tudos                                                                              | ica                                                                                                | _                                                                       | _       |                        | _                  | _                                       | _                  | _                       | _                                | _                                     | _                      | _                      |                        | _                        | _                           | _                      |                          |                   |                          | _                   | _                   | _                                          | _                             |                                            | _       |
| 53 - Expl<br>54 - Desi<br>55 - Abar<br>56 - Neco<br>Região: 1<br>JF: Distr                                                                                                    | oraçao Abuso sexualy vio<br>interesse/Desmotivação j<br>udono escolar/Desistênci<br>essidade de cuidar de fan<br>Centro-Oeste<br>rito Federal                                                                                                    | lência d<br>pelos es<br>a<br>niliares                    | lomést<br>tudos                                                                              | ica                                                                                                | _                                                                       | _       | _                      | _                  | _                                       | _                  |                         |                                  | _                                     | _                      |                        |                        |                          | _                           |                        | _                        |                   | _                        |                     | _                   | _                                          | _                             |                                            | _       |
| 03 - Expl<br>64 - Desi<br>55 - Abar<br>56 - Neco<br>Região: (<br>UF: Distr<br>Municípi                                                                                                    | oração Abuso sexuar vio<br>interesse/Desmotivação j<br>adono escolar/Desistênci<br>essidade de cuidar de fan<br>Centro-Oeste<br>rito Federal<br>o: Brasília                                                                                                    | lência d<br>pelos es<br>a<br>niliares                    | lomést<br>:tudos                                                                             | ica                                                                                                | _                                                                       |         |                        |                    |                                         |                    |                         |                                  |                                       |                        |                        | _                      |                          |                             |                        |                          |                   |                          |                     |                     |                                            |                               |                                            |         |
| 03 - Expl<br>64 - Desi<br>65 - Abar<br>66 - Nece<br>Região:<br>UF: Distr<br>Municípi                                                                                                    | oração, Abuso sexual v to<br>interesse/Desmotivação j<br>dono escolar/Desistênci<br>essidade de cuidar de fan<br>Centro-Oeste<br>rito Federal<br>io: Brasilia                                                                                                    | lência d<br>pelos es<br>a<br>niliares                    | lomést<br>itudos<br>Motiv                                                                    | ica<br>                                                                                            |                                                                         |         |                        |                    |                                         |                    |                         |                                  |                                       |                        |                        |                        |                          |                             |                        |                          |                   |                          |                     |                     |                                            |                               | _                                          |         |
| 03 - Expl<br>54 - Desi<br>55 - Abau<br>56 - Neco<br>Região: 9<br>UF: Distr<br>Municípi<br>NEP                                                                                                    | oração, Abuso sexual v to<br>interesse/Desmotivação<br>essidade de cuidar de fan<br>Centro-Oeste<br>rito Federal<br>o: Brasília<br>Escolas                                                                                                    | lência d<br>pelos es<br>a<br>niliares<br>DEP.<br>ADM     | lomést<br>tudos<br>Motiv                                                                     | os<br>7                                                                                            | 3                                                                       | 4       | 5                      | 6                  | 7                                       | 8                  | 0                       | 51                               | 52                                    | 53                     | 54                     | 55                     | 56                       | 57                          | 58                     | 59                       | 60                | 61                       | 62                  | 63                  | 64                                         | 65                            | 66                                         | Total   |
| 03 - Expl<br>64 - Desi<br>65 - Abai<br>66 - Neco<br>Região: (<br>UF: Distr<br>Municípi<br>NEP                                                                                                    | oração Aduso Sexular Vio<br>Interesse/Desmotivação<br>essidade de cuidar de fan<br>Centro-Oeste<br>rito Federal<br>o: Brasilia<br>Escolas                                                                                                    | lência d<br>pelos es<br>a<br>niliares<br>DEP.<br>ADM.    | Motiv                                                                                        | ros<br>2                                                                                           | 3                                                                       | 4       | 5                      | 6                  | 7                                       | 8                  | 9                       | 51                               | 52                                    | 53                     | 54                     | 55                     | 56                       | 57                          | 58                     | 59                       | 60                | 61                       | 62                  | 63                  | 64                                         | 65                            | 66                                         | - Total |
| 03 - Expl<br>54 - Desi<br>55 - Abai<br>56 - Necc<br>Região: 4<br>UF: Disti<br>UF: Disti<br>Municípi                                                                                                    | oração, Aduso sexualo vio<br>interesse/Desmotivação<br>essidade de cuidar de fan<br>Centro-Oeste<br>rito Federal<br>o: Brasília<br>Escolas                                                                                                    | lência d<br>pelos es<br>a<br>niliares<br>DEP.<br>ADM.    | Motiv<br>1<br>0                                                                              | ros<br>2<br>0                                                                                      | 3                                                                       | 4       | 5                      | <b>6</b> 1         | 7 0                                     | 8 0                | <b>9</b> 0              | 51                               | 52                                    | 53<br>0                | 54 0                   | 55                     | <b>56</b> 0              | 57 0                        | <b>58</b> 0            | <b>59</b> 0              | <b>60</b> 0       | <b>61</b> 0              | <b>62</b> 0         | <b>63</b>           | 64                                         | 65                            | 66<br>0 0                                  | - Total |
| 03 - Expl<br>64 - Desi<br>65 - Abai<br>66 - Neco<br>Região: 1<br>UF: Disti<br>Municípi<br>INEP<br>3301100'                                                                                                    | oração Aduto sextual vio<br>Interesse/Desnotração jo<br>Indone escolar/Desistênci<br>essidade de cuidar de fan<br>Centro-Oeste<br>rito Federal<br>e: Brasilia<br>Escolas<br>ACAO SOCIAL<br>PAULA FRASSINETTI                                                                                                    | lência d<br>pelos es<br>a<br>niliares<br>DEP.<br>ADM.    | Motiv<br>1<br>0                                                                              | os<br>2<br>0<br>0                                                                                  | 3                                                                       | 4       | 5 0 0                  | <b>6</b>           | 7 0                                     | <b>8</b><br>0      | <b>9</b><br>0           | <b>51</b><br>0                   | 52<br>0<br>0                          | 53<br>0<br>0           | 54<br>0                | 55 0                   | <b>56</b><br>0           | 57                          | 58<br>0                | <b>59</b><br>0           | 60<br>0           | <b>61</b><br>0           | 62<br>0             | 63<br>0             | 64<br>0 C                                  | 65                            | 66<br>0 0<br>0 0                           | - Total |
| 05 - Expl<br>64 - Desi<br>65 - Abai<br>66 - Nec<br>Região: 1<br>UF: Disti<br>Municípi<br>INEP<br>3301100                                                                                                    | oração Aduso sexual vio<br>Interesse/Desnotivação j<br>adono escolar/Desistênci<br>essidade de cuidar de fan<br>Centro-Oeste<br>rifo Federal<br>o: Brasilia<br>Escolas<br>ACAO SOCIAL<br>PAULA FRASSINETTI<br>ASSOC DE MAES                                                                                                    | lência d<br>pelos es<br>a<br>niliares<br>DEP.<br>ADM.    | Motiv<br>1<br>0<br>0                                                                         | os<br>2<br>0<br>0                                                                                  | 3                                                                       | 4       | 5 0 0                  | <b>6</b><br>1<br>0 | 7 0                                     | <b>8</b><br>0      | <b>9</b><br>0           | 51<br>0                          | 52<br>0<br>0                          | 53<br>0<br>0           | 54<br>0                | 55<br>0<br>0           | <b>56</b><br>0           | 57 0 0                      | 58<br>0                | <b>59</b><br>0           | <b>60</b><br>0    | <b>61</b><br>0           | 62<br>0<br>0        | 63<br>0             | 64<br>0 C                                  | 65<br>) (()                   | 66<br>0 0<br>0 0                           | - Total |
| 05 - Expl<br>64 - Desi<br>65 - Abai<br>66 - Nec<br>Região: 1<br>UF: Disti<br>Municípi<br>INEP<br>5301100                                                                                                    | oração Aduso Sexual vio<br>Interesse/Desnotivação j<br>essidade de cuidar de fan<br>Centro-Oeste<br>rito Federal<br>o: Brasília<br>Escolas<br>ACAO SOCIAL<br>PAULA FRASSINETTI<br>ASSOC DE MAES<br>PAIS AMIGOS                                                                                                    | lência d<br>pelos es<br>a<br>niliares<br>DEP.<br>ADM.    | Motiv<br>1<br>0                                                                              | os<br>2<br>0<br>0                                                                                  | 3                                                                       | 4       | 5 0 0                  | <b>6</b> 1 0       | 7 0                                     | 8 0                | <b>9</b><br>0<br>0      | 51<br>0<br>0                     | 52<br>0<br>0<br>0                     | 53<br>0<br>0           | 54<br>0                | 55 0                   | <b>56</b><br>0           | 57 0 0                      | 58<br>0<br>0           | <b>59</b><br>0<br>0      | 60<br>0           | <b>61</b><br>0           | 62<br>0<br>0        | 63<br>0<br>0        | 64<br>0 00                                 | 65                            | 66<br>0 0<br>0 0                           | - Total |
| 55 - Expl<br>54 - Desi<br>55 - Abai<br>56 - Nec<br>Região: (<br>UF: Distr<br>Municípi<br>NEP<br>53001001                                                                                                    | oração Aduso sextual vio<br>Interesse/Desiotração<br>aldono escolar/Desistêcia<br>essidade de cuidar de fan<br>Centro-Oeste<br>rito Federal<br>o: Brasilia<br>Escolas<br>ACAO SOCIAL<br>PAULA FRASSINETTI<br>ASSOC DE MAES<br>PAIS AMIGOS<br>REABILITADORES                                                                                                    | lência d<br>pelos es<br>a<br>niliares<br>DEP.<br>ADM.    | Motiv<br>1<br>0<br>0                                                                         | os<br>2<br>0<br>0<br>0                                                                             | 3                                                                       | 4       | 5<br>0 0<br>0 0        | <b>6</b><br>1<br>0 | 7<br>0<br>0                             | <b>8</b><br>0<br>0 | <b>9</b><br>0<br>0      | 51<br>0<br>0                     | 52<br>0<br>0<br>0                     | 53<br>0<br>0           | 54<br>0<br>0           | 55<br>0<br>0<br>0      | <b>56</b><br>0<br>0      | 57<br>0<br>0<br>0<br>0      | 58<br>0<br>0           | <b>59</b><br>0<br>0      | 60<br>0<br>0      | <b>61</b><br>0<br>0      | 62<br>0<br>0        | 63<br>0<br>0        | 64<br>0 CC<br>0 CC                         |                               | 66<br>0 0<br>0 0                           | - Total |
| 65 - Expl<br>66 - Desi<br>65 - Abai<br>66 - Nec<br>Região: 1<br>UF: Dist<br>Municípi<br>INEP<br>53001007                                                                                                    | oração Autos Sestular via<br>Interesse (Desseutiar via<br>essidade de cuidar de fan<br>Centro-Oeste<br>rito Federal<br>o: Brasilia<br>Escolas<br>ACAO SOCIAL<br>PAULA FRASSINETTI<br>ASSOC DE MAES<br>PAIS AMIGOS<br>REABILITADORES<br>DE EXCEP - AMPARE                                                                                                    | lência d<br>pelos es<br>a<br>niliares<br>DEP.<br>ADM.    | Motiv<br>1<br>0<br>0                                                                         | os<br>2<br>0<br>0                                                                                  | 3<br>0 1<br>0 0                                                         | 4       | 5<br>0 0<br>0 0        | <b>6</b><br>1<br>0 | 7<br>0<br>0                             | <b>8</b><br>0<br>0 | <b>9</b><br>0<br>0      | 51<br>0<br>0<br>0                | 52<br>0<br>0<br>0                     | 53<br>0<br>0           | 54<br>0<br>0           | 55<br>0<br>0<br>0      | <b>56</b><br>0<br>0      | 57<br>0 0<br>0 0            | 58<br>0<br>0           | <b>59</b><br>0<br>0      | 60<br>0<br>0      | <b>61</b><br>0<br>0      | <b>62</b><br>0<br>0 | <b>63</b><br>0<br>0 | 64<br>0 CC                                 | 65<br>) ((<br>) ((            | 66<br>0 0<br>0 0<br>0 0<br>0 0             | - Total |
| 65 - Expl<br>66 - Desi<br>65 - Abai<br>66 - Nec<br>Região: 1<br>UF: Dist<br>Municípi<br>INEP<br>53001007                                                                                                    | oração Aduso sextual vo<br>ladono escolar/Desistêcia<br>essidade de cuidar de fan<br>Centro-Oeste<br>rito Federal<br>e: Brasilia<br>Escolas<br>ACAO SOCIAL<br>PAULA FRASSINETTI<br>ASSOC DE MAES<br>PAIS AMIGOS<br>REABILITADORES<br>DE EXCEP - AMPARE                                                                                                    | lência d<br>pelos es<br>a<br>niliares<br>DEP.<br>ADM.    | Motiv<br>1<br>0<br>0                                                                         | os<br>2<br>0<br>0                                                                                  | 3<br>1<br>0 C                                                           | 4       | 5<br>0 0<br>0 0        | 6<br>1<br>0        | 7 0 0 0 0                               | 8 0                | <b>9</b><br>0<br>0      | 51<br>0<br>0                     | 52<br>0<br>0<br>0                     | 53<br>0<br>0           | 54<br>0<br>0           | 55<br>0<br>0<br>0      | <b>56</b><br>0<br>0      | 57<br>0<br>0<br>0           | 58<br>0<br>0           | <b>59</b><br>0<br>0      | 60<br>0<br>0      | <b>61</b><br>0<br>0      | 62<br>0<br>0        | 63<br>0<br>0        | 64<br>0 C<br>0 C                           | 65<br>) ((<br>) ((            | 66<br>0 0<br>0 0<br>0 0                    | - Total |
| 65 - Expl<br>66 - Desi<br>66 - Nec<br>Região: v<br>UF: Dist<br>Municípi<br>INEP<br>5301100'<br>5300001:                                                                                                    | oração Aduso sexual vo<br>Interesse/Desmotivação j<br>adono escolar/Desistêcia<br>essidade de cuidar de fan<br>Centro-Oeste<br>rito Federal<br>o: Brasilia<br>Escolas<br>ACAO SOCIAL<br>PAULA FRASSINETTI<br>ASSOC DE MAES<br>PAULA FRASSINETTI<br>ASSOC DE MAES<br>PAULA FRASSINETTI<br>ASSOC DE MAES<br>PAULA TADORES<br>DE EXCEP - AMPARE<br>ASSOC DE PAIS E<br>ASVIGOS DOS                                                                                                    | lência d<br>pelos es<br>a<br>niliares<br>DEP.<br>ADM.    | Motiv<br>1<br>0<br>0<br>0                                                                    | os<br>2<br>0<br>0                                                                                  | 3<br>1<br>0 C                                                           | 4       | 5<br>0 0<br>0 0        | 6<br>1<br>0        | 7 0 0 0                                 | 8<br>0<br>0        | <b>9</b><br>0<br>0      | 51<br>0<br>0                     | 52<br>0<br>0<br>0                     | 53<br>0<br>0           | 54<br>0<br>0           | 55<br>0<br>0<br>0      | <b>56</b><br>0<br>0      | 57<br>0<br>0<br>0<br>0      | 58<br>0<br>0           | <b>59</b><br>0<br>0      | 60<br>0<br>0      | <b>61</b><br>0<br>0      | 62<br>0<br>0        | 63<br>0<br>0        | 64<br>0 C<br>0 C                           | 65<br>) (()<br>) ((           | 66<br>0 0<br>0 0<br>0 0<br>0 0             | - Total |
| 03 - Expl<br>64 - Desi<br>65 - Abai<br>66 - Nec<br>Região:<br>UF: Dist<br>Municípi<br>INEP<br>5301100 <sup>-</sup><br>53000001:                                                                                                    | oração Aduso sexual vo<br>interesse/Desnotivação jo<br>indone escolar/Desistêcia<br>escilade de cuidar de fan<br>Centro-Oeste<br>rito Federal<br>e: Brasilia<br>Escolas<br>ACAO SOCIAL<br>PAULA FRASSINETTI<br>ASSOC DE MAES<br>PAIS AMIGOS<br>REABILITADORES<br>DE EXCEP - AMPARE<br>ASSOC DE PAIS E<br>AMIGOS DOS                                                                                                    | lência d<br>pelos es<br>a<br>niliares<br>DEP.<br>ADM.    | Motiv<br>1<br>0<br>0<br>0<br>0                                                               | ros<br>2<br>0<br>0<br>0                                                                            | 3                                                                       | 4       | 5<br>0 0<br>0 0<br>0 0 | <b>6</b> 1 0 0 0   | 7 0 0 0 0 0 0 0 0 0 0 0 0 0 0 0 0 0 0 0 | 8<br>0<br>0<br>0   | <b>9</b><br>0<br>0      |                                  | 52<br>0<br>0<br>0<br>0<br>0           | 53<br>0<br>0<br>0      | 54<br>0<br>0<br>0      |                        | <b>56</b><br>0<br>0<br>0 | 57<br>0<br>0<br>0<br>0<br>0 | 58<br>0<br>0<br>0      | <b>59</b><br>0<br>0<br>0 | 60<br>0<br>0      | 61<br>0<br>0             | 62<br>0<br>0        | 63<br>0<br>0<br>0   |                                            | 65<br>) ((<br>) ((<br>) ((    |                                            | Total   |
| 55 - Expl<br>54 - Desi<br>55 - Abai<br>56 - Nec<br>Região:<br>JF: Distr<br>Municípi<br>NEP<br>53001001<br>53000001                                                                                                    | oração Aduso sexual vio<br>coração Aduso sexual vio<br>interesse/Desmotivação j<br>adono escolar/Desistêcia<br>essidade de cuidar de fau<br>Centro-Oeste<br>rito Federal<br>o: Brasilia<br>Escolas<br>PACAO SOCIAL<br>PAULA FRASSINETTI<br>ASSOC DE MAES<br>PAULA FRASSINETTI<br>ASSOC DE MAES<br>DE EXCEP - AMPARE<br>ASSOC DE PAIS E<br>DE EXCEP - AMPARE<br>ASSOC DE PAIS E<br>EXCEPCIONAIS -<br>ANGOS DO S                                                                                                    | lência d<br>pelos es<br>a<br>niliares<br>DEP.<br>ADM.    | Motivu<br>1<br>0<br>0<br>0<br>0                                                              | ros<br>2<br>0<br>0<br>0<br>0<br>0                                                                  | 3<br>1<br>0<br>0<br>0<br>0<br>0<br>0<br>0<br>0<br>0<br>0<br>0<br>0<br>0 | 4       | 5<br>0 0<br>0 0<br>0 0 | <b>6</b> 1 0 0 0   | 7 0 0 0 0 0 0 0 0 0 0 0 0 0 0 0 0 0 0 0 | 8<br>0<br>0<br>0   | 9<br>0<br>0<br>0        |                                  | 52<br>0<br>0<br>0<br>0<br>0           | 53<br>0<br>0<br>0      | 54<br>0<br>0<br>0      | 55<br>0<br>0<br>0<br>0 | <b>56</b><br>0<br>0<br>0 | 57<br>0<br>0<br>0<br>0      | 58<br>0<br>0<br>0      | <b>59</b><br>0<br>0<br>0 | 60<br>0<br>0      | 61<br>0<br>0             | 62<br>0<br>0<br>0   | 63<br>0<br>0<br>0   | 64<br>C<br>C<br>C<br>C<br>C                | 65<br>) ((<br>) ((            | 66<br>0<br>0<br>0<br>0<br>0<br>0<br>0      | Total   |
| 55 - Expl<br>54 - Desi<br>55 - Abai<br>56 - Nec<br>Região:<br>UF: Dist<br>Municípi<br>INEP<br>53001001<br>53000001<br>53000003                                                                                                    | oração Aduso Sexual vio<br>Interesse/Desinitácia<br>essidade de cuidar de fan<br>Centro-Oeste<br>rito Federal<br>o: Brasilia<br>Escolas<br>ACAO SOCIAL<br>PAULA FRASSINETTI<br>ASSOC DE MAES<br>PAIS AMIGOS<br>REABILITADORES<br>DE EXCEP - AMPARE<br>ASSOC DE PAIS E<br>AMIGOS DOS<br>ESCEPE - AMPARE<br>ASSOC DE PAIS E<br>AMIGOS DOS<br>EXCEPE - AMPARE<br>ASSOC DE PAIS E<br>AMIGOS DOS<br>EXCEPE - AMPARE                                                                                                    | lência d<br>pelos es<br>a<br>niliares<br>DEP.<br>ADM.    | Motiv<br>1<br>0<br>0<br>0                                                                    | ros<br>2<br>0<br>0<br>0                                                                            | 3<br>1<br>0<br>0<br>0<br>0<br>0<br>0<br>0<br>0<br>0<br>0<br>0<br>0<br>0 | 4       |                        | 6<br>1<br>0<br>0   | 7 0 0 0 0 0 0 0 0 0 0 0 0 0 0 0 0 0 0 0 | 8<br>0<br>0<br>0   | 9<br>0<br>0<br>0        | 51<br>0<br>0<br>0                | 52<br>0<br>0<br>0<br>0<br>0           | 53<br>0<br>0<br>0      | 54<br>0<br>0<br>0      | 55<br>0<br>0<br>0<br>0 | <b>56</b><br>0<br>0<br>0 | 57<br>0<br>0<br>0<br>0      | 58<br>0<br>0<br>0      | <b>59</b><br>0<br>0<br>0 | 60<br>0<br>0      | <b>61</b><br>0<br>0      | 62<br>0<br>0<br>0   | 63<br>0<br>0<br>0   | 64<br>0 C<br>0 C                           | 65<br>) ((<br>) ((            | 66<br>0<br>0<br>0<br>0<br>0<br>0<br>0<br>0 | - Tota  |
| 65 - Expl<br>66 - Desi<br>65 - Abai<br>66 - Nec<br>Região:<br>UF: Dist<br>Municipi<br>INEP<br>53001100<br>53000012                                                                                                    | oração Aduso sextual vo<br>ladone escolar/Desistêcia<br>essidade de cuidar de fan<br>Centro-Oeste<br>rito Federal<br>e: Brasilia<br>Escolas<br>ACAO SOCIAL<br>PAULA FRASSINETTI<br>ASSOC DE MAES<br>PAULA FRASSINETTI<br>ASSOC DE MAES<br>PAUS AMIGOS<br>DE EXCEP - AMPARE<br>ASSOC DE PAIS E<br>ASSOC DE PAIS E<br>ASSOC DE PAIS E<br>ASSOC DE PAIS E<br>ASSOC DE PAIS E                                                                                                    | lència d<br>pelos es<br>a<br>uiliares<br>DEP.<br>ADM.    | Motiv<br>1<br>0<br>0<br>0<br>0<br>0                                                          | • • • • • • • • • • • • • • • • • • •                                                              | 3<br>1<br>0<br>0<br>0<br>0<br>0<br>0<br>0<br>0<br>0<br>0<br>0<br>0<br>0 | 4       |                        | 6<br>1<br>0<br>0   | 7 0 0 0 0 0 0 0 0 0 0 0 0 0 0 0 0 0 0 0 | 8<br>0<br>0<br>0   | 9<br>0<br>0<br>0        | 51<br>0<br>0<br>0                | 52<br>0<br>0<br>0<br>0                | 53<br>0<br>0<br>0      | 54<br>0<br>0<br>0      | 55<br>0<br>0<br>0<br>0 | <b>56</b><br>0<br>0<br>0 | 57<br>0<br>0<br>0<br>0      | 58<br>0<br>0<br>0      | <b>59</b><br>0<br>0<br>0 | 60<br>0<br>0      | 61<br>0<br>0             | 62<br>0<br>0<br>0   | 63<br>0<br>0<br>0   | 64<br>0 C<br>0 C                           | 65<br>) ((<br>) ((            | 66<br>0 0<br>0 0<br>0 0<br>0 0             | - Tota  |
| 65 - Expl<br>66 - Desi<br>65 - Abai<br>66 - Nec<br>Região:<br>UF: Dist<br>Municípi<br>NEP<br>5301100'<br>5300001:<br>5300003(<br>5300003(                                                                                                    | oração Aduso Sexual vo<br>Interesse/Desmotivação j<br>adono escolar/Desistêcia<br>essidade de cuidar de fan<br>Centro-Oeste<br>rito Federal<br>o: Brasilia<br>Escolas<br>ACAO SOCIAL<br>PAULA FRASSINETTI<br>ASSOC DE MAES<br>PAIS AMIGOS<br>REABILITADORES<br>DE EXCEP - AMPARE<br>ASSOC DE PAIS E<br>AMIGOS ENCEP E<br>AMIGOS ENCEP E                                                                                                    | diência de<br>pelos es<br>a<br>uilliares<br>DEP.<br>ADM. | Motivular<br>Motivular<br>1<br>0<br>0<br>0<br>0<br>0<br>0<br>0<br>0<br>0<br>0<br>0<br>0<br>0 | ica<br>ios<br>2<br>0<br>0<br>0<br>0<br>0<br>0<br>0<br>0<br>0<br>0<br>0<br>0<br>0                   |                                                                         | 4       |                        | 6<br>1<br>0<br>0   | 7 0 0 0 0 0 0 0 0 0 0 0 0 0 0 0 0 0 0 0 | 8<br>0<br>0<br>0   | <b>9</b><br>0<br>0<br>0 | 51<br>C<br>C<br>C<br>C<br>C<br>C |                                       | 53<br>0<br>0<br>0      | 54<br>0<br>0<br>0      | 55<br>0<br>0<br>0<br>0 | <b>56</b><br>0<br>0<br>0 | 57<br>0<br>0<br>0<br>0<br>0 | 58<br>0<br>0<br>0      | <b>59</b><br>0<br>0<br>0 | 60<br>0<br>0<br>0 | <b>61</b><br>0<br>0<br>0 | 62<br>0<br>0<br>0   | 63<br>0<br>0<br>0   | 64<br>C<br>C<br>C<br>C<br>C<br>C<br>C<br>C |                               |                                            | - Tota  |
| 65 - Expl<br>66 - Desi<br>65 - Abai<br>66 - Nec<br>Região:<br>UF: Dist.<br>Municípi<br>INEP<br>53001007<br>5300001:<br>5300003(<br>5300003(                                                                                                    | oração Aduso sexual vo<br>ladone escolar/Desistêcia<br>escolar/Desistêcia<br>escolar/Desistêcia<br>escolar/Desistêcia<br>escolar/Desistêcia<br>escolar<br>escolar<br>ACAO SOCIAL<br>PAULA FRASSINETTI<br>ASSOC DE MAES<br>PAULA FRASSINETTI<br>ASSOC DE MAES<br>DE EXCEP - AMPARE<br>ASSOC DE PAIS E<br>AMIGOS DOS<br>EXCEPCIONAIS -<br>APAE-DF<br>DESICEPES -<br>DESISTER                                                                                                    | déncia de<br>pelos es<br>a<br>DEP.<br>ADM.               | Motiv<br>1<br>0<br>0<br>0<br>0<br>0<br>0<br>0                                                | 005<br>2<br>0<br>0<br>0<br>0<br>0<br>0<br>0<br>0<br>0<br>0<br>0<br>0<br>0<br>0<br>0<br>0<br>0      | 3<br>1<br>0<br>0<br>0<br>0<br>0<br>0<br>0<br>0<br>0<br>0<br>0<br>0<br>0 | 4       |                        | 6<br>1<br>0<br>0   | 7 0 0 0 0 0 0 0 0 0 0 0 0 0 0 0 0 0 0 0 | 8<br>0<br>0<br>0   | 9<br>0<br>0<br>0        | 51<br>C<br>C<br>C<br>C           | 52<br>0<br>0<br>0<br>0<br>0<br>0<br>0 | 53<br>0<br>0<br>0      | 54<br>0<br>0<br>0<br>0 |                        | <b>56</b><br>0<br>0<br>0 | 57<br>0<br>0<br>0<br>0<br>0 | 58<br>0<br>0<br>0<br>0 | <b>59</b><br>0<br>0<br>0 | 60<br>0<br>0<br>0 | <b>61</b><br>0<br>0<br>0 | 62<br>0<br>0<br>0   | 63<br>0<br>0<br>0   | 64<br>C<br>C<br>C<br>C<br>C<br>C           | 65<br>) ()<br>) ()<br>) ()    |                                            | - Tota  |
| <ul> <li>43 - Expl</li> <li>44 - Desi</li> <li>45 - Abai</li> <li>46 - Nec</li> <li>46 - Nec</li> <li>47 - Nec</li> <li>48 - Nec</li> <li>49 - Nec</li> <li>49 - Nec</li> <li>49 - Nec</li> <li>49 - Nec</li> <li>49 - Nec</li> <li>40 - Nec</li> <li>40 - N</li></ul> | oração Aduso sextual vo<br>coração Aduso sextual vo<br>interesse/Desmotivação j<br>adone escolar/Desistêcia<br>essidade de cuidar de fan<br>Centro-Oeste<br>rito Federal<br>escolas<br>Escolas<br>ACAO SOCIAL<br>PAULA FRASSINETI<br>ASSOC DE MAES<br>PAULA FRASSINETI<br>ASSOC DE PAIS<br>EXCEP - AMPARE<br>ASSOC DE PAIS<br>EXCEPCIONAIS -<br>APAE-DF<br>ASSOC DE PAIS E<br>AMIGOS EXCEP E<br>AMIGOS EXCEP E<br>AMIGOS EXCEP E<br>AMIGOS EXCEP E<br>AMIGOS EXCEP E<br>AMIGOS EXCEP E<br>AMIGOS EXCEP E<br>AMIGOS EXCEP E | déncia de<br>pelos es<br>a<br>miliares<br>DEP.<br>ADM.   | Motiv<br>1<br>0<br>0<br>0<br>0<br>0<br>0<br>0<br>0<br>0<br>0<br>0<br>0<br>0                  | ros<br>2<br>0<br>0<br>0<br>0<br>0<br>0<br>0<br>0<br>0<br>0<br>0<br>0<br>0<br>0<br>0<br>0<br>0<br>0 |                                                                         | 4       |                        | 6<br>1<br>0<br>0   | 7 0 0 0 0 0 0 0 0 0 0 0 0 0 0 0 0 0 0 0 | 8<br>0<br>0<br>0   | 9<br>0<br>0             | 51<br>0<br>0<br>0<br>0<br>0<br>0 | 52<br>0<br>0<br>0<br>0<br>0           | 53<br>0<br>0<br>0<br>0 | 54<br>0<br>0<br>0<br>0 |                        | 56<br>0<br>0<br>0        | 57<br>0<br>0<br>0<br>0<br>0 | 58<br>0<br>0<br>0<br>0 | <b>59</b><br>0<br>0<br>0 | 60<br>0<br>0<br>0 | 61<br>0<br>0<br>0        | 62<br>0<br>0<br>0   | 63<br>0<br>0<br>0   | 64<br>C<br>C<br>C<br>C<br>C<br>C<br>C      | 65<br>) (()<br>) (()<br>) (() |                                            | Total   |

4.367

sistema

## 2.30. Relatório de Frequência por NIS.

Para gerar um relatório de frequência por NIS siga os seguintes passos:

1. Clique na opção "Relatório de Frequência por NIS", localizado no "MENU" principal, conforme imagem:

| Serviços                                                                                                    |                                                                                                    | Participe Acesso à inform                                                                                                    | ação Legislação Canais 📡                                                                                                    |
|----------------------------------------------------------------------------------------------------|----------------------------------------------------------------------------------------------------|----------------------------------------------------------------------------------------------------|----------------------------------------------------------------------------------------------------|
| ALUNO<br>Imprimir Formulário<br>Histórico de Transferência<br>Registrar Frequência por Aluno<br>AJUDA<br>Manual do Sistema<br>Visualizar Tabela de Motivos | GRANDES PREFEITURAS<br>Manual de Leiaute de Grandes<br>Prefeituras<br>Arquivo para grandes prefeituras<br>Envio de Arquivos de Grandes<br>Prefeituras<br>INFORMAÇÃO<br>Relatorio de Frequência por NIS | Relatório de motivos de baixa<br>frequência, situações coletivas e outros<br>registros<br>Arquivo beneficiários não localizados no<br>Município<br>Arquivo beneficiários não localizados no<br>Brasil<br>Arquivo de Sugestões de Escolas<br>Instrução Operacional nº 15/2012 | NT conjunta 02/2013 - Fortalecimento da<br>Educação no Programa Bolsa Famíli<br>Guia de Orientações (Motivos de Baixa<br>Freq.)<br>USUÁRIOS<br>Cadastrar Usuários<br>Alterar Senha<br>Buscar Operador |
| DIVERSOS<br>Visualizar Quadro de Aviso                                                                                                    | Relatório Gerencial                                                                                                    | Parceria Programa Mais Educação x PBF<br>Guia de Orientação para Gestores do<br>PBF (não localizados)                                                                                                    |                                                                                                    |

2 Insira o NIS do aluno e clique em "GERAR RELATÓRIO".

| Se BRASIL Se             | erviços                                         |                                                           | Participe                                            | Acesso à informação                                | Legislação        | Canais                  | *      |
|--------------------------|-------------------------------------------------|-----------------------------------------------------------|------------------------------------------------------|----------------------------------------------------|-------------------|-------------------------|--------|
| Presenço                 | L                                               |                                                           |                                                      |                                                    |                   |                         | MENU   |
|                          |                                                 | RELATOR                                                   | rio de frequênci.                                    | A POR NIS                                          |                   |                         |        |
|                          | <b>CRIAR RELATÓRIO</b>                          | RELATÓRIOS PRONTOS                                        | RELATÓRIOS PENDEN                                    | TES                                                |                   |                         |        |
|                          |                                                 |                                                           |                                                      |                                                    |                   |                         |        |
|                          | Entre com a lista de N<br>100 alunos. Caso seja | IIS dos alunos que você dese<br>necessário remover um NIS | ja extrair as informaçõ<br>da lista, basta clicar sc | ies. É possível digitar un<br>obre o NIS desejado: | na lista de até n | o máximo                |        |
|                          |                                                 |                                                           |                                                      |                                                    |                   |                         |        |
|                          | LISTA DE NIS INSERIDO:<br>23676189260           | ]                                                         |                                                      |                                                    |                   | $\overline{\mathbf{v}}$ |        |
|                          |                                                 |                                                           |                                                      |                                                    |                   | JERAR RELA              | TORIOS |
|                          |                                                 |                                                           |                                                      |                                                    |                   |                         |        |
| 2014 Ministério da Educa | ção. Todos os direitos reservados.              |                                                           |                                                      |                                                    |                   |                         |        |

- Para visualizar os RELATÓRIOS PRONTOS siga os passos a partir da página 74.
- Para visualizar os RELATÓRIOS PENDENTES siga os passos a partir da página 76.

sistema

## Exemplo de relatório por NIS:

| PROJETO PRESENÇA - RELATÓRIO DE FREQUÊNCIA POR NIS DE ALUNO |                                                                         |  |  |  |  |  |  |  |
|-------------------------------------------------------------|-------------------------------------------------------------------------|--|--|--|--|--|--|--|
| Documento gerado no dia                                     | 09/01/2018 às 18:06:55 Dados referentes ao dia 09/01/2018 à(s) 12:15:00 |  |  |  |  |  |  |  |
|                                                             |                                                                         |  |  |  |  |  |  |  |
| ADRIEL MOREIRA RIBI                                         | EIRO (23676189260)                                                      |  |  |  |  |  |  |  |
| Dados do Aluno                                              |                                                                         |  |  |  |  |  |  |  |
| Município/Estado                                            | Brasília/DF                                                             |  |  |  |  |  |  |  |
| Sexo                                                        | Masculino                                                               |  |  |  |  |  |  |  |
| Data de Nascimento:                                         | 24/04/2008                                                              |  |  |  |  |  |  |  |
| Data de Inclusão:                                           | 12/09/2015                                                              |  |  |  |  |  |  |  |
| Data de Alteração MDS:                                      | 12/09/2015                                                              |  |  |  |  |  |  |  |
| Situação do Aluno:                                          | INEX - Sem oferta educacional                                           |  |  |  |  |  |  |  |
| Tipo de Benefício:                                          | BFA                                                                     |  |  |  |  |  |  |  |
| Série:                                                      | 09 - 2ª série do ensino fundamental \ 3º ano Ensino Fundamental         |  |  |  |  |  |  |  |
| Dados da Escola                                             |                                                                         |  |  |  |  |  |  |  |
| Nome:                                                       |                                                                         |  |  |  |  |  |  |  |
| INEP:                                                       |                                                                         |  |  |  |  |  |  |  |
| Município/Estado:                                           | /                                                                       |  |  |  |  |  |  |  |
| Situação:                                                   |                                                                         |  |  |  |  |  |  |  |

| Freq | Frequências do Aluno                    |     |     |     |     |     |     |     |     |     |     |     |     |     |     |     |     |     |     |
|------|-----------------------------------------|-----|-----|-----|-----|-----|-----|-----|-----|-----|-----|-----|-----|-----|-----|-----|-----|-----|-----|
| 2017 |                                         |     |     |     |     |     |     |     |     |     |     |     |     |     |     |     |     |     |     |
| Fev  | Fev Mar Abr Mai Jun Jul Ago Set Out Nov |     |     |     |     |     |     |     |     |     |     |     |     |     |     |     |     |     |     |
| Fr.  | Mt.                                     | Fr. | Mt. | Fr. | Mt. | Fr. | Mt. | Fr. | Mt. | Fr. | Mt. | Fr. | Mt. | Fr. | Mt. | Fr. | Mt. | Fr. | Mt. |
| 99   | -                                       | 99  | -   | 99  | -   | 99  | -   | 99  | -   | 99  | -   | 99  | -   | 99  | -   | 0   | 72m | 0   | 72m |
| 2018 |                                         |     |     |     |     |     |     |     |     |     |     |     |     |     |     |     |     |     |     |
| Fev  | Fev Mar Abr Mai Jun Jul Ago Set Out Nov |     |     |     |     |     |     |     |     |     |     |     |     |     |     |     |     |     |     |
| Fr.  | Mt.                                     | Fr. | Mt. | Fr. | Mt. | Fr. | Mt. | Fr. | Mt. | Fr. | Mt. | Fr. | Mt. | Fr. | Mt. | Fr. | Mt. | Fr. | Mt. |
| -    | -                                       | -   | -   | -   | -   | -   | -   | -   | -   | -   | -   | -   | -   | -   | -   | -   | -   | -   | -   |

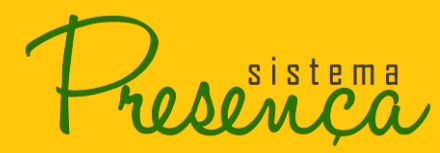

## 2.31. Arquivo de Sugestões de Escola

 Para visualizar o arquivo, clique no botão "Arquivo de Sugestões de Escola" localizado no "MENU" principal;

| BRASIL                                                                                              | Serviços                                             |                                                                                                    |                                                                                                    | Participe                                                                                                    | Acesso à informa                                                                              | ação                                           | Legislação                                             | Canais                                         | <b>*</b>                     |
|----------------------------------------------------------------------------------------------------|------------------------------------------------------|----------------------------------------------------------------------------------------------------|----------------------------------------------------------------------------------------------------|----------------------------------------------------------------------------------------------------|-----------------------------------------------------------------------------------------------|------------------------------------------------|--------------------------------------------------------|------------------------------------------------|------------------------------|
| ALUNO<br>Imprimir Formul<br>Histórico de Tran                                                       | lário<br>Isferência                                  | GRANDES PREFEITURAS<br>Manual de Leiaute de Grandes<br>Prefeituras                                                                                      | Relatório<br>frequênci<br>registros                                                                            | de motivos de<br>a, situações co                                                                                              | baixa<br>letivas e outros                                                                     | NT con<br>Educa<br>Guia d                      | njunta 02/2013 -<br>ção no Program<br>e Orientações (N | Fortalecimer<br>a Bolsa Famíl<br>Iotivos de Ba | IENU<br>nto da<br>li<br>iixa |
| Registrar Frequê<br>AJUDA<br>Manual do Sister<br>Visualizar Tabela<br>DIVERSOS<br>Visualizar Quadre | incia por Aluno<br>ma<br>a de Motivos<br>ro de Aviso | Arquivo para grandes prefeituras<br>Envio de Arquivos de Grandes<br>Prefeituras<br>INFORMAÇÃO<br>Relatório de Frequência por NIS<br>Relatório Gerencial | Arquivo b<br>Município<br>Arquivo b<br>Brasil<br>Arquivo d<br>Instrução<br>Parceria F<br>Guia de O<br>PBF (não | eneficiários nã<br>)<br>eneficiários nã<br>e Sugestões de<br>Operacional n<br>Programa Mais<br>rientação para<br>localizados) | o localizados no<br>o localizados no<br>e Escolas<br>15/2012<br>Educação x PBF<br>Gestores do | Freq.)<br>USUÁR<br>Cadast<br>Alterar<br>Buscar | NOS<br>trar Usuários<br>Senha<br>Operador              |                                                |                              |
|                                                                                                    | duna (a madan a dini                                 |                                                                                                    |                                                                                                    |                                                                                                    |                                                                                               |                                                |                                                        |                                                |                              |
| 2014 Ministerio da Ec                                                                               | ducação. Todos os direit                             | os reservados.                                                                                                    |                                                                                                    |                                                                                                    |                                                                                               |                                                |                                                        |                                                |                              |

2. Será apresentada tela que possibilita gerar um arquivo em formato html e compactado. Selecione em "Abrir com" e clique em "OK";

| Opening SEA_00000005300108_20130411102757.zip                  |  |  |  |  |  |  |  |  |  |
|----------------------------------------------------------------|--|--|--|--|--|--|--|--|--|
| You have chosen to open:                                       |  |  |  |  |  |  |  |  |  |
| SEA_00000005300108_20130411102757.zip                          |  |  |  |  |  |  |  |  |  |
| which is a: Arquivo ZIP do WinRAR                              |  |  |  |  |  |  |  |  |  |
| from: http://hmgfe.mec.gov.br                                  |  |  |  |  |  |  |  |  |  |
| What should Firefox do with this file?                         |  |  |  |  |  |  |  |  |  |
| Open with WinRAR.ZIP (default)     ▼                           |  |  |  |  |  |  |  |  |  |
|                                                                |  |  |  |  |  |  |  |  |  |
| Do this <u>a</u> utomatically for files like this from now on. |  |  |  |  |  |  |  |  |  |
|                                                                |  |  |  |  |  |  |  |  |  |
| OK Cancel                                                      |  |  |  |  |  |  |  |  |  |

sistema

3. Será apresentada a tela com o arquivo, clique duas vezes no arquivo para abrir.

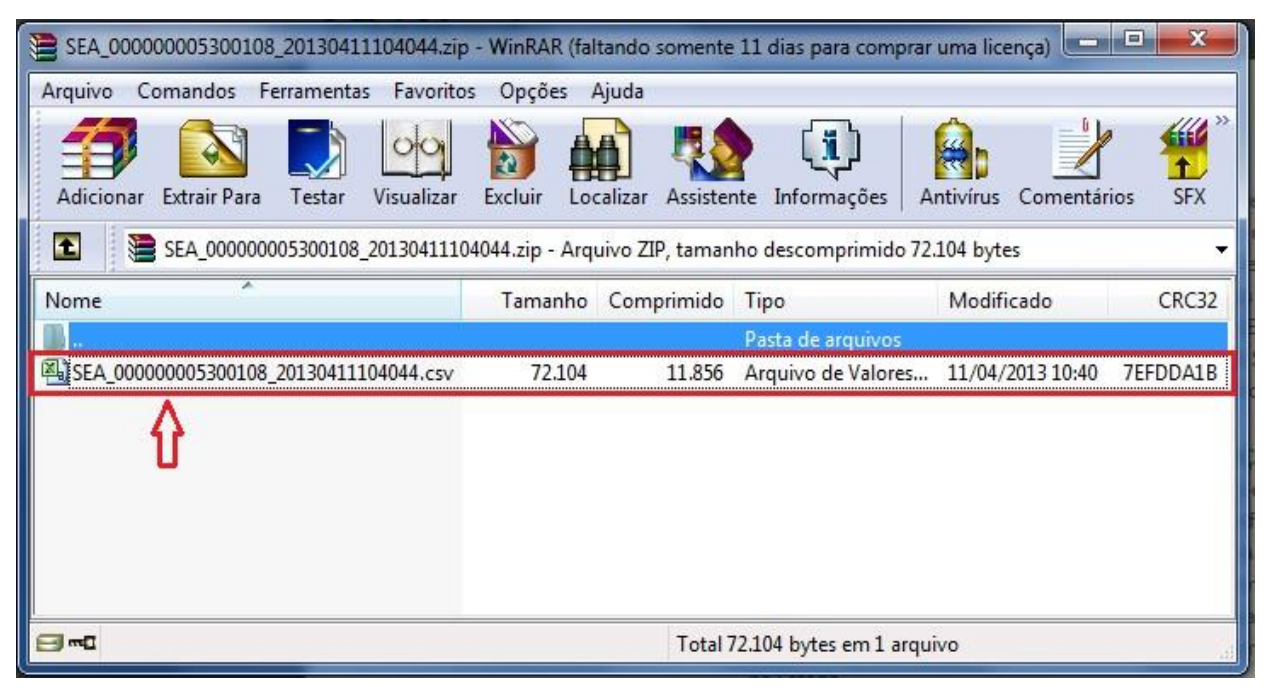

#### 2.32. Buscar Operador

1. Para pesquisar operador, clique no botão "Buscar Operador" localizado no "MENU" principal;

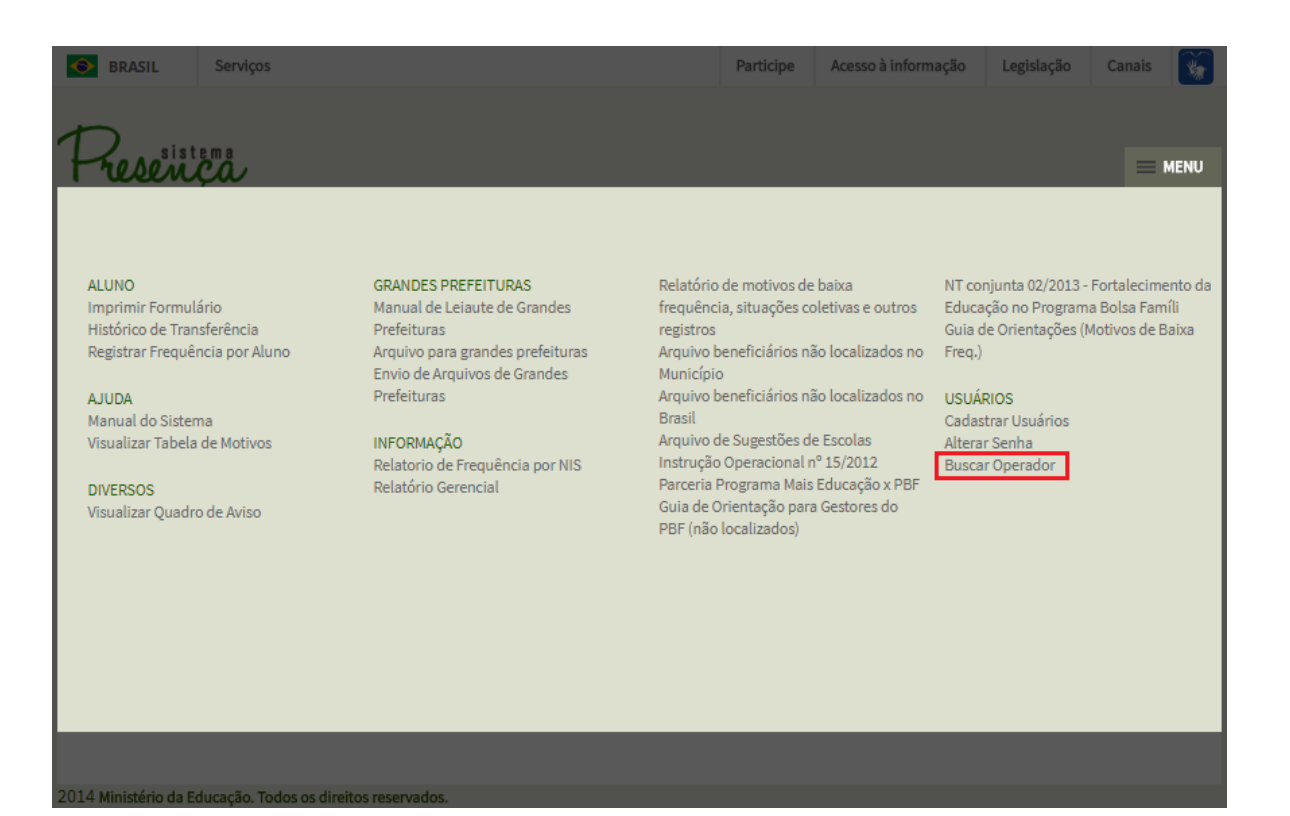

sistema

Página87

2. Para realizar a pesquisa do operador informe os dados apresentados na tela e clique em "Buscar".

| SRASIL                | Serviço  | 95                            |        | Participe | Acesso à informação | Legislação | Canais | *     |
|-----------------------|----------|-------------------------------|--------|-----------|---------------------|------------|--------|-------|
| -                     |          |                               |        |           |                     |            |        |       |
| Presen                |          |                               |        |           |                     |            |        | MENU  |
|                       |          |                               | BUSCAR | OPERADO   | R                   |            |        |       |
|                       | _ [      | PESQUISAR USUÁRIO             |        |           |                     |            |        |       |
|                       |          | ESTADO:                       |        |           |                     |            |        |       |
|                       |          | τ                             |        |           |                     |            |        |       |
|                       |          | MUNICÍPIO:                    |        |           |                     |            |        |       |
|                       |          | Ť                             |        |           |                     |            |        |       |
|                       |          |                               |        |           |                     |            | В      | USCAR |
|                       |          |                               |        |           |                     |            |        |       |
|                       |          |                               |        |           |                     |            |        |       |
|                       |          |                               |        |           |                     |            |        |       |
|                       |          |                               |        |           |                     |            |        |       |
|                       |          |                               |        |           |                     |            |        |       |
|                       |          |                               |        |           |                     |            |        |       |
|                       |          |                               |        |           |                     |            |        |       |
|                       |          |                               |        |           |                     |            |        |       |
| 2014 Ministério da Ec | ducação. | Todos os direitos reservados. |        |           |                     |            |        |       |

Serão apresentados os operadores cadastrados conforme estado e município informados pelo solicitante. Será possível visualizar os seguintes dados do operador: nome, e-mail, telefone e perfil.

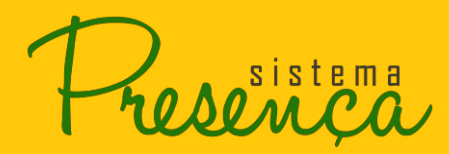

#### 2.33. Arquivo Beneficiários não Localizados Município

1. Para localizar beneficiários não localizados no Município, clique em "Arquivo de Beneficiários não localizados no Município", localizado no "MENU" principal;

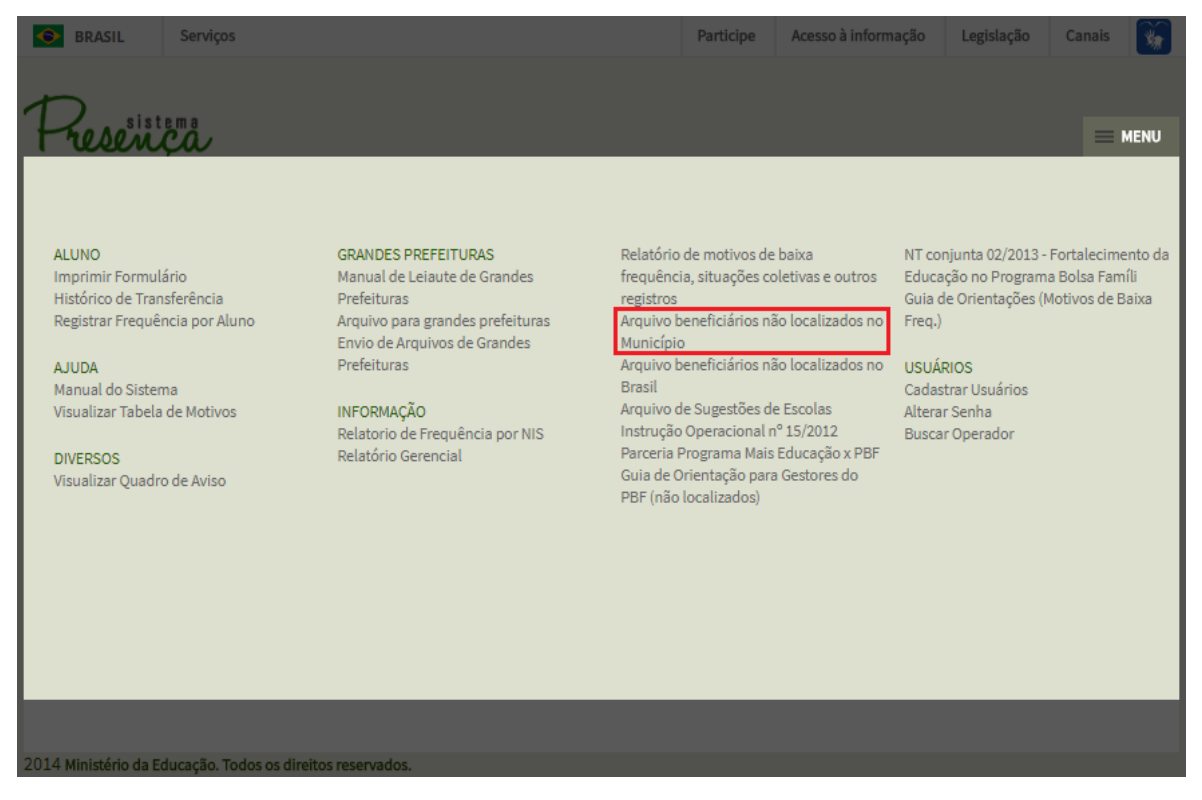

2. Para visualizar o arquivo clique em "OK".

| BRASIL               | Serviços    |                                                            | Participe     | Acesso à informação    | Legislação | Canais |
|----------------------|-------------|------------------------------------------------------------|---------------|------------------------|------------|--------|
|                      |             |                                                            |               |                        |            |        |
| Pressist             | ema         |                                                            |               |                        |            | MENU   |
| 1 reserve            | ça          | AROUIVO BENEFICIÁRIOS N                                    | ÃO LOCALI     | ZADOS NO MUNICÍP       | 10         |        |
|                      |             |                                                            |               |                        | 10         |        |
|                      |             | ARQUIVO DE BENEFICIÁRIOS NÃO LOCALIZADOS                   |               |                        |            |        |
|                      |             | Esse arquivo contém os dados dos beneficiários não localia | zados format  | ados em um arquivo CSV | Ι.         |        |
|                      |             |                                                            |               |                        |            |        |
|                      |             | Deseja baixar o arquivo para alunos i                      | não localizad | los?                   |            |        |
|                      |             |                                                            |               |                        |            |        |
|                      |             | ОК                                                         | Cancela       | r                      |            |        |
|                      |             |                                                            | -             |                        |            |        |
|                      |             |                                                            |               |                        |            |        |
|                      |             |                                                            |               |                        |            |        |
|                      |             |                                                            |               |                        |            |        |
|                      |             |                                                            |               |                        |            |        |
|                      |             |                                                            |               |                        |            |        |
| 2014 Ministério da E | ducação. To | dos os direitos reservados.                                |               |                        |            |        |

sistema

Será apresentado arquivo com os seguintes dados dos beneficiários não localizados no

Município:

ANO DE COLETA; NIS; NOME DO ALUNO; MÃE; DATA DE NASCIMENTO; UF DE ESTUDO; IBGE DE ESTUDO; SÉRIE ESCOLAR; SITUAÇÃO DO ALUNO; TIPO DE ACOMPANHAMENTO; NIS DO IRMÃO; NOME DO IRMÃO; CÓDIGO INEP DE ESTUDO DO IRMÃO; NIS DO IRMÃO(2); NOME DO IRMÃO(2); CÓDIGO INEP DE ESTUDO DO IRMÃO(2); ALUNO NA IO; QUILOMBOLA; INDIGENA; ID DO ALUNO E PERÍODOS CONSECUTIVOS NLOC.

#### 2.34. Arquivo Beneficiários não Localizados no Brasil

1. Para localizar beneficiários não localizados no Brasil, clique no botão "Arquivo de beneficiários não localizados no Brasil", localizado no "MENU" principal;

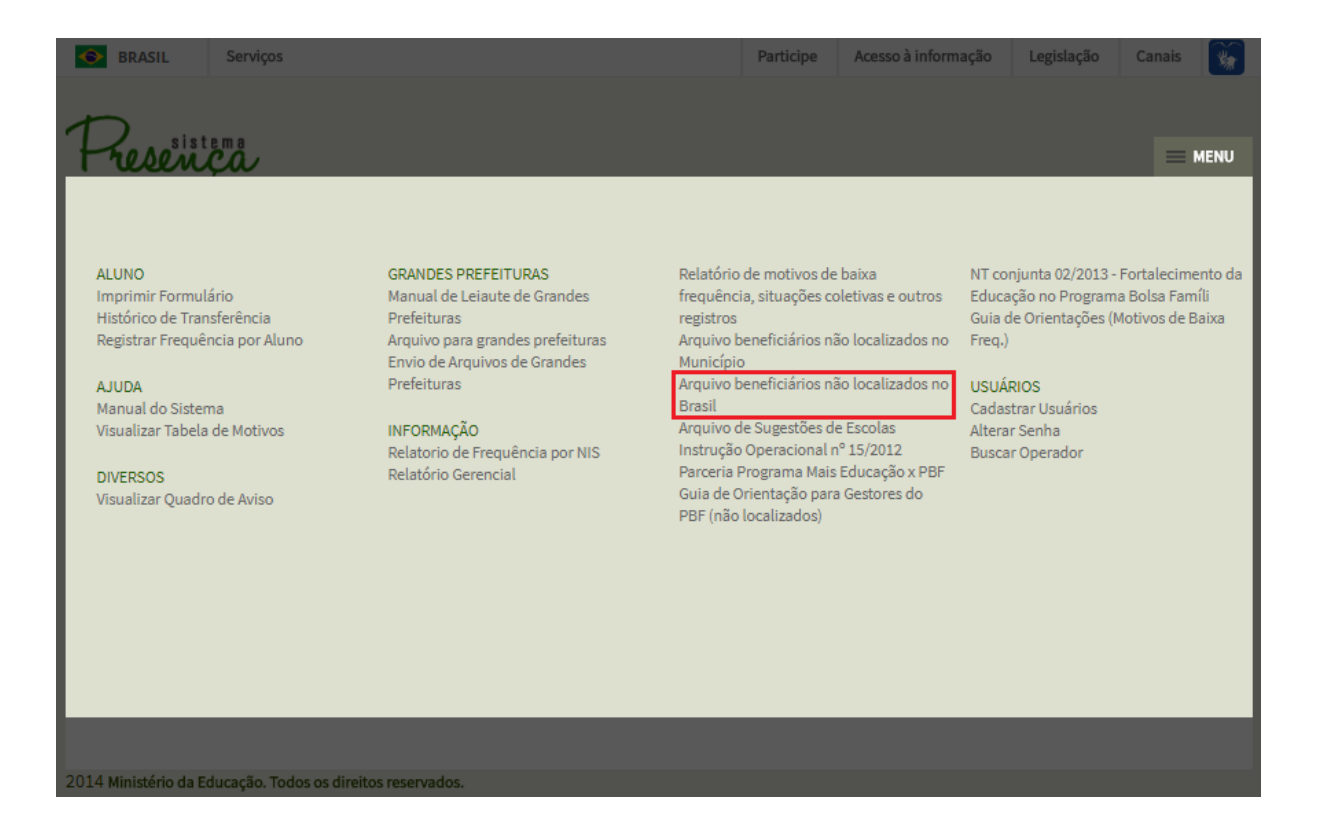

2. Para visualizar o arquivo clique em "OK".

| BRASIL                | Serviços    |                                                           | Participe     | Acesso à informação    | Legislação | Canais |  |  |  |  |  |
|-----------------------|-------------|-----------------------------------------------------------|---------------|------------------------|------------|--------|--|--|--|--|--|
| 1                     |             |                                                           |               |                        |            |        |  |  |  |  |  |
| Fresent               | ça          |                                                           |               |                        |            | = MENU |  |  |  |  |  |
|                       |             | ARQUIVO BENEFICIÁRIOS NÃO LOCALIZADOS NO BRASIL           |               |                        |            |        |  |  |  |  |  |
|                       |             | ARQUIVO DE BENEFICIÁRIOS NÃO LOCALIZADOS                  |               |                        |            |        |  |  |  |  |  |
|                       |             | Esse arquivo contém os dados dos beneficiários não locali | zados format  | ados em um arquivo CSV |            |        |  |  |  |  |  |
|                       |             | Deseja baixar o arquivo para alunos d                     | não localizad | los?<br>Ir             |            |        |  |  |  |  |  |
| 2014 Ministério da Ed | ducação. To | dos os direitos reservados.                               |               |                        |            |        |  |  |  |  |  |

Será apresentado arquivo com os seguintes dados dos beneficiários não localizados no

Brasil:

ANO DE COLETA; NIS; NOME DO ALUNO; MÃE; DATA DE NASCIMENTO; UF DE ESTUDO; IBGE DE ESTUDO; SÉRIE ESCOLAR; SITUAÇÃO DO ALUNO; TIPO DE ACOMPANHAMENTO; NIS DO IRMÃO; NOME DO IRMÃO; CÓDIGO INEP DE ESTUDO DO IRMÃO; NIS DO IRMÃO(2); NOME DO IRMÃO(2); CÓDIGO INEP DE ESTUDO DO IRMÃO(2); ALUNO NA IO; QUILOMBOLA; INDIGENA; ID DO ALUNO E PERÍODOS CONSECUTIVOS NLOC.